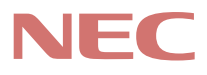

### C 9 8

PC98-NX SERIES Lavie NX アプリケーションの削除と追加 (Windows 98 インストール)

# 活用ガイド ソフトウェア編

再セットアップするには

他のOSを利用するには

主な内容 このパソコンには、次のマニュアルが用意されています。 『入門ガイド』(LaVieのみ) NEC Windowsやワープロの基本操作を解説した、入門者向けのマニュア ルです。 NXパッドの基本操作 ・ウィンドウの基本操作 LaVie NX ·ワープロ入門(一太郎 / Word) ・ファイルの使い方 ・いろいろなソフトウェアの紹介 『インターネットガイド』(LaVieのみ) インターネットに接続する方法、パソコンをFAXの代わりに使う方法な どを説明しています。 ・インターネットとは ・インターネットを体験する LaVie NX (1) (1/2) (1/2) ・ホームページを見る ・電子メールを使う 外出先での通信 ・FAXを使う 『活用ガイド ハードウェア編』 このパソコンの取り扱い方法などを説明しています。 ・キーボード、ハードディスク、CD-ROMドライブなどの取り扱い ・周辺機器の接続と利用方法 ・システム設定について 『活用ガイド ソフトウェア編』 アプリケーションの利用方法や再セットアップの方法について説明して います。 VersaProでは、本書にさまざまなトラブルへの対応方法をQ&A形式で 説明しています。 ・アプリケーションの利用方法 ・再セットアップの方法 ・Windows NT4.0を利用する場合の設定 『困ったときのQ&A』(LaVieのみ) さまざまなトラブルへの対処方法をQ&A形式で説明したマニュアルで す。 ・トラブル解決Q&A LaVie NX

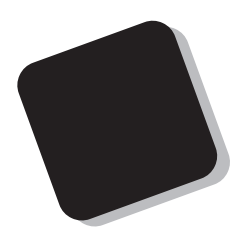

このマニュアルは、パソコンにインストールされているア プリケーションや、添付されているアプリケーションを、削 除/追加する方法について説明しています。

また、パソコンにインストールされているソフトウェアの 状態を復旧するときの再セットアップの方法についても説 明しています。

1999年 7月 初版

対象機種

(Windows 98インストールモデル)

LaVie NX :LW400D,LW40H,LW36H,LW33H,LB30C

このマニュアルの表記について

このマニュアルで使用している記号や表記には、次のような意味があります。

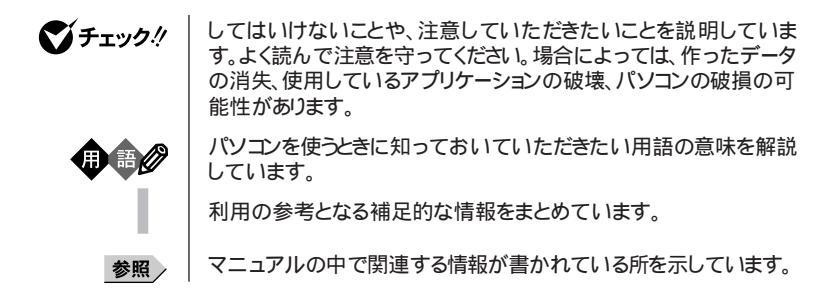

このマニュアルで使用している表記の意味

| CD-ROMドライブ搭載<br>モデル        | CD-ROMドライブを搭載しているモデルのことです。                         |
|----------------------------|----------------------------------------------------|
| FAXモデム内蔵モデル                | FAXモデムを内蔵または、モデムカードをPCカードスロットに実装して<br>いるモデルのことです。  |
| 一太郎モデル                     | ー太郎9、三四郎9、花子9、Sasukeがあらかじめインストールされて<br>いるモデルのことです。 |
| Office 2000モデル             | Office 2000 Personalがあらかじめインストールされているモデルの<br>ことです。 |
| []                         | 【 】で囲んである文字は、キーボードのキーを指します。                        |
| ユーザーパスワード                  | 「 ユーザパスワード または「 ユーザーパスワード を指します。                   |
| スーパーバイザー<br>パスワ <i>ー</i> ド | 「 スーパーバイザパスワード またば スーパーバイザーパスワード を指<br>します。        |
| 「スタート」ボタン「                 | 設定」「コントロールパネル」                                     |

「スタート」ボタンをクリックし、現れたポップアップメニューから「設定」を選択し、横に現れるサプメニューから「コントロールパネル」を選択する操作を指します。

このマニュアルで使用しているアプリケーション名などの正式名称

| 本文中の表記                 | 正式名称                                                                                                    |
|------------------------|----------------------------------------------------------------------------------------------------|
| Windows、<br>Windows 98 | Microsoft® Windows® 98 operating system日本語版                                                                                                    |
| Windows NT 4.0         | $\texttt{Microsoft}_{\circledast}$ Windows $\texttt{NT}_{\circledast}$ Workstation Operating System Version 4.0                                 |
| インターネット<br>エクスプローラ     | Internet Explorer 5 for Windows® 95, Windows® 98 & Windows $NT_{\circledast}$ 4.0                                                               |
| 一太郎9パック                | 一太郎9・花子9パック(一太郎9、三四郎9、花子9、 ATOK12 )                                                                                                    |
| Office 2000 Personal   | Microsoft® Office 2000 Personal(Microsoft Word 2000,<br>Microsoft Excel 2000,Microsoft Outlook® 2000,<br>Microsoft/Shogakukan Bookshelf® Basic) |
| NIFTY MANAGER          | NIFTY MANAGER for Windows® Version 5.00                                                                                                    |
| AOL                    | AOL 4.0で簡単インターネット                                                                                                    |
| Angel Line             | Angel Line for Windows $_{\circledast}$                                                                                                    |
| Acrobat Reader 3.0J    | Adobe® Acrobat <sup>™</sup> Reader 3.0J                                                                                                    |

このマニュアルで使用しているイラストと画面

・本機のイラストや記載の画面は、モデルによって異なることがあります。

・本書に記載の画面は、実際の画面とは多少異なることがあります。

当社は国際エネルギースタープログラムの参加事業者として、本製品が国際エネルギースタープログラ ムの基準に適合していると判断します。

国際エネルギースタープログラムは、コンピュータをはじめとしたオフィス機器の省エネルギー化推進の ための国際的なプログラムです。このプログラムは、エネルギー消費を効率的に抑えた製品の開発、普 及の促進を目的としたもので、事業者の自主判断により参加することができる任意制度となっています。 対象となる製品は、コンピュータ、ディスプレイ、プリンタ、ファクシミリおよび複写機等のオフィス機器で、 それぞれの基準ならびにマーケ、ロゴ」は参加各国の間で統一されています。

### 電波障害自主規制について

この装置は、情報処理装置等電波障害自主規制協議会(VCCI)の基準に基づくクラスB情報技術装置 です。この装置は、家庭環境で使用することを目的としていますが、この装置がラジオやテレビジョン受信 機に近接して使用されると、受信障害を引き起こすことがあります。取扱説明書に従って正しい取り扱い をしてください。

漏洩電流自主規制について

この装置は、社団法人日本電子工業振興協会のパソコン業界基準(PC-11-1988)に適合しております。

瞬時電圧低下について

[バッテリパックを取り付けていない場合]

本装置は、落雷等による電源の瞬時電圧低下に対し不都合が生じることがあります。 電源の瞬時電圧低下対策としては、交流無停電電源装置等を使用されることをおすすめします。

[バッテリパックを取り付けている場合]

本装置にバッテリバック実装時は、社団法人日本電子工業振興協会の定めたパーソナルコンピュータの 瞬時電圧低下対策ガイドラインを満足しますが、ガイドラインの基準を上回る瞬時電圧低下に対しては、不 都合が生じることがあります。

レーザ安全基準について

本機には、レーザに関する安全基準(JIS・C-6802、IEC825 )クラス1適合のCD-ROMドライブが搭載または添付されています。

#### ご注意

(1)本書の内容の一部または全部を無断転載することは禁じられています。

- (2)本書の内容に関しては将来予告なしに変更することがあります。
- (3)本書の内容については万全を期して作成いたしましたが、万一ご不審な点や誤り、記載もれなどお 気づきのことがありましたら、ご購入元、最寄りのBit-INN、またはNECパソコンインフォメーションセ ンターへご連絡ください。落丁、乱丁本は、お取り替えします。ご購入元までご連絡ください。
- (4)当社では、本装置の運用を理由とする損失、逸失利益等の請求につきましては、(3)項にかかわらず いかなる責任も負いかねますので、予めご了承ください。
- (5)本装置は、医療機器、原子力設備や機器、航空宇宙機器、輸送設備や機器など、人命に関わる設備 や機器、および高度な信頼性を必要とする設備や機器などへの組み込みや制御等の使用は意図されておりません。これら設備や機器、制御システムなどに本装置を使用され、人身事故、財産損害な どが生じても、当社はいかなる責任も負いかねます。
- (6)海外NECでは、本製品の保守・修理対応をしておりませんので、ご承知ください。
- (7)本機の内蔵ハードディスクにインストールされているMicrosoft® Windows® 98は本機でのみご使用ください。また、本機に添付のCD-ROM、フロッピーディスクは、本機のみでしかご利用になれません(Intellisync、モバイルメールを除く、詳細は「ソフトウェアのご使用条件」および「ソフトウェア使用条件適用一覧をお読みください。)
- (8)ソフトウェアの全部または一部を著作権の許可なく複製したり、複製物を頒布したりすると、著作権の 侵害となります。

Microsoft、MS、MS-DOS、Windows、Windows NT、Active Movie、NetMeeting、Outlook、 BookShelf、DirectX、FrontPage Express、およびWindowsのロゴは、米国Microsoft Corporation の米国およびその他の国における商標または登録商標です。

商標「三四郎」は、株式会社エス・エス・ビーの登録商標であり、株式会社ジャストシステムは商標使用許 諾を受けています。

「一太郎」花子」ATOK」は、株式会社ジャストシステムの登録商標です。

「一太郎9・花子9パック」Shuriken」Sasuke」は、株式会社ジャストシステムの商標です。

「一太郎9・花子9パック」は、株式会社ジャストシステムの著作物であり、「一太郎9・花子9パック」にかかる 著作権その他の権利は株式会社ジャストシステムおよび各権利者に帰属します。

ニフティサーブ、NIFTY MANAGERは、ニフティ(株)の登録商標です。

アメリカ・オンラインおよびAOLは、AOLの登録商標です。

「Angel Line」および「エンジェルライン」は、NTTの登録商標です。

VirusScanは米国法人Network Assosiates, Inc.またはその関係会社の米国またはその他の国における登録商標です。

Puma Technology、Puma Technologyロゴ、DSX Technology、DSX Technologyロゴ、Intellisync およびIntellisyncロゴは、いくつかの法域で登録することができるPuma Technology, Inc.の商標です。 Hayesは、米国Hayes Microcomputer Productsの登録商標です。

MNPは、Microcom, Inc.の登録商標です。

PS/2はIBM社が所有している商標です。

「BIGLOBEインターネット接続ツール」「BIGLOBEかんたん設定ナビ」、「BIGLOBEサインアップナビ」、「BIGLOBE電話で入会ナビ」、「BIGLOBEインターネット無料体験」は、日本電気株式会社の商標です。

Adobe、AcrobatおよびAcrobatロゴはAdobe Systems Incorporated(アドビシステムズ社)の商標で す。

「てきぱき家計簿マム」は、テクニカルソフト株式会社の商標です。

「ハローキティ」は、株式会社サンリオの登録商標です。

Hatch、ハッチィンサイドはディアンドアイシステムズ株式会社の登録商標です。

ODN(Open Data Network)は日本テレコム(株)の登録商標です。

筆王は株式会社アイフォーの登録商標です。

コペルニックライト、CopernicLiteは、日本テクノラボの登録商標です。

DIONは第二電電株式会社の登録商標です。

パソコン大学は、テラ・コーポレーションの登録商標です。

PCポータルは日本電気株式会社の商標です。

その他、本マニュアルに記載されている会社名、商品名は各社の商標または登録商標です。

© NEC Corporation 1999 日本電気株式会社の許可なく複製・改変などを行うことはできません。

輸出する際の注意事項

本製品(ソフトウェアを含む)は日本国内仕様であり、外国の規格等には準拠しておりません。本製品は日本国外で使用された場合、当社は一切責任を負いかねます。また、当社は本製品に関し海外での保守サービスおよび技術サポート等は行っておりません。

| <br> |
|------|

PART

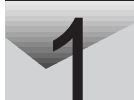

| 削除                                                 | 37<br>38 |
|----------------------------------------------------|----------|
| PCポータル                                             | 41       |
| 削除                                                 | 41       |
|                                                    | 42       |
|                                                    | 44       |
| 起里J                                                | 44       |
| 追加                                                 | 45       |
| インターネットアクセスマネージャ                                   | 18       |
| お動                                                 | 48       |
| ₩₩₩₩₩₩₩₩₩₩₩₩₩₩₩₩₩₩₩₩₩₩₩₩₩₩₩₩₩₩₩₩₩₩₩₩               | 49       |
| ······<br>追加                                       | 51       |
| Hatch inside                                       | 53       |
| 起動                                                 | 53       |
| 削除                                                 | 53       |
| 追加                                                 | 54       |
| ホームページスクラップブック                                     | 57       |
| 起動                                                 | 57       |
| 削除                                                 | 57       |
| 追加                                                 | 58       |
| 翻訳アダプタ CROSSROAD                                   | 61       |
| 起動                                                 | 61       |
| 削除                                                 | 61       |
| 追加                                                 | 62       |
| AOL                                                | 65       |
| 起動                                                 | 65       |
| 則际                                                 | 66       |
|                                                    | 07       |
| ニフティサーフでインターネット                                    | 69       |
| 起動                                                 | 70       |
| 的际                                                 | 72       |
| ODM Open Data Network )                            | 76       |
|                                                    | 76       |
| 爬≡====================================             | 76       |
| ······<br>追加 · · · · · · · · · · · · · · · · · · · | 77       |

| DION         | かんたん設定ツール79                    |
|--------------|--------------------------------|
|              | 起動                             |
|              | 削除                             |
|              | 追加                             |
| FAX          | - NX                           |
|              | 起動                             |
|              | 削除                             |
|              | 追加                             |
| Intel        | lisvnc                         |
|              | 起動                             |
|              | 概要                             |
|              | 削除                             |
|              | 追加                             |
| Anae         | I Line                         |
| 0-           | 起動                             |
|              | 削除                             |
|              | 追加                             |
| Thur         | bsStudio 98                    |
| - Train      | 記動 9                           |
|              | 概要                             |
|              | 削除                             |
|              | 追加                             |
| Pict         | reStudioLight 10               |
|              | 記述(10) 2.g.(1,1) 10)<br>記動 10) |
|              | に回う 102<br>使い方を調べる 102         |
|              | 削除                             |
|              | 追加                             |
| - <b>1</b> 1 | - 7 - NX 10                    |
| 10           | 行。<br>100<br>記動                |
|              | 追除<br>10                       |
|              | 追加                             |
| Aoro         | at Peoder 2 01                 |
| ACTO         | +1354                          |
|              | 延期                             |
|              | 月川你                            |
|              |                                |
| Cybe         | erCoach-NX                     |
|              | 起動11                           |

| 削除                                                  | 115<br>116                                                                                                   |
|-----------------------------------------------------|----------------------------------------------------------------------------------------------------|
| CyberTrio-NX                                        | 119                                                                                                    |
| 概要                                                  | 119                                                                                                    |
| 削除                                                  | 122                                                                                                    |
| 追加                                                  | 123                                                                                                    |
| CyberWarner-NX                                      | 125                                                                                                    |
| 常駐の開始と終了<br>*///*                                   | 125                                                                                                    |
| 的际 · · · · · · · · · · · · · · · · · · ·            | 120                                                                                                    |
| ログファイルについて                                          | 129                                                                                                    |
| VirusScan                                           | 131                                                                                                    |
| 起動                                                  | 131                                                                                                    |
| 概要                                                  | 131                                                                                                    |
| 削除                                                  | 132                                                                                                    |
|                                                     | 133                                                                                                    |
| 英語セードフォントを利用する                                      | 137                                                                                                    |
|                                                     | 137                                                                                                    |
|                                                     |                                                                                                    |
| 駅すばあと                                               | 139                                                                                                    |
| 駅すぱあと<br>起動と使い方                                     | 139<br>139                                                                                                   |
| 駅すぱあと<br>起動と使い方<br>削除                               | 139<br>139<br>139                                                                                            |
| 駅すぱあと<br>起動と使い方<br>削除<br>追加                         | 139<br>139<br>139<br>141                                                                                     |
| 駅すぱあと<br>起動と使い方<br>削除<br>追加<br>てきぱき家計簿マム2Plus       | 139<br>139<br>139<br>141<br>143                                                                              |
| 駅すぱあと<br>起動と使い方<br>削除<br>追加<br>てきぱき家計簿マム2PIus<br>と動 | 139<br>139<br>139<br>141<br>143<br>143                                                                       |
| 駅すぱあと<br>起動と使い方<br>削除<br>追加<br>てきぱき家計簿マム2PIus       | 139<br>139<br>141<br>143<br>143<br>143<br>143                                                                |
| 駅すぱあと<br>起動と使い方<br>削除<br>追加<br>てきぱき家計簿マム2Plus       | 139<br>139<br>141<br>143<br>143<br>143<br>143                                                                |
| 駅すぱあと                                               | 139<br>139<br>141<br>143<br>143<br>143<br>144<br>146                                                         |
| 駅すぱあと                                               | 139<br>139<br>141<br>143<br>143<br>143<br>144<br>146<br>146<br>146                                           |
| 駅すぱあと                                               | 139<br>139<br>141<br>143<br>143<br>143<br>144<br>146<br>146<br>146<br>146                                    |
| 駅すぱあと                                               | 139<br>139<br>141<br>143<br>143<br>143<br>144<br>146<br>146<br>146<br>146<br>147<br>150                      |
| 駅すぱあと                                               | 139<br>139<br>141<br>143<br>143<br>143<br>144<br>146<br>146<br>146<br>146<br>147<br>150<br>150               |
| 駅すばあと                                               | 139<br>139<br>141<br>143<br>143<br>143<br>144<br>146<br>146<br>146<br>146<br>147<br>150<br>150               |
| 駅すばあと                                               | 139<br>139<br>141<br>143<br>143<br>143<br>143<br>144<br>146<br>146<br>146<br>146<br>147<br>150<br>150<br>151 |
| 駅すばあと                                               | 139<br>139<br>141<br>143<br>143<br>143<br>143<br>144<br>146<br>146<br>146<br>146<br>147<br>150<br>150<br>151 |

|      | 概要                                                                                                    |
|------|----------------------------------------------------------------------------------------------------|
|      | 概要       158         起動       158         追加       160         削除       161         パソコン用語集       163         起動       163 |
| PART | 再セットアップするには165                                                                                                    |
| 2    | 再セットアップとは                                                                                                    |
|      | 再セットアップの準備をする                                                                                                    |
|      | 標準再セットアップ174                                                                                                    |
|      | カスタム再セットアップ<br>~全領域を1パーティションにして再セットアップする178                                                                                |
|      | カスタム再セットアップ<br>~Cドライブのみを再セットアップする181                                                                                       |
|      | カスタム再セットアップ<br>~ ハードディスクの領域を設定して再セットアップする                                                                                  |
|      |                                                                                                    |

|     | Office 2000モデルの再セットアップ20                                         | 2                                     |
|-----|------------------------------------------------------------------|---------------------------------------|
|     | ー太郎モデルの再セットアップ20<br>1. 一太郎9パックをセットアップする                          | 7<br>)7<br>)9                         |
|     | パソコンを使う準備 21                                                     | 1                                     |
|     | 再セットアップ中にフォーマットできなかったドライブを<br>初期化( フォーマット )する21                  | 2                                     |
|     | FAT32 <b>ファイルシステム</b> の利用21<br>FAT32を使用するときの注意21<br>FAT32の設定方法21 | 4<br>4<br>5                           |
| ART | 他の0Sを利用する 21                                                     | 7                                     |
| 3   | <ul> <li>Windows NT 4.0を使う</li></ul>                             | 8<br>20<br>23<br>24<br>26<br>27<br>29 |
| ART | 付録 23                                                            | 3                                     |
| 4   | データのバックアップをとる                                                    | 4<br>34<br>35<br>36<br>39             |
|     | Windows 98でMS-DOSモードを利用する                                        | 1<br> 1<br> 2<br> 3                   |
|     | コンピュータウィルス対策24                                                   | 6                                     |
|     | 索 引 24                                                           | 9                                     |

Ρ

Ρ

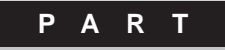

# 添付アプリケーションの 削除と追加

本機に添付のアプリケーションを使うとどんなことができるか、また、それらを 本機から削除したり、追加したりする方法を説明しています。

#### このPARTの内容

添付アプリケーションの紹介 アプリケーションの削除と追加 一太郎9パック(-太郎モデルのみ) Office 2000 Personal (Office 2000モデルのみ) インターネットエクスプローラ モバイルメール(LB30Cのみ) ハローキティのハッピーメール BIGLOBE 電話で入会ナビ BIGLOBEインターネット接続ツール BIGLOBEインターネット無料体験 PCポータル コペルニックライト インターネットアクセスマネージャ Hatch inside ホームページスクラップブック 翻訳アダプタ CROSSROAD AOL ニフティサーブでインターネット ODN(Open Data Network) DIONかんたん設定ツール

FAX-NX Intellisync Angel Line ThumbsStudio PictureStudio Light プレーヤ-NX Acrobat Reader 3.0J CyberCoach-NX CvberTrio-NX CvberWarner-NX VirusScan 英語モードフォントを利用する 駅すぱあと てきぱき家計簿マム2Plus 筆王 平成11年編 MAGIC FLIGHT パソコン大学一年生 for 一太郎9/三四郎9/Windows98 (一太郎モデルのみ) パソコン大学-年生 for Word 2000/Excel 2000/Windows98 (Office 2000モデルのみ) パソコン用語集

# 添付アプリケーションの紹介

本機では、次のようなアプリケーションを使用することができます。

次のアプリケーションが、ハードディスクにあらかじめインストールされています。

| アプリケーション名                                                                                                    | 概要                                                                                                    |
|----------------------------------------------------------------------------------------------------|----------------------------------------------------------------------------------------------------|
| 一太郎9 <sup>1</sup><br>Word 2000 <sup>2</sup>                                                                                                    | ワープロを使う HTMLを作成する                                                                                                    |
| 三四郎9 <sup>1</sup><br>Excel 2000 <sup>2</sup>                                                                                                    | 表計算をする                                                                                                    |
| 花子9 1                                                                                                    | 図形を作成する                                                                                                    |
| Sasuke <sup>1</sup><br>Shuriken <sup>1</sup><br>Outlook 2000 <sup>2</sup>                                                                                                    | メール、スケジュール、文書などを管理する                                                                                                    |
| ATOK12 <sup>1</sup><br>MS-IME 2000 <sup>7</sup><br>JUSTSYSTEM電子辞書ライブラリ <sup>78</sup><br>Shogakukan Bookshelf Basic <sup>79</sup>                                                                                                    | 日本語を入力する<br>辞書を引く                                                                                                    |
| BIGLOBE電話で入会ナビ                                                                                                    | 簡単な操作でBIGLOBEへの入会手続きを行う                                                                                                    |
| BIGLOBEインターネット接続ツール                                                                                                    | BIGLOBEに入会する、接続情報を設定する                                                                                                    |
| InternetExplorer 4.0 <sup>5</sup><br>InternetExplorer 5<br>Outlook Express <sup>5</sup><br>BIGLOBEインターネット無料体験<br>インターネットアクセスマネージャ<br>Hatch inside<br>$\pi - \Delta ペ - ジスクラッププック$<br>RealPlayer <sup>5</sup><br>Shockwave Director <sup>5</sup><br>Shockwave Flash <sup>5</sup><br>FrontPage Express <sup>5</sup><br>インターネットチュータ <sup>4</sup> <sup>7</sup><br>ドラネットおためしメニュー <sup>4</sup> <sup>7</sup> | ホームページを見る<br>電子メールを送受信する<br>インターネットを体験する<br>インターネットの情報を管理する<br>ホームページのアドレス番号を入力する<br>ホームページを保存、整理する<br>ホームページの動画、音楽を再生する<br>ホームページの動画を再生する<br>ホームページを作成する<br>インターネットを学習する |
| PCポータル                                                                                                    | 簡単な操作で便利なホームページにアクセスする                                                                                                    |

| コペルニックライト                              | インターネット上で情報を検索する                        |
|----------------------------------------|-----------------------------------------|
| 翻訳アダプタ CROSSROAD                       | 英日、日英間の翻訳をする                            |
| AOL 4.0で簡単インターネット                      | AOLを利用する                                |
| ニフティサーブでインターネット 6                      | NIFTY SERVEを利用する                        |
| ODN(Open Data Network)                 | インターネットプロバイダODNに入会する                    |
| DIONかんたん設定ツール                          | インターネットプロバイダDIONに入会する                   |
| FAX-NX                                 | FAXを送受信する                               |
| モバイルメール <sup>3</sup><br>ハローキティのハッピーメール | 電子メールを送受信する                             |
| Intellisync                            | 赤外線 / シリアルケーブル接続でファイルをシング 同<br>期 注せる    |
| Angel Line                             | パソコンで電話番号検索サービスを利用する                    |
| プレーヤ-NX                                | オーディオCD、ビデオCDなどを再生する                    |
| Acrobat Reader 3.0J                    | PDFファイルを表示する                            |
| ThumbsStudio                           | インターネットのホームページから画像を収集し、表示する             |
| PictureStudio Light                    | 画像を取り込み、加工する                            |
| CyberCoach-NX                          | パソコンの使い方を学習する                           |
| CyberTrio-NX                           | 操作可能なアプリケーションやツールを、ユーザのレベ<br>ルに合わせて制限する |
| CyberWarner-NX                         | 0Sが必要とするファイルを保護する                       |
| VirusScan                              | コンピュータウィルスを検出して除去する                     |
| 英語モードフォント 4                            | 海外製アプリケーションの文字表示を正しくする                  |
| 駅すぱあと                                  | 駅間の距離や金額などを確認する                         |
| 筆王 平成11年編                              | ハガキの宛名書き、本文書きをする、住所録を作る                 |
| てきぱき家計簿マム2Plus                         | 家計簿をつける                                 |
| インストーラ-NX                              | アプリケーションをインストール、アンインストールする              |
| バックアップ - NX                            | ハードディスク内のデータのバックアップをとる                  |
| MAGIC FLIGHT                           | キーボードの操作方法を練習する                         |

| パソコン大学一年生<br>for 一太郎9/三四郎9/<br>Windows98 <sup>®</sup> | Windows 98、一太郎9、三四郎9の基本的な操作方<br>法を練習する             |
|-------------------------------------------------------|----------------------------------------------------|
| パソコン大学一年生<br>for Word 2000/Excel<br>2000/Windows98 °  | Windows 9& Word 2000、Office 2000の基本的な<br>操作方法を練習する |
| パソコン用語集                                               | パソコン用語の意味を調べる                                      |
| DirectX6 <sup>5</sup>                                 | マルチメディア機能に対応する                                     |

- 1 一太郎モデルのみ
- 2 Office 2000モデルのみ
- 3 LB30Cのみ、モバイルボイスメール、モバイルポケベルを含む
- 4 アプリケーションCD-ROMで添付
- 5 Windows 98に含まれています。このPARTでは説明していません。操作方法、機能については各アプリーケション、またはWindows 98のオンラインヘルプをご覧ください。
- 6 NIFTY MANAGERを含む
- 7 このPARTでは説明していません。操作方法、機能については、各アプリケーション、または Windows 98のオンラインヘルプをご覧ください。
- 8 一太郎モデルのみ、CD-ROMで添付
- 9 Office 2000モデルのみ、CD-ROMで添付

### このPARTの構成について

アプリケーションの起動、追加、削除のし方について、アプリケーションごとに 説明しています。アプリケーションによっては、ヘルプに詳しい説明がのって いるものもあります。

・アプリケーションの起動方法

- ・アプリケーションの削除方法
- ・アプリケーションの追加方法
- ✓ チェック? アプリケーションがプリインストールされていないモデルでは、添付の「アプリ ケーションCD-ROM」から本機にインストールする必要があります。その場合は、 はじめにアプリケーションの追加方法をお読みください。

ヘルプについて

各アプリケーションにはオンラインヘルプがついています。 操作方法や機能などがわからないときにご覧ください。 ヘルプを起動するには、各アプリケーションのメニューバーの「ヘルプ」をク リックします。

## アプリケーションの削除と追加

アプリケーションの削除と追加に関する注意事項を説明します。

### 追加と削除の方法

本機に標準でインストールされているアプリケーションを削除または追加する には、インストーラ-NXを使う方法と、Windowsのコントロールパネルやアプ リケーションのインストール / アンインストール機能を使う方法があります。

ハードディスクの空き容量を増やしたい場合は、不要なアプリケーションを削除することによって、空き容量を増やすことができます。

次のアプリケーションは、本機にインストールされているインストーラ-NXを使って、簡単な操作で追加することができます。 Windowsのコントロールパネルを使う方法、または各アプリケーションのイン ストール機能を使う方法で追加することもできますが、インストーラ-NXを使う

ことをお勧めします。このPARTで説明している各アプリケーションの「インストーラ-NXを使って追加する」をご覧ください。

- ・ハローキティのハッピーメール
- BIGLOBE電話で入会ナビ
- ・BIGLOBE インターネット接続ツール
- BIGLOBE インターネット無料体験
- ・コペルニックライト
- ・PCポータル
- Hatch inside
- ・ホームページスクラップブック
- ・翻訳アダプタ CROSSROAD
- ・ニフティサーブでインターネット
- ODN(Open Data Network)
- ・DIONかんたん設定ツール

- FAX NX
- ThumbsStudio
- PictureStudio Light
- ・プレーヤ-NX
- · CyberCoach-NX
- CyberTrio-NX
- · CyberWarner-NX
- VirusScan
- ・駅すぱあと
- MAGIC FLIGHT
- ・筆王 平成11年編

削除の注意

- ・アプリケーションを削除する場合は、ご利用にならないことをよくご確認の うえ、削除してください。
- ・CD-ROMドライブが搭載されていないモデルの場合、削除したアプリケー ションを再度追加するためには、CD-ROMドライブが必要です。
- ・ご購入後にインストールした別売のアプリケーションを削除する場合は、ア プリケーションに添付されたマニュアルを合わせてご覧ください。
- ・CD-ROMを使用して削除した場合は、終了後にCD-ROMドライブから CD-ROMを取り出してください。
- ・アイコンを削除する場合は、「アイコン削除の準備 ( p.10 を行ってから 削除します。
- アプリケーションで作成したデータのバックアップが必要な場合は、PART4の「データのバックアップをとる」をご覧になり、データのバックアップをとるようにしてください。

追加の注意

- ・CD-ROMドライブが搭載されていないモデルの場合、アプリケーションを 追加するためには、CD-ROMドライブが必要です。
- ・CD-ROMを使用して追加した場合は、終了後にCD-ROMドライブから CD-ROMを取り出してください。
- ・アプリケーションをインストールするときには、システムで使用する重要な フォルダ(「C:¥Program Files」や「C:¥Windows」など)や、他のアプリ ケーションがインストールされているフォルダに直接インストールしないでく ださい。これらのフォルダにアプリケーションをインストールする場合は、サ プフォルダを作成し、サブフォルダにインストールするようにしてください。

### インストーラ-NXを起動する

次の手順でインストーラ-NXを起動してください。

ジチェック!! インストーラ-NXを起動する前に、CyberTrio-NXのモードを「アドバンストモード」にしておいてください。

参照 / CyberTrio-NXのモードを変更するには「CyberTrio-NX(p.119)

# 1 「スタート」ボタン 「プログラム」「アプリケーション」「インストーラ-NX」をクリックする

|                                                                                                    | [〇・・・・・・・・・・<br>[〇・・・・・・・・・・・・・・・・・・・・・・・・ |
|----------------------------------------------------------------------------------------------------|--------------------------------------------|
| 名前                                                                                                    | インストール 説明                                  |
| Abba Anzaki Kaole 2010<br>Abba Anzaki Kaole 2010<br>BBIOBE(クーシー)規模デー。<br>BBIOBE(クーシー)規模デー。<br>BBIOBE(クーシー)規模デー。<br>BBIOBE(クーシー)規模が<br>Cyber Control NK<br>Cyber Control NK<br>Cyber Control NK<br>DON/DDD<br>FAC-NK<br>DON/DDD<br>FAC-NK<br>MadD F LUST<br>Nelley Kin<br>PetureSub Light<br>ThosShabo<br>CON Sienge Kin<br>PetureSub Light<br>ThosShabo |                                            |
|                                                                                                    | Restriction of the                         |

追加の方法は、「自動でインストールする」か「インストール内容を自分で決める」のどちらかを選ぶことができます。

「自動でインストールする」を選ぶと、詳細な設定を行うことなく自動的にア プリケーションを追加することができます。

アプリケーションのインストール先や、インストールするファイルなどの詳細な設定をしたいときは、「インストール内容を自分で決めるを選んでください。

- チェック? ・インストーラ-NXでアプリケーションの追加または削除を行っているときに、ア プリケーションが入ったCD-ROMをCD-ROMドライブにセットすると、CD-ROMからプログラムが自動起動することがあります。このような場合は、自動 起動したプログラムを終了させてから、アプリケーションの追加または削除を 続けてください。
  - ・アプリケーションによっては、追加したアプリケーションのコンポーネントがインストーラ-NXの起動画面のアプリケーション一覧に、「一般AP」として表示されます。
  - ・アプリケーションによっては、追加中に「バージョンの競合」という画面が表示 されることがあります。このような画面が表示された場合は、「はい」を選んで ファイルを保存するようにしてください。

この後は、このPARTで説明している各アプリケーションの「インストーラ-NX を使って削除する」、または「インストーラ-NXを使って追加する」の手順を 行ってください。

### Windowsのコントロールパネルを使う

#### 削除の準備

コントロールパネルを使ってアプリケーションを削除する場合は、次の手順を 行ってください。

1 「スタート」ボタン 「設定」「コントロールパネル」で「コントロールパネル」を開き、「アプリケーションの追加と削除」アイコンをダブルクリックする 「アプリケーションの追加と削除のプロパティ」が表示されます。

2「インストールと削除」タブを選択する

この後は、このPARTで説明している各アプリケーションの「コントロールパネ ルを使って削除する」の手順を行ってください。

- ✓ チェック? ・削除したとき、アプリケーションによってはフォルダやデスクトップ、スタートメニューにショートカットが残る場合がありますが操作上は支障ありません。
  - ・アイコンを削除するには、各アプリケーションの削除方法に従って操作してく ださい。
  - ・アプリケーションによっては、削除中に「共有ファイルを削除しますか?」、「共有コンポーネント」などの画面が表示される場合があります。このような画面は、インストールされているアプリケーションが共通で使用していると思われるファイルを削除しようとしたときに表示されます。このような画面が表示された場合は、「すべていいえ」や「すべて残す」を選んで、ファイルを削除しないようにしてください。
  - ・「コントロールパネル」の「アプリケーションの追加と削除」でアプリケーション を選んで「追加と削除」ボタンをクリックした後は、途中で中断しても、そのま まではアプリケーションを使用できないことがあります。その場合は、本機を 再起動して、アプリケーションを再度インストールしてください。
  - ・追加や削除の作業中に、メッセージのウィンドウが他のウィンドウに隠れてし まった場合は、タスクバーにあるそのメッセージウィンドウのボタンをクリック して、最前面に表示してください。

追加の準備

添付の「アプリケーションCD-ROM」を使用してアプリケーションを追加する 場合は、次の手順を行ってください。

- 1 CD-ROMドライブに、添付の「アプリケーションCD-ROM」をセットする
- 2 「スタート」ボタン 「設定」「コントロールパネル」で「コントロー ルパネル」を開き、「アプリケーションの追加と削除」アイコンをダ ブルクリックする
- 3 「インストールと削除」タブを選択する
- **4**「インストール」ボタンをクリックし、「フロッピーディスクまたは CD-ROMからのインストール」を起動する
- 5 次へ」をクリックする
- 6 「インストールプログラムの実行」の「インストールプログラムの コマンドライン」に「 < CD - ROMドライブ名 > : ¥NSETUP. EXE」 と入力する
  - 例 CD-ROMドライブ名がQの場合 Q:¥NSETUP.EXE
- 7 「完了」をクリックする 「プロダクトの選択」が表示されます。

この後は、このPARTで説明している各アプリケーションの「コントロールパネ ルを使って追加する を行ってください。

### アイコン削除の準備

アプリケーションを削除した後、デスクトップに残ったアイコンを削除する場合 は、アイコンを削除する前に、次の手順を行ってください。

- **1** 「スタート」ボタン 「プログラム」「エクスプローラ」をクリック する
- 2 「表示」メニュー 「フォルダオプション」をクリックする
- 3 「表示」タブの「詳細設定」の「ファイルの表示」で「すべてのファ イルを表示する」を選択する
- **4**「0K」ボタンをクリックする この後、各アプリケーションの削除方法でアイコンを削除します。

### 一太郎9パック(一太郎モデルのみ)

ー太郎9パックには、「一太郎9」、「花子9」、「三四郎9」、「Sasuke」が入って います。「一太郎9」はワープロ、「花子9」は図形作成ソフト、「三四郎9」は表 計算ソフトです。「Sasuke」は、スケジュール、文書などを一元的に管理す るツールです。メールソフト「Shuriken」を利用して、メールでスケジュール を通知することもできます。

本機にセットアップされている「一太郎9パック」は、「標準」でセットアップされ ており、ご購入時の状態では、すべての機能が使用できるわけではありませ ん。ご購入時の状態で使用できる機能については、一太郎9パックの添付マ ニュアル「セットアップ」の「各セットアップ方法でコピーされる機能について」 をご覧ください。

「標準」以外の機能を使用する場合は、添付の「一太郎9・花子9パック CD-ROM」から追加してください。

追加の方法については、一太郎9パックの添付マニュアル『一太郎9・花 子9パック』の「セットアップを行います」をご覧ください。

### 起動

「一太郎9」「花子9」「三四郎9」の起動

「スタート」ボタン 「プログラム」「JUSTSYSTEMアプリケー ション」で「一太郎9」、「花子9」、「三四郎9」のいずれかをクリック する 初回起動時には、使用許諾画面が表示されます。使い方など詳しく

は、添付の一太郎9パックのマニュアルをご覧ください。

一太郎9

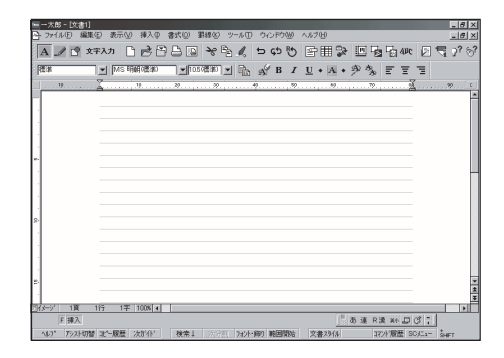

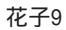

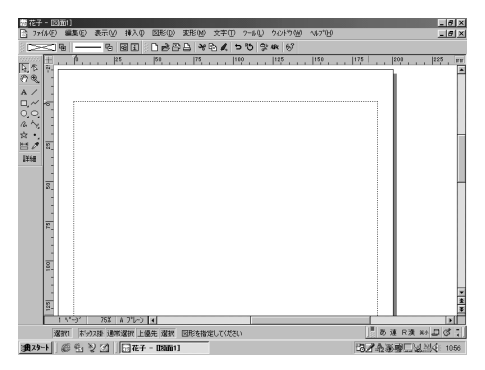

三四郎9

|              | 8 - [Book1]<br>1/5) (0010/05) | 表示(v) 括     | 20 200       |               | 400 b249  | 040 04/2*040        |         |          |                          |         |
|--------------|-------------------------------|-------------|--------------|---------------|-----------|---------------------|---------|----------|--------------------------|---------|
| 0            | B A 3                         | * 8 4 8     | 5 <b>5</b> E | fu A 3 =      | E 🖉 🦻     | 87                  |         |          |                          |         |
| MS =         | シック(標準)                       | ▼ 105(覆3    |              | BIU           | · * • * • | 800 , ¥ %           | C X 3.4 | ···· 808 |                          |         |
| A1           |                               |             |              |               |           |                     |         |          |                          |         |
|              | A                             | В           | C            | D             | E         | F                   | 6       | Н        | 1                        | -       |
| 1            |                               |             |              |               |           |                     |         |          |                          |         |
| 2            |                               |             |              |               |           |                     |         |          |                          |         |
| 3            |                               |             |              |               |           |                     |         |          |                          |         |
| 4            |                               |             |              |               |           |                     |         |          |                          |         |
| 5            |                               |             |              |               |           |                     |         |          |                          |         |
| 7            |                               |             |              |               |           |                     |         |          |                          |         |
| 8            |                               |             |              |               |           |                     |         |          |                          |         |
| 9            |                               |             |              |               |           |                     |         |          |                          |         |
| 10           |                               |             |              |               |           |                     |         |          |                          |         |
| 11           |                               |             |              |               |           |                     |         |          |                          |         |
| 12           |                               |             |              |               |           |                     |         |          |                          |         |
| 13           |                               |             |              |               |           |                     |         |          |                          |         |
| 14           |                               |             |              |               |           |                     |         |          |                          |         |
| 15           |                               |             |              |               |           |                     |         |          |                          |         |
| 16           |                               |             |              |               |           |                     |         |          |                          |         |
| 17           |                               |             |              |               |           |                     |         |          |                          |         |
| 18           |                               |             |              |               |           |                     |         |          |                          | ×       |
| <b>()</b>    | Sheet1 Sh                     | cet2 Sheet3 |              | D(*-7         | 10        | 05 - + +            |         |          |                          | - et 10 |
|              | F I                           |             |              |               |           |                     |         |          |                          |         |
| 107"         | 編集                            | 再編集 🕅       | 数 次制         | <b>秋帝 文字大</b> | ( b)}     | 掘張 /                | v-21    | - あ速 R 涙 | x 🕰 🖉 🔇                  | -1      |
| <b>1</b> 79- | F 🖉 🥵                         | 🔩 🏹 🚮       |              |               | 2 E       | 9 <b>15</b> - [Book | 1 30,   | 13054    | ( <b>*</b> Q <b>1</b> 6) | 14:00   |

1 「スタート」ボタン 「プログラム」「JUSTSYSTEM インター ネットツール」で「Sasuke」をクリックする

Sasuke

| 25   | asuki  |       | -        |             |     |               |                                                                                                    | - U X    |
|------|--------|-------|----------|-------------|-----|---------------|----------------------------------------------------------------------------------------------------|----------|
| 27:  | -בל    | JL(S) | - 44     | <b>課</b> (E | 2   | 表示(           | 9 挿入① ツール(L) ヘルフ(L)                                                                                              |          |
|      | 嗫      |       |          | ₽           | 1~6 |               | 🗶 🗠 🗠 🖬 💽                                                                                                    |          |
| 1999 | 年:     | 月     |          |             | •   | • •           | & ToDo                                                                                                    | <u>^</u> |
| 28   | 1      | 2     | 35       | -A-         | 5   | <u>т</u><br>6 | A MARE                                                                                                    | 予定       |
| 7    | 0      | 0     | 10       | 11          | 10  | 10            | 1 2 -3 • Halles                                                                                                  | 37.82    |
| 14   | 15     | 16    | 17       | 10          | 10  | 20            |                                                                                                    |          |
| 01   | 00     | 00    | 24       | 05          | 06  | 20            |                                                                                                    |          |
| 21   | 22     | 20    | 24       | 20          | 20  | 21            | 9 フケジュール                                                                                                    |          |
| 40   | 29     | 30    | 01       | 1           | 4   | •             |                                                                                                    | 20       |
|      |        |       |          |             |     | _             | (00 (02 (04 (-k))                                                                                                | THE      |
|      |        |       |          |             |     | 1             | 33/03/24 00                                                                                                    |          |
|      | 271    | -1-   | <u>.</u> | エサ          | -   |               |                                                                                                    |          |
|      | ď      | •     |          | ľ           |     | -             |                                                                                                    |          |
|      | 1      |       |          | ۳           | ·   |               |                                                                                                    |          |
|      | ۯf     | 2     | -        | ゴル:         | 7   |               |                                                                                                    |          |
|      |        |       |          |             |     |               | '99/03/25 (木)                                                                                                    |          |
|      | C      | )     |          |             | 1   | -1            | and the second second second second second second second second second second second second second second second | <b>*</b> |
| P    |        |       |          |             |     |               |                                                                                                    | <u> </u> |
| NP.7 | रुद्धः | r49   | iz CIL   | F1]&        | 押しる | C (728        | , lo                                                                                                    |          |
| 145  | 1° -   | 予定    |          |             |     | 月             | 間表i次画面 ToDo表 時間 送る ビー                                                                                            |          |

### 削除

一太郎9パックはインストーラ-NXを使って削除することはできません。

コントロールパネルを使って削除する

ー太郎9が常駐している場合は、必ず常駐を解除してから削除してください。 常駐解除の方法は添付の一太郎9パックのマニュアルをご覧ください。

- 1 「削除の準備( p.8)の手順1~2を行う
- 2 「インストールと削除」の一覧から「JUSTSYSTEMアプリケーショ ンの追加と削除」をクリックし、「追加と削除」ボタンをクリックする
- 3 「一太郎9・花子9パックのセットアップ開始」で「次へ」ボタンをク リックする
- 4 「一太郎9・花子9パックの追加と削除」で「ファイルの追加・削除」 を選択し、「次へ」ボタンをクリックする
- 5 「一太郎9・花子9パックのファイルを追加・削除」で「ファイルの削除」を選択し、「次へ」ボタンをクリックする

- 6 「削除するファイルを選択します」と表示されたら「全て選択」をクリックし、「次へ」ボタンをクリックする 削除するアプリケーションや機能を選んで削除することもできます。
- 7「ジャストシステム共通ファイル(32bit) 宅削除しますか?」と表示 されたら「削除しない」をクリックする 「ATOK12をWindowsや他のアプリケーションが使用しているためコ ンピュータを再起動するときに削除されます。」と表示されることがあり ます。そのときは、「OK」ボタンをクリックしてください。
- 8 「フォルダ名を確認してください1/3」で「次へ」ボタンをクリックする
- 9 「フォルダ名を確認してください2/3」で「次へ」ボタンをクリックする
- 10 「フォルダ名を確認してください3/3」で「次へ」ボタンをクリックする
- 11 「ファイルの削除を開始します」で「削除開始」ボタンをクリックする 削除が始まります。
- 12「一太郎9・花子9パックのセットアップ終了」が表示されたら「再 起動」ボタンをクリックする これで削除は完了です。

### 追加

ー太郎9パックはインストーラ-NXを使って追加することはできません。 一太郎9パックの追加については、PART2の「一太郎モデルの再セットアッ プ( p.207)をご覧ください。

### Office 2000 Personal

### (Office 2000モデルのみ)

Office 2000 Personalには、次のソフトウェアがあります。

- ・Excel 2000(表計算ソフト)
- ・Word 2000(ワープロソフト)
- ・Outlook 2000(メール/スケジュール管理ソフト)
- ✓ チェック? ・Excel 2000、Word 2000、Outlook 2000のいずれかをはじめて起動したとき には、ユーザー情報を登録する画面が表示されます。「ユーザー名」と「所属」 には、Windows 98のユーザー情報が表示されています。ユーザー名やCD キーなどの必要な情報を入力してください。CDキーは「Office 2000 Perspnal 添付品」に記載されています。
  - ・Excel 2000、Word 2000、Outlook 2000のいずれかをはじめて起動したとき に、「Microsoft Office 2000 Personal を Microsoftにオフィシャルユーザ登 録しますか?」と表示されたら、登録する場合は「はい」ボタンを、登録しない場 合ば「いいえ」ボタンをクリックしてください。
  - ・Outlook 2000をはじめて起動したときには、次の「Outlook 2000をはじめて 起動したときの設定」をご覧になり、Outlook 2000の設定を行います。

Outlook 2000をはじめて起動したときの設定

- 1 「Out look 2000 スタートアップ」で「次へ」ボタンをクリックする
- 2 「メール サービス オプション」で「インターネットのみ」が選択されていることを確認して、「OK」ボタンをクリックするこの後、「Microsoft Outlook セットアップウィザード」または「インターネット接続ウィザード」が表示されます。以降は、必要に応じて、画面に表示されたメッセージの通りにOutlook 2000のセットアップを行ってください。

**1**「スタート」ボタン 「プログラム」「Microsoft Excel」「Microsoft Word」「Microsoft Outlook」のいずれかをクリックする

Excel 2000

| Microsoft  | Excel - Book1   |         |           |          |          |           |     |     |     |     | 10 | ×  |
|------------|-----------------|---------|-----------|----------|----------|-----------|-----|-----|-----|-----|----|----|
| 1 77-(14E) | 電変色 発出化         | ) 挿入印書: | RQD 9-140 | D F-9(D) | 94219968 | NJ 719    |     |     |     |     | 10 | ×  |
| D 🗭 🖬      | a a b 🔋         | X 10 13 | 10 - 🔒    | E & 24   | 1 🛛 🕲 🐮  | MS P 35+9 | × 1 |     | 3 1 | U   |    | 20 |
| Al         | -               |         |           |          |          |           |     |     | _   |     |    | _  |
| A          | 8               | 0       | D         | E        | F        | G         | н   |     |     |     | J  |    |
| 1          |                 |         |           |          |          |           |     |     |     |     |    |    |
| 2          |                 |         |           |          |          |           |     |     |     |     |    |    |
| 3          |                 |         |           |          |          |           |     |     |     |     |    |    |
| 4          |                 |         |           |          |          |           |     |     |     |     |    |    |
| 5          |                 |         |           |          |          |           |     |     |     |     |    |    |
| 6          |                 |         |           |          |          |           |     |     |     |     |    |    |
| 7          |                 |         |           |          |          |           |     |     |     |     |    |    |
| 8          |                 |         |           |          |          |           |     |     |     |     |    |    |
| 9          |                 |         |           |          |          |           |     |     |     |     |    |    |
| 10         |                 |         |           |          |          |           |     |     |     |     |    |    |
| 11         |                 |         |           |          |          |           |     |     |     |     |    |    |
| 12         |                 |         |           |          |          |           |     |     |     |     |    |    |
| 13         |                 |         |           |          |          |           |     |     |     |     |    |    |
| 14         |                 |         |           |          |          |           |     |     |     |     |    |    |
| 15         |                 |         |           |          |          |           |     |     |     |     |    |    |
| 16         |                 |         |           |          |          |           |     |     |     |     |    |    |
| 17         |                 |         |           |          |          |           |     |     |     |     |    |    |
| 18         |                 |         |           |          |          |           |     |     |     |     |    |    |
| 19         |                 |         |           |          |          |           |     |     |     |     |    |    |
| 20         |                 |         |           |          |          |           |     |     |     |     |    | -  |
| 21         |                 |         |           |          |          |           |     |     |     |     |    |    |
| HAPHAS     | heeti /Steet2 / | Sheet3/ |           |          |          | d         |     |     |     | ίΠ. | •  | ſ  |
| 170F       |                 |         |           |          |          |           |     | NUM |     |     |    |    |

### Word 2000

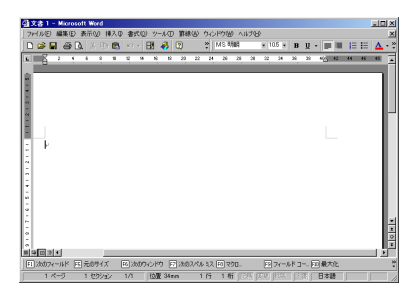

### Outlook 2000

| サイルビ 編集(E) 表示(D) お気に入り(D) ウール | D 7996/8 14718 |                             |
|-------------------------------|----------------|-----------------------------|
| angrator - 🗃 🖬                | × Q.           |                             |
| nixx 5a=h. 個人用フォルダ - Outloc   | k Today .      |                             |
| - 🧐 🚺 1999 Æ                  | 5月27日木曜日       | Outlook Today @tb2577120@.  |
| utlook Today 予定表              | 仕事             | メッセージ                       |
| TRA                           |                | 受信トレイ 1<br>下書き 0<br>送信トレイ 0 |
| <b>20</b><br>演員先              |                |                             |
| **                            |                |                             |
| No. and Anti-                 |                |                             |
|                               |                |                             |
| ndboa-book<br>DBdboa-bd       |                |                             |

Office 2000 Personalはインストーラ-NXを使って削除することはできません。 コントロールパネルを使って削除する ★チェック! MS-IME 2000を削除することはできません。 **1**「削除の準備( p.8)の手順1~2を行う

- **2**「インストールと削除」の一覧から「Microsoft Office 2000 Personal をクリックして、「追加と削除」ボタンをクリックする
- 3 「Microsoft Office 2000 メンテナンス モード」が表示されたら、 🔐 (Officeの削除)をクリックする
- **4**「Microsoft Office 2000 を削除してもよろしいですか? と表示 されたら はい ボタンをクリックする
- 5 「Microsoft Office 2000 Personal のセットアップが正常に終了 しました。」と表示されたら、「OK」ボタンをクリックする

6 本機を再起動する

アイコンの削除

削除

デスクトップに「Microsoft Word または「Microsoft Excel」のアイコンが 残った場合は、次の手順で削除してください。

- 1 「Microsoft Word または Microsoft Excel アイコンを右クリッ クする
- 2 表示されたメニューで 削除 をクリックする
- 3 「ファイルの削除の確認」で「はい」ボタンをクリックする

Office 2000 Personalを削除しても、タスクバー上にOutlookの起動アイコンが残る場合があります。その場合は、次の手順でOutlookの起動アイコンを削除してください。

- 1 タスクバー上のOut lookの起動アイコンを右クリックする
- 2 表示されたメニューから「削除」をクリックする
- 3 「ファイルの削除の確認」で「はい」ボタンをクリックする

### 追加

Office 2000 Personalはインストーラ-NXを使って追加することはできません。 Office 2000 Personalの追加については、PART2の「Office 2000モデル の再セットアップ( p.202)をご覧ください。

## インターネットエクスプローラ

インターネットトでホームページを見るための「ブラウザ」と呼ばれるアプ リケーションです。

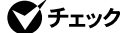

- ✓ チェック?・本機には、Internet Explorer 5がインストールされています。
  - ・Internet Explorer 5は削除しないでください。アプリケーションによっては、 Internet Explorer 5を削除すると正常に動作しなくなるものがあります。
  - ・誤ってInternet Explorer 5を削除した場合、再追加するためには、本機のシス テムを再セットアップする必要があります。

### 起動

1 「スタート」ボタン 「プログラム」 「Internet Explorer」をクリッ クする

または、デスクトップにある「Internet Explorer」をクリックする

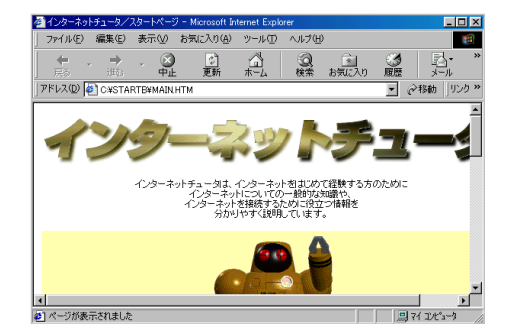

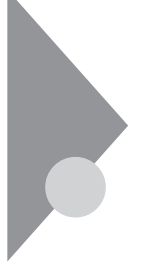

## モバイルメール(LB30Cのみ)

モバイルメールは、パソコンを携帯して外出先で簡単に電子メールのやりと りができるアプリケーションです。利用環境の変化に応じて、あらかじめ設 定しておいた通信設定を簡単に切り替えることができるほか、オフィスや自 宅にあるもうー台のパソコン上のモバイルメールのメールデータと同期を とることができます。モバイルメールについては、本機に添付の『モバイル メール ファーストステップガイド』もあわせてご覧ください。

・モバイルメールは、Windows NT 4.0では利用できません。

モバイルメールでは、「モバイルメール」のほかにメールアドレスなどの個人 情報を登録できる「モバイルアドレス帳」、利用環境の変化に応じて設定を切 り替えることにより、インターネットエクスプローラなどが使用するダイヤルアッ プネットワークと連動させることができる「通信設定」なども利用できます。

### 起動

**1** 「スタート」ボタン 「プログラム」 「モバイルメール」の「モバイルメール」をクリックする

| 🐣 EN/(11,1-11) |        |                        |            |                   |                       | - 🗆 🗵 |
|----------------|--------|------------------------|------------|-------------------|-----------------------|-------|
| 7mfl/E) 作成(M)  | 通信①    | 表示(2) 設定(2) へいがせ       |            |                   |                       |       |
|                |        | )🕰 🖻 🔝 🙎 🗷             | 信環境(C): オフ | れての利用             |                       | •     |
|                |        | ) 表題(S)                | 受信日(T)ム    | メールアドレス(R)        | 氏名(W)                 | #1x'0 |
|                | 8.     | 組織図配布のお知らせ             | 1998/05/01 | *tan ak a@abc.efg | *Tanaka               | 1057  |
| - ビコミ相         | 1 🗟 🏊  | 出張報告書                  | 1998/05/01 | *suzuki@abc.efg   | *鈴木 崇                 | 1043  |
| 0,000          |        | Weekly Report ; [5/15] | 1998/05/01 | *smithj@abc.efg   | ×Jim Smith            | 1056  |
| 1              |        | 議事録                    | 1998/05/01 | *sato@abc.efg     | 佐藤 洋                  | 2093  |
| 1              | 1 🕢 🕚  | 9 FW: 資料               | 1998/05/01 | *sato@abc.efg     | 佐藤 洋                  | 93799 |
|                | 0      | 客先報告                   | 1998/05/15 | *suzuki@abc.efg   | 鈴木 崇                  | 1041  |
| 1              |        | 歓迎会                    | 1998/05/15 | *tanaka@abc.ef    | g *Tanaka             | 1039  |
|                |        |                        |            | 1                 |                       |       |
| <67° 新規→       | 1 1-11 | 登録 送信 受信               | 送受信        | 731/5  送/受        | BOX 通信設定              | ナル設定  |
| 爱信BOX (全子-1-7位 | - 未述人口 | (0(£)                  |            | 深(P1=/(L型):0 世/   | (7 <sup>5</sup> 0.8%) |       |

**1** 「スタート」ボタン 「プログラム」「アプリケーション」「インス トーラ-NX」をクリックする

2 アプリケーションの一覧から、「モバイルメール」をクリックする 、 チェック! アプリケーションを複数選択することはできません。

- 3 アンインストール」ボタンをクリックする
- 4 画面に表示されたメッセージの内容を確認して、「はい」ボタンを クリックする
- 5 次の「コントロールパネルを使って削除する」の手順3以降を行う

コントロールパネルを使って削除する

- **1**「削除の準備( p.8)の手順1~2を行う
- 2 「インストールと削除」の一覧から「モバイルメール」をクリックし、 「追加と削除」ボタンをクリックする
- 3 「選択したアプリケーションとそのすべてのコンポーネントを完全 に削除しますか?」と表示されたら「はい」ボタンをクリックする 削除が始まります。
- 4 「共有ファイルを削除しますか?」と表示された場合は、「すべていいえ」ボタンをクリックする
- 5「アンインストールが完了しました」と表示されたら「OK」ボタンを クリックする メールフォルダや通信設定、アドレスデータは削除されません。フォル ダに残ったファイルを削除する場合は、「マイコンピュータ」や「エクス プローラ」で「<ドライブ名>:¥MM Folder」のフォルダを削除して ください。

インストーラ-NXを使って追加する

**1** 「スタート」ボタン 「プログラム」「アプリケーション」「インス トーラ-NX」をクリックする

2 アプリケーションの一覧から、「モバイルメール」をクリックする ジチェック! アプリケーションを複数選択することはできません。

- 3 「インストール」ボタンをクリックする
- 4 「アプリケーションCD-ROM」のセットを促すメッセージが表示されたら、「アプリケーションCD-ROM」をCD-ROMドライブにセットし、「OK」ボタンをクリックする

「上書きを行う」という意味のメッセージが表示された場合は、「はい」ボタンをクリックします。

- 5 画面に表示されたメッセージの内容を確認し、「はい」ボタンをク リックする
- 6 次の「コントロールパネルを使って追加する」の手順3以降を行う

コントロールパネルを使って追加する

- **1**「追加の準備( p.9)の手順1~7を行う
- **2**「プロダクトの選択」で「モバイルメール」をクリックして「OK」ボタンをクリックする
- 3 「ようこそ」と表示されたら「次へ」ボタンをクリックする
- 4 「ユーザーの情報」で、「名前」、「会社名」を全角13文字(半角26文字)で入力し、「次へ」ボタンをクリックする 名前は必ず入力してください。「会社名」を入力したくない(空白としたい)場合は、入力欄に全角スペースを入力してください。
- 5 「登録確認」と表示されたら「はい」ボタンをクリックする
- 6 「コンポーネントの選択」でインストールするアプリケーションを 選択する
- - ・「コンポーネントの選択」で、既にインストールされているアプリケーションは √(オン)になり、インストールされていないものは (オフ)になります。ただ し、はじめてインストールする場合は、すべてのアプリケーションが √(オン) になります。アプリケーションを追加インストールする場合は、追加するアプリ ケーションを √(オン)にしてください。なお、既にインストールされているアプ リケーションは上書きインストールされます。
    - 7 インストール先ディレクトリを指定して 次へ」ボタンをクリックする
    - **8**「メールフォルダ選択」でメールフォルダを作成するドライブを選択して「OK」ボタンをクリックする
- ✓ チェック!・メールフォルダは、選択されたドライブのルートディレクトリに" MM Folder "と
   いうフォルダ名で作成されます。なお、フォルダ名を変更することはできません。
  - ・既にメールフォルダが作成されている場合(追加インストール時など)そのド ライブ名が表示されます。別のドライブを設定した場合、既に作成されている メールフォルダは参照できなくなります。
    - 9 「設定確認」と表示されたら設定内容を確認後「次へ」ボタンをクリックする インストールが始まります。
  - 10 「デスクトップにショートカットを登録しますか」と表示されるので、 ショートカットを登録する場合は「はい」ボタンを、登録しない場合 は「いいえ」ボタンをクリックする 「コンポーネントの選択」ですべてのアプリケーションを選択した場合 は、次のショートカットが登録されます。
    - ・モバイルメール
    - ・モバイルボイスメール
    - ・モバイルアドレス帳
    - ・モバイルポケベル
    - ・通信設定

**11**「Windowsの再起動」と表示されたら、「はい、直ちにコンピュータ を再起動します。」を選択し、「OK」ボタンをクリックする Windowsが再起動します。

# ハローキティのハッピーメール

ハローキティのイラスト入りの便箋でメールを送信したり、メールの着信 をハローキティのマスコットが知らせてくれたりします。

起動

「スタート」ボタン「プログラム」「ハローキティのハッピーメール」「ハローキティのハッピーメール」をクリックする またはデスクトップにある「ハローキティのハッピーメール」アイコンをダブルクリックする

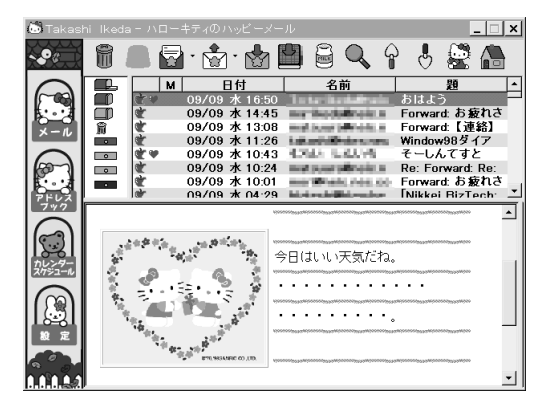

©1976, 1998, 1999 SANRIO CO., LTD

# 削除

インストーラ-NXを使って削除する

- 1 「スタート」ボタン 「プログラム」「アプリケーション」「インストーラ-NX」をクリックする
- 2 アプリケーションの一覧から「ハローキティのハッピーメール」を クリックする

▼チェック! アプリケーションを複数選択することはできません。

- 3 「アンインストール」ボタンをクリックする
- 4 画面に表示されたメッセージの内容を確認して、「はい」ボタンを クリックする
- 5 次の「コントロールパネルを使って削除する」の手順3以降を行う

コントロールパネルを使って削除する

- 1 「削除の準備 ( p.8)の手順1~2を行う
- 2「インストールと削除」の一覧から「ハローキティのハッピーメール」をクリックして「追加と削除」ボタンをクリックする 「'ハローキティのハッピーメール とそのすべてのコンポーネントを削除しますか?」と表示されます。
- 3 「はい」ボタンをクリックする
- 4 「共有ファイルを削除しますか」と表示された場合は、「すべていいえ」をクリックする
- 5「アンインストールが完了しました」と表示されたら、「OK」ボタン をクリックする これで削除は完了です。

上記の手順でアンインストールを行うと、インストールしたファイルのみが削除されます。ハローキティのハッピーメールを使って作成されたファイルは削除されません。これらのデータを削除する場合は、「エクスプローラ」で「C:¥kittymail」のフォルダを削除してください。

# 追加

インストーラ-NXを使って追加する

1 「スタート」ボタン 「プログラム」「アプリケーション」「インストーラ-NX」をクリックする

2 アプリケーションの一覧で、「ハローキティのハッピーメール」をク リックする

▼チェック! アプリケーションを複数選択することはできません。

- 3 「インストール」ボタンをクリックする
- 4 「アプリケーションCD-ROM」のセットを促すメッセージが表示されたら、「アプリケーションCD-ROM」をCD-ROMドライブにセットし、「OK」ボタンをクリックする

「上書きを行う」という意味のメッセージが表示された場合は、「はい」ボタンをクリックし、次の「コントロールパネルを使って追加する」の手順3以降を行ってください。

5 「インストール方法の選択」画面が表示されたら「自動でインストールする」または「インストール内容を自分で決める」をクリックして、「OK」ボタンをクリックする

「自動でインストールする」を選ぶと、詳細な設定を行うことなく自動的にア プリケーションを追加することができます。 アプリケーションのインストール先や、インストールするファイルなどの詳細な

設定をしたいときは、「インストール内容を自分で決めるを選んでください。

「自動でインストールする」を選んだ場合は、この後手順7に進みます。 「インストール内容を自分で決める」を選んだ場合は、この後、画面に 表示されたメッセージの内容を確認し、「はい」ボタンをクリックして、手順6に進みます。

- 6 (手順5で「インストール内容を自分で決める」を選んだ場合のみ 行う手順) 次の「コントロールパネルを使って追加する」の手順3以降を行う
- 7 (手順5で「自動でインストールする」を選んだ場合のみ行う手順) インストール完了のメッセージが表示されたら、「OK」ボタンをク リックする 再起動を促すメッセージが表示された場合は、「はい」ボタンをクリック してください。

- **1**「追加の準備( p.9)の手順1~7を行う
- **2**「プロダクトの選択」で「ハローキティのハッピーメール」をクリックして「OK」ボタンをクリックする
- 3 「ようこそ」で「次へ」ボタンをクリックする
- 4 「インストール先の選択」で「次へ」ボタンをクリックする
- 5 「メール格納ディレクトリの指定」で「次へ」ボタンをクリックする 「ディレクトリが存在しません。作成しますか?」と表示された場合は、 「はい」ボタンをクリックします。
- 6 「プログラム フォルダの選択」で「次へ」ボタンをクリックする インストールが始まります。
- 7「セットアップの完了」が表示されたら、「完了」ボタンをクリックする これでインストールは完了です。

# BIGLOBE電話で入会ナビ

簡単な操作でインターネットプロバイダ「BIGLOBE」に入会手続きができ るアプリケーションです。

## 起動

7 デスクトップの「電話で入会BIGLOBE」アイコンをクリックする デスクトップにアイコンがない場合は、「スタート」ボタン 「プロ グラム」「BIGLOBEツール」「BIGLOBE電話で入会ナビ」を クリックする

| BIGLOBE電話で入会ナビ                                                                                                    |
|----------------------------------------------------------------------------------------------------|
| 「PIQLORE管部で入会サービス」きご判用いただきありがようございます。このサービスは、電話また<br>はFAVTへ多点に必要な特徴を動いを掛け、この「PBIQLORE電話で入会ナビ」というソフトを使って<br>BIQLOBEに手軽に入会できるサービスです。                                                                                                    |
| まだ入会情報の事前登録がお済みでない方は、添付のマニュアル(「たのしもう! イ<br>ンターネット」または「インターネットガイド」)をお読みのうえ、登録を行ってくだ<br>さし。                                                                                                    |
| 「BILORを養殖で入会サービス」は500円(決害物紙切)の手材料約5かかります。手数料<br>1340.00670川時に約70回転対称し、あわせてごますよさせいたださます。<br>なお、このサービスをご利用になるには、ご本人各番のクレジャトガードが必要です。<br>また、このサービを使って入会手をきていただくためには、パンゴンのモデムが<br>電話回線に繋がっていることが必要です。モデムと電話回線の基さ方は、パンコンの<br>マニュアルをご参照くたさい。 |
| では、事前登録時に登録なったこ年での整要者と、入刊代モンターからお知らせし<br>た100の設備が目着考え入い、Iがスマタンリングにくたさい。<br>回4.0KDの入会党付センターに持続し、支援が定該また」お47を登録なるった経営を<br>ふ客者的のパンプに説明して入会与続きざ行います。あた、この務後には、MTのフリー<br>ダイヤルを使用しますので、電話相当はかかりません。                                          |
| 入会情報入力                                                                                                    |
| 自宅の電話番号 市外局番から入力してください。<br>例:03-1234-1234                                                                                                    |
| 登録受付番号(10桁)<br>大力して(大さい。<br>例:012456789                                                                                                    |
| 入金据储载时被把 <b>按 终</b> 7                                                                                                    |

# 削除

インストーラ-NXを使って削除する

- 1 「スタート」ボタン 「プログラム」「アプリケーション」「インストーラ-NX」をクリックする
- 2 アプリケーションの一覧から、「BIGLOBE電話で入会ナビ」をク リックする

▼チェック! アプリケーションを複数選択することはできません。

- 3 「アンインストール」ボタンをクリックする
- 4 画面に表示されたメッセージの内容を確認して、「はい」ボタンを クリックする
- 5 次の「コントロールパネルを使って削除する」の手順3以降を行う

コントロールパネルを使って削除する

- 1 「削除の準備 ( p.8)の手順1~2を行う
- 2 「インストールと削除」の一覧から「BIGLOBE電話で入会ナビ」を クリックして「追加と削除」ボタンをクリックする
- **3**「 'BIGLOBE電話で入会ナビ 'とそのすべてのコンポーネントを 削除しますか?」と表示されたら、「はい」ボタンをクリックする
- 4「アンインストールが完了しました」と表示されたら、「OK」ボタン をクリックする これで削除は完了です。

### 追加

インストーラ-NXを使って追加する

- **1** 「スタート」ボタン 「プログラム」「アプリケーション」「インス トーラ-NX」をクリックする
- 2 アプリケーションの一覧で、「BIGLOBE電話で入会ナビ」をクリックする

▼チェックク アプリケーションを複数選択することはできません。

3 「インストール」ボタンをクリックする

4 「アプリケーションCD-ROM」のセットを促すメッセージが表示されたら、「アプリケーションCD-ROM」をCD-ROMドライブにセットし、「OK」ボタンをクリックする

「上書きを行う」という意味のメッセージが表示された場合は、「はい」ボタ ンをクリックします。

5 「インストール方法の選択」画面が表示されたら「自動でインストールする」または「インストール内容を自分で決める」をクリックして、「OK」ボタンをクリックする

「自動でインストールする」を選ぶと、詳細な設定を行うことなく自動的にア プリケーションを追加することができます。

アプリケーションのインストール先や、インストールするファイルなどの詳細な 設定をしたいときは、「インストール内容を自分で決めるを選んでください。

「自動でインストールする」を選んだ場合は、この後手順7に進みます。 「インストール内容を自分で決める」を選んだ場合は、この後、画面に 表示されたメッセージの内容を確認し、「はい」ボタンをクリックして、手 順6に進みます。

- 6 (手順5で「インストール内容を自分で決める」を選んだ場合のみ 行う手順) 次の「コントロールパネルを使って追加する」の手順3以降を行う
- 7 (手順5で「自動でインストールする」を選んだ場合のみ行う手順) インストール完了のメッセージが表示されたら、「OK」ボタンをク リックする 再起動を促すメッセージが表示された場合は、「はい」ボタンをクリック してください。

- **1**「追加の準備( p.9)の手順1~7を行う
- 2 「プロダクトの選択」で「BIGLOBE電話で入会ナビ」をクリックする
- 3 「ようこそ」と表示されたら「次へ」ボタンをクリックする
- 4 「インストール先の選択」で「次へ」ボタンをクリックする
- 5 「バージョンの競合」という画面が表示された場合は、「はい」ボタ ンをクリックする
- 6 「セットアップが完了しました。」と表示されたら、「完了」ボタンをク リックする これでインストールは完了です。

# BIGLOBEインターネット接続ツール

BIGLOBEへの入会手続きをするためのアプリケーション「BIGLOBEサイ ンアップナビ」と、BIGLOBEへ入会済の方が通信設定を簡単に設定/変更 できるアプリケーション「BIGLOBEかんたん設定ナビ」が利用できます。

 ✓ チェック!「スタート」メニューの「オンラインサービス」にアイコンが登録されていますが、 プロバイダ入会時には、デスクトップ上のアイコンまたは「スタート」メニューに グループとして登録されている「BIGLOBEツール」内のプログラムを使用して、 ご入会することをお勧めいたします。

#### 起動

「スタート」ボタン 「プログラム」「BIGLOBEツール」の「イン ターネット接続ツール」をクリックする または、デスクトップにある「インターネットするならBIGLOBE」ア イコンをダブルクリックする

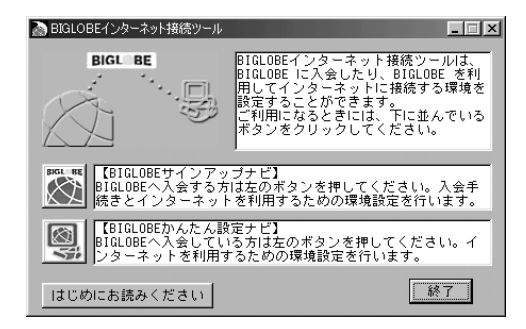

# 削除

インストーラ-NXを使って削除する

- **1** 「スタート」ボタン 「プログラム」「アプリケーション」「インス トーラ-NX」をクリックする
- 2 アプリケーションの一覧から、「BIGLOBEインターネット接続ツー ル」をクリックする

▼チェック! アプリケーションを複数選択することはできません。

- 3 「アンインストール」ボタンをクリックする
- 4 画面に表示されたメッセージの内容を確認して、「はい」ボタンを クリックする
- 5 次の「コントロールパネルを使って削除する」の手順3以降を行う

コントロールパネルを使って削除する

- **1**「削除の準備( p.8)の手順1~2を行う
- **2**「インストールと削除」の一覧から「BIGLOBEインターネット接続 ツール」をクリックして「追加と削除」ボタンをクリックする
- **3**「アンインストール BIGLOBEインターネット接続ツール」で、「自動アンインストール」をチェックし「次へ」ボタンをクリックする
- 4 「アンインストール開始」と表示されたら「アンインストール」ボタンをクリックする 削除が始まります。

## 追加

インストーラ-NXを使って追加する

- **1** 「スタート」ボタン 「プログラム」「アプリケーション」「インス トーラ-NX」をクリックする
- 2 アプリケーションの一覧で、「BIGLOBEインターネット接続ツー ル」をクリックする

▼チェック! アプリケーションを複数選択することはできません。

3 「インストール」ボタンをクリックする

4 「アプリケーションCD-ROM」のセットを促すメッセージが表示されたら、「アプリケーションCD-ROM」をCD-ROMドライブにセットし、「OK」ボタンをクリックする

「上書きを行う」という意味のメッセージが表示された場合は、「はい」ボタンをクリックし、次の「コントロールパネルを使って追加する」の手順3以降を行ってください。

5 「インストール方法の選択」画面が表示されたら「自動でインストールする」または「インストール内容を自分で決める」をクリックして、「OK」ボタンをクリックする

「自動でインストールする」を選ぶと、詳細な設定を行うことなく自動的にア プリケーションを追加することができます。

アプリケーションのインストール先や、インストールするファイルなどの詳細な設定をしたいときは、「インストール内容を自分で決めるを選んでください。

「自動でインストールする」を選んだ場合は、この後手順7に進みます。 「バージョンの競合」という画面が表示された場合は、「はい」ボタンを クリックしてください。

「インストール内容を自分で決める」を選んだ場合は、この後、画面に 表示されたメッセージの内容を確認し、「はい」ボタンをクリックして、手順6に進みます。

- 6 (手順5で「インストール内容を自分で決める」を選んだ場合のみ 行う手順) 次の「コントロールパネルを使って追加する」の手順3以降を行う
- 7 (手順5で「自動でインストールする」を選んだ場合のみ行う手順) インストール完了のメッセージが表示されたら、「OK」ボタンをク リックする 再起動を促すメッセージが表示された場合は、「はい」ボタンをクリック してください。

- **1**「追加の準備( p.9)の手順1~7を行う
- **2**「プロダクトの選択」で「BIGLOBEインターネット接続ツール」を クリックし、「OK」ボタンをクリックする
- **3**「注意 このセットアッププログラムを実行する前に、起動中の 他のすべてのアプリケーションを終了させてください」で「OK」ボ タンをクリックする
- **4**「BIGLOBEインターネット接続ツール インストール説明書」が表示されたらよくお読みのうえ「次へ」ボタンをクリックする
- 5 「インストール先ディレクトリの選択」で「次へ」ボタンをクリックする
- 6 「インストールの準備を完了しました」と表示されたら「次へ」ボタンをクリックする インストールが始まります。
- 7「インストールを完了しました。」と表示されたら「完了」ボタンをク リックする これでインストールは完了です。

# BIGLOBEインターネット無料体験

プロバイダと契約していなくても、一定時間インターネットを楽しむことが できる体験ソフトです。

#### 起動

1 デスクトップの「インターネット無料体験」のアイコンをダブルク リックする

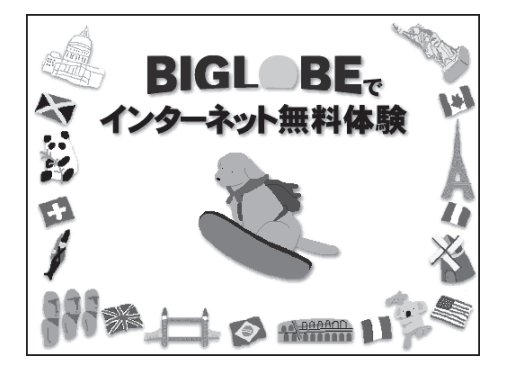

参照 インターネット無料体験の操作の詳細について 『インターネットガイド』PART2の「インターネットに接続する」

# 削除

インストーラ-NXを使って削除する

- 1 「スタート」ボタン 「プログラム」「アプリケーション」「インストーラ-NX」をクリックする
- 2 アプリケーションの一覧から、「BIGLOBEインターネット無料体験」をクリックする

▼チェック アプリケーションを複数選択することはできません。

**?** 「アンインストール」ボタンをクリックする

- 4 画面に表示されたメッセージの内容を確認して、「はい」ボタンを クリックする
- 5 次の「コントロールパネルを使って削除する」の手順3以降を行う

コントロールパネルを使って削除する

- **1**「削除の準備( p.8)の手順1~2を行う
- 2 「インストールと削除」の一覧から「インターネット無料体験」をク リックして、「追加と削除」ボタンをクリックする
- **3**「'インターネット無料体験 'とそのすべてのコンポーネントを削除 しますか?」と表示されたら「はい」ボタンをクリックする 削除がはじまります。
- 4 「共有ファイルを削除しますか?」と表示された場合は「いいえ」ボタンをクリックする
- 5「アンインストールが完了しました」と表示されたら、「OK」ボタン をクリックする これで削除は完了です。

#### 追加

インストーラ-NXを使って追加する

- **1** 「スタート」ボタン 「プログラム」「アプリケーション」「インス トーラ-NX」をクリックする
- 2 アプリケーションの一覧で、「BIGLOBEインターネット無料体験」 をクリックする

▼チェック! アプリケーションを複数選択することはできません。

- 3 「インストール」ボタンをクリックする
- 4 「アプリケーションCD-ROM」のセットを促すメッセージが表示されたら、「アプリケーションCD-ROM」をCD-ROMドライブにセットし、「OK」ボタンをクリックする

「上書きを行う」という意味のメッセージが表示された場合は、「はい」ボタンをクリックし、次の「コントロールパネルを使って追加する」の手順3以降を行ってください。

5 「インストール方法の選択」画面が表示されたら、「自動でインストールする」または「インストール内容を自分で決める」をクリックして、「OK」ボタンをクリックする

「自動でインストールする」を選ぶと、詳細な設定を行うことなく自動的にア プリケーションを追加することができます。 アプリケーションのインストール先や、インストールするファイルなどの詳細な 設定をしたいときは、「インストール内容を自分で決める」を選んでください。

「自動でインストールする」を選んだ場合は、この後手順7に進みます。 「インストール内容を自分で決める」を選んだ場合は、この後、画面に 表示されたメッセージの内容を確認し、「はい」ボタンをクリックして、手 順6に進みます。

- 6 (手順5で「インストール内容を自分で決める」を選んだ場合のみ 行う手順) 次の「コントロールパネルを使って追加する」の手順3以降を行う
- 7 (手順5で「自動でインストールする」を選んだ場合のみ行う手順) インストール完了のメッセージが表示されたら、「OK」ボタンをク リックする 再起動を促すメッセージが表示された場合は、「はい」ボタンをクリック してください。

- **1**「追加の準備( p.9)の手順1~7を行う
- **2**「プロダクトの選択」で「BIGLOBEインターネット無料体験」をク リックし、「OK」ボタンをクリックする
- 3 「ようこそ」画面で「次へ」ボタンをクリックする
- **4**「インストール先の選択」で「次へ」ボタンをクリックする インストールが始まります。
- 5 「セットアップが完了しました。」と表示されたら「完了」ボタンをク リックする これでインストールは完了です。

# PCポータル

デスクトップ上に表示される各種コンテンツをクリックするだけで、様々な 情報の入口にアクセスすることができます。

### 削除

インストーラ-NXを使って削除する

**1** 「スタート」ボタン 「プログラム」「アプリケーション」「インス トーラ-NX」をクリックする

2 アプリケーションの一覧から、「PCポータル」をクリックする

- 3 アンインストール」ボタンをクリックする
- 4 画面に表示されたメッセージを確認して、「はい」ボタンをクリック する
- 5 次の「コントロールパネルを使って削除する」の手順3以降を行う

コントロールパネルを使って削除する

- **1**「削除の準備( p.8)の手順1~2を行う
- 2 「インストールと削除」の一覧から「PCポータル」をクリックして、 「追加と削除」ボタンをクリックする
- **3**「 PCポータル 'とそのすべてのコンポーネントを削除しますか?」 と表示されたら、「はい」ボタンをクリックする
- 4「アンインストールが完了しました」と表示されたら、「OK」ボタン をクリックする

5 再起動を促すメッセージが表示されたら「OK」ボタンをクリックする

6 本機を再起動する

## 追加

インストーラ-NXを使って追加する

- 1 「スタート」ボタン 「プログラム」「アプリケーション」「インス トーラ-NX」をクリックする
- 2 アプリケーションの一覧から、「PCポータル」をクリックする

▼チェック! アプリケーションを複数選択することはできません。

- 3 「インストール」ボタンをクリックする
- 4 「アプリケーションCD-ROM」のセットを促すメッセージが表示されたら、「アプリケーションCD-ROM」をCD-ROMドライブにセットし、「OK」ボタンをクリックする

「上書きを行う」という意味のメッセージが表示された場合は、「はい」ボタンをクリックします。

5 「インストール方法の選択」画面が表示されたら、「自動でインストールする」または「インストール内容を自分で決める」をクリックして、「OK」ボタンをクリックする

「自動でインストールする」を選ぶと、詳細な設定を行うことなく自動的に アプリケーションを追加することができます。 アプリケーションのインストール先や、インストールするファイルなどの詳細な 設定をしたいときは、「インストール内容を自分で決める を選んでください。

「自動でインストールする」を選んだ場合は、この後手順7に進みます。 「インストール内容を自分で決める」を選んだ場合は、この後、画面に 表示されたメッセージの内容を確認し、「はい」ボタンをクリックして手 順6に進みます。 6 (手順5で「インストール内容を自分で決める」を選んだ場合のみ 行う手順) 次の「コントロールパネルを使って追加する」の手順3以降を行う

7 (手順5で「自動でインストールする」を選んだ場合のみ行う手順) インストール完了のメッセージが表示されたら、「OK」ボタンをク リックする 再起動を促すメッセージが表示された場合は、「はい」ボタンをクリック してください。

- 1 「追加の準備( p.9)の手順1~7を行う
- **2**「プロダクトの選択」で「PCポータル」をクリックして、「OK」ボタン をクリックする
- 3 「インストール先の選択」で「次へ」ボタンをクリックする
- **4**「Windows の再起動」画面が表示された場合は、「はい、直ちに コンピュータを再起動します。」がチェックされていることを確認 して「OK」ボタンをクリックする

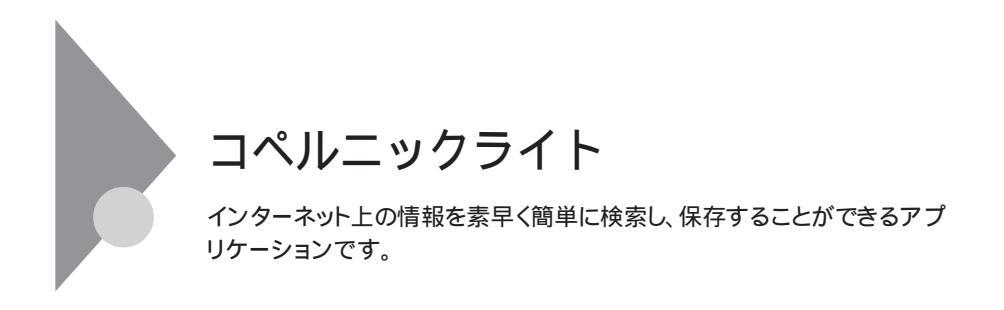

起動

1 「スタート」ボタン 「プログラム」「コペルニックLite」「コペ ルニックLite」をクリックする

| 74-40         1450         74-00         1450         74-00         1450         1450         74-00         1450         1450         1450         1450         1450         1450         1450         1450         1450         1450         1450         1450         1450         1450         1450         1450         1450         1450         1450         1450         1450         1450         1450         1450         1450         1450         1450         1450         1450         1450         1450         1450         1450         1450         1450         1450         1450         1450         1450         1450         1450         1450         1450         1450         1450         1450         1450         1450         1450         1450         1450         1450         1450         1450         1450         1450         1450         1450         1450         1450         1450         1450         1450         1450         1450         1450         1450         1450         1450         1450         1450         1450         1450         1450         1450         1450         1450         1450         1450         1450         1450         1450         1450         1450                                                                                                    | CONVES   | OLite - 7 | ーソナルサ | ーチエージェント |                       |          |             |    |         |        | _ 8 ×    |
|----------------------------------------------------------------------------------------------------|----------|-----------|-------|----------|-----------------------|----------|-------------|----|---------|--------|----------|
| Image: Control Control                                                                                                    | 7791NE)  | 電業(E)     | 表示①   | 検索(5)    | 結果(18) ウ心や            | うち うちょう  |             |    |         |        |          |
| 20,4/4         (a) 102           20,24/2/2)         (b) 102           20,24/2/2)         (b) 102           20,24/2/2)         (b) 102           20,24/2/2)         (b) 102           20,24/2/2)         (b) 102           20,24/2/2)         (c) 102           20,24/2         (c) 1/2           20,24/2         (c) 1/2           20,44/2         (c) 1/2           20,44/2         (c) 1/2           20,44/2         (c) 1/2           20,44/2         (c) 1/2           20,4                                                                                                    | 新規       |           | 7     | đ        | <b>्र</b><br>सरदर्माट | SOLE-F   | d<br>Neteri |    | 750X    |        |          |
| 2-2-2-0-2-2<br>2-2-2-0-2-2<br>Marce 1<br>Marce 1<br>Marc                                                          | วงมห์    | 3 検索      |       |          |                       |          |             |    |         |        | ۲        |
| Work (2)         Image: State (2)           The Work (2)         State (2)           State (2)         State (2)           State (2)         State (2)           State (2)         State (2)           State (2)         State (2)           State (2)         State (2)           State (2)         State (2)                                                                                                    | チャンネル    | レセット      | D #17 | ų.       |                       | 最近       | の検索 🛝       | 該当 | チャネルセット |        |          |
| A at      A at     A at      A at      A at     A at                                                                                                    | 🔒 Web -  | 日本        |       |          |                       |          |             |    |         |        |          |
| The Max         Bit Add         Bit Add <t< th=""><th>🐮 👘</th><th></th><th></th><th></th><th></th><th></th><th></th><th></th><th></th><th></th><th></th></t<>                                                                                                    | 🐮 👘      |           |       |          |                       |          |             |    |         |        |          |
| 6 Decay           0 Decays           0 Decays <td< th=""><th>📀 The W</th><th>65</th><th></th><th></th><th></th><th></th><th></th><th></th><th></th><th></th><th></th></td<>                                                                                                    | 📀 The W  | 65        |       |          |                       |          |             |    |         |        |          |
| Baready         Enclark/sol           © Final / Sol         © Final / Sol           © Final / Sol         © Final / Sol           © Addee         © Final / Sol           © Addee         © Final / Sol           © Addee         © Final / Sol           © Addee         © Final / Sol           © Addee         © Final / Sol           © Addee         © Final / Sol           © More            © More            © More            © More            Ø More            Ø More            Ø More            Ø More            Ø More            Ø More            Ø More            Ø More            Ø More            Ø More            Ø Ø More            Ø Ø More            Ø Ø More            Ø Ø Ø More            Ø Ø Ø More            Ø Ø Ø More            Ø Ø Ø More            Ø Ø Ø Ø More <th>🐮 Books</th> <th></th> <th></th> <th></th> <th></th> <th></th> <th></th> <th></th> <th></th> <th></th> <th></th>                                                                                                    | 🐮 Books  |           |       |          |                       |          |             |    |         |        |          |
| © Final Addition         PTL-2         Z         F         E-of-NU           © Grave         Other         PTL-2         Z         F         E-of-NU           © Grave         Other         PTL-2         Z         F         E-of-NU           © Grave         Other         PTL-2         Z         F         E-of-NU           © Home         PTL-2         Z         F         E-of-NU         E           © Home         PTL-2         Z         F         E-of-NU         E           © Home         PTL-2         PTL-2         Z         F         E-of-NU                                                                                                    | 💼 Busin  | 000       |       |          |                       |          |             |    |         |        |          |
| Prove     Source     Source                                                                                                    | 🌸 E-ne   | Addr      |       |          |                       |          |             |    |         |        |          |
| 0         0         0         0         0         0         0         0         0         0         0         0         0         0         0         0         0         0         0         0         0         0         0         0         0         0         0         0         0         0         0         0         0         0         0         0         0         0         0         0         0         0         0         0         0         0         0         0         0         0         0         0         0         0         0         0         0         0         0         0         0         0         0         0         0         0         0         0         0         0         0         0         0         0         0         0         0         0         0         0         0         0         0         0         0         0         0         0         0         0         0         0         0         0         0         0         0         0         0         0         0         0         0         0         0         0         0                                                                                                            | 📑 Finan  | *         |       |          |                       |          |             |    |         |        |          |
| 90         000           10         10           10         10           10         10           10         10           10         10           10         10           10         10           10         10           11         10           12         10           13         10           14         10           15         10           15         10           16         10           17         10           10         10           10         10           10         10           10         10           10         10           10         10           10         10           10         10           10         10           10         10           10         10           10         10           10         10           10         10           10         10           10         10                                                                                                    | Za Gane  | 2         |       |          |                       |          |             |    |         |        |          |
| 8         64           0         64           0         74           0         74           0         74           0         74           0         74           0         74           0         74           0         74           0         74           0         74           0         74                                                                                                    | 🚯 Joba   |           | DØ    | 多仆ル      |                       |          | アれス         |    | 1       | z. ⊽[t | :小数 見:   |
| © conce<br>© form<br>© form<br>© fo |          |           |       |          |                       |          |             |    |         |        |          |
| (b)     (b)                                                                                                    | 😭 Learn  | ne        |       |          |                       |          |             |    |         |        |          |
| © None<br>© None<br>© Nonesease<br>© Noneseaseaseasea<br>© Noneseaseaseaseasea<br>© Noneseaseaseaseaseasea<br>© Noneseaseaseaseaseaseaseaseaseaseaseaseasea                                                                                                    | 🦄 Life   |           |       |          |                       |          |             |    |         |        |          |
|                                                                                                    | 😪 Marcia | 2         |       |          |                       |          |             |    |         |        |          |
| [2] The<br>(2) The formation (2) (2) (2) (2) (2) (2) (2) (2) (2) (2)                                                                                                    | 🚛 Music  |           |       |          |                       |          |             |    |         |        |          |
| 22. Kongroup<br>22. Kongroup<br>23. Kongroup<br>23. Kongroup<br>23. Kongroup<br>23. Kongroup<br>23. Kongroup<br>23. Kongroup<br>23. Kongroup                                                                                                    | 🕅 News   |           |       |          |                       |          |             |    |         |        |          |
| 2                                                                                                    | 🐂 News   | proups    |       |          |                       |          |             |    |         |        |          |
| ●29-1 (2 € 2) C+ Decomplitei (2 1/(4-+/) 2 2 本部の) (2 1/(4-+/)                                                                                                    | 🕄 Sate   | 2(0       | 4     |          |                       |          |             |    |         |        | ,        |
| ●29-1 (名 年、2) (> Consemicitei (回ったちーック) (日本) (2010 1444                                                                                                    |          |           |       |          |                       |          |             |    |         |        | -        |
|                                                                                                    | 1 79-F   | 0         | . >   |          | niclitei              | 0 TA & - | 1/2         |    | 39 / 35 | A#4 0  | 250 1444 |

削除

インストーラ-NXを使って削除する

**1** 「スタート」ボタン 「プログラム」「アプリケーション」「インス トーラ-NX」をクリックする

2 アプリケーションの一覧から、「コペルニックLite」をクリックする ダチェック! アプリケーションを複数選択することはできません。

3 「アンインストール」ボタンをクリックする

- 4 画面に表示されたメッセージの内容を確認して、「はい」ボタンを クリックする
- 5 次の「コントロールパネルを使って削除する」の手順3以降を行う

コントロールパネルを使って削除する

- **1**「削除の準備( p.8)の手順1~2を行う
- **2**「インストールと削除」の一覧から「コペルニックLite」をクリックして、「追加と削除」ボタンをクリックする
- 3「'コペルニックLite'とそのすべてのコンポーネントを削除します か?」と表示されたら、「はい」ボタンをクリックする 削除が始まります。
- 4 「検索フォルダを削除しますか?」と表示されたら、「はい」ボタンを クリックする
- 5「アンインストールが完了しました。」と表示されたら「OK」ボタン をクリックする これで削除は完了です。

# 追加

インストーラ-NXを使って追加する

「スタート」ボタン「プログラム」「アプリケーション」「インストーラ-NX」をクリックする

2 アプリケーションの一覧から、「コペルニックLite」をクリックする ダチェック! アプリケーションを複数選択することはできません。

- 3 「インストール」ボタンをクリックする
- 4 「アプリケーションCD-ROM」のセットを促すメッセージが表示されたら、「アプリケーションCD-ROM」をCD-ROMドライブにセットし、「OK」ボタンをクリックする

「上書きを行う」という意味のメッセージが表示された場合は、「はい」ボタ ンをクリックします。

5 「インストール方法の選択」画面が表示されたら、「自動でインストールする」または「インストール内容を自分で決める」をクリックして、「OK」ボタンをクリックする

「自動でインストールする」を選ぶと、詳細な設定を行うことなく自動的にア プリケーションを追加することができます。 アプリケーションのインストール先や、インストールするファイルなどの詳細な 設定をしたいときは、「インストール内容を自分で決めるを選んでください。

「自動でインストールする」を選んだ場合は、この後手順7に進みます。 「インストール内容を自分で決める」を選んだ場合は、この後、画面に 表示されたメッセージの内容を確認し、「はい」ボタンをクリックして、手 順6に進みます。

- 6 (手順5で「インストール内容を自分で決める」を選んだ場合のみ 行う手順) 次の「コントロールパネルを使って追加する」の手順3以降を行う
- 7 (手順5で「自動でインストールする」を選んだ場合のみ行う手順) インストール完了のメッセージが表示されたら、「OK」ボタンをク リックする 再起動を促すメッセージが表示された場合は、「はい」ボタンをクリック してください。

- **1**「追加の準備( p.9)の手順1~7を行う
- **2**「プロダクトの選択」で「コペルニックLite」をクリックし、「OK」ボタンをクリックする
- 3 「ようこそ」で「次へ」ボタンをクリックする
- 4 「使用許諾契約書」が表示されたら内容をよくお読みのうえ、「は い」ボタンをクリックする
- 5 「Readme 情報」で「次へ」ボタンをクリックする
- 6 「ディレクトリの選択」で「次へ」ボタンをクリックする インストールが始まります。

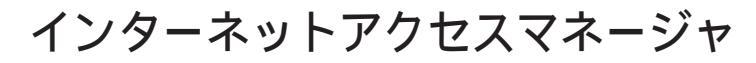

インターネットを効率よく利用するためのアプリケーションです。オートパ イロット(自動巡回)やオートダイヤル(自動接続/切断)接続時間や料金 の管理を行うことができます。

1 「スタート」ボタン 「プログラム」「インターネットアクセスマ ネージャ の「いまいくら?」をクリックする

2 画面に従って設定を行う

参照 インターネットアクセスマネージャについて 『インターネットガイド』PART4の 「インターネットアクセスマネージャを使う」

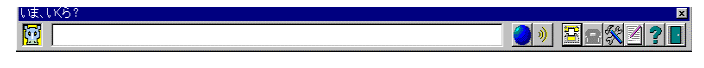

この画面では「インターネット接続」、「リアルタイム料金計算」、「接続管理/料金管理」が利用できます。

**3**「スタート」ボタン 「プログラム」「インターネットアクセスマ ネージャ」の「インターネットアクセスマネージャ」をクリックする

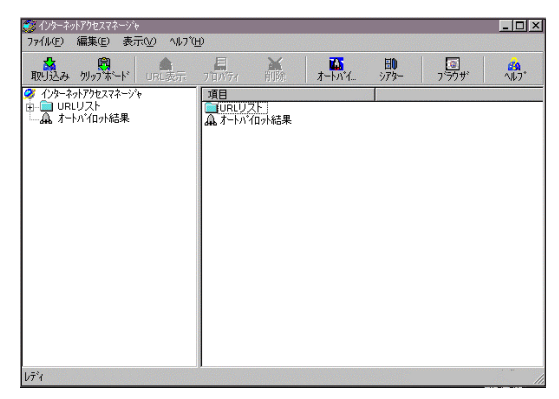

この画面では「オートパイロット機能」、「オフラインホームページシア ター」、「オンラインホームページシアター」、「URL登録」が利用できます。 詳しくはインターネットアクセスマネージャヘルプをご覧ください。

記動

インストーラ-NXを使って削除する

1 タスクトレイに「いま、いくら?」を常駐させている場合は、
○ マークのアイコンを右クリックしてメニューから「「いま、いくら?」の常
駐終了」を選択する

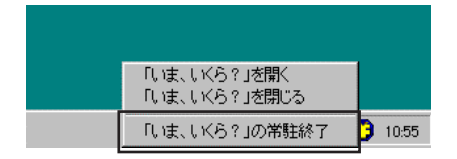

- **2**「スタート」ボタン 「プログラム」「アプリケーション」「インス トーラ-NX」をクリックする
- **3** アプリケーションの一覧から、「インターネットアクセスマネージャ Ver3.0」をクリックする

▼チェックク アプリケーションを複数選択することはできません。

- 4 「アンインストール」ボタンをクリックする
- 5 画面に表示されたメッセージの内容を確認して、「はい」ボタンを クリックする
- 6 次の「コントロールパネルを使って削除する」の手順4以降を行う

コントロールパネルを使って削除する

1 タスクトレイに「いま、いくら?」を常駐させている場合は、
○マー
クのアイコンを右クリックしてメニューから「「いま、いくら?」の常
駐終了」を選択する

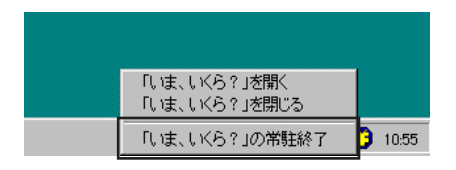

- **2**「削除の準備( p.8)の手順1~2を行う
- 3「インストールと削除」の一覧から「インターネットアクセスマネージャ(Ver3.0)」をクリックして、「追加と削除」ボタンをクリックする
- 4 「'インターネットアクセスマネージャ(Ver3.0)とそのすべての コンポーネントを削除しますか?」と表示されたら、「はい」ボタンを クリックする 削除がはじまります。
- 5 「共有ファイルを削除しますか?」と表示されたときばすべていい え」をクリックする
- 6 削除が終了し、「アンインストールが完了しました…」と表示された ら「OK」ボタンをクリックする
- ◆チェック? 上の手順でアンインストールを行うと、インストールしたファイルのみが削除されます。インターネットアクセスマネージャを使って作成されたオートパイロット結果などの情報ファイルは削除されません。これらのファイルを削除する場合は、Windowsの「エクスプローラ」でインターネットアクセスマネージャがインストールされているフォルダごと削除してください(「C:¥Program Files¥IAM」のフォルダを削除してください)。

#### インストーラ-NXを使って追加する

- **1** 「スタート」ボタン 「プログラム」「アプリケーション」「インス トーラ-NX」をクリックする
- **2** アプリケーションの一覧で、「インターネットアクセスマネージャ Ver3.0」をクリックする

▼チェックク アプリケーションを複数選択することはできません。

- 3 「インストール」ボタンをクリックする
- 4 「アプリケーションCD-ROM」のセットを促すメッセージが表示されたら、「アプリケーションCD-ROM」をCD-ROMドライブにセットし、「OK」ボタンをクリックする

「上書きを行う」という意味のメッセージが表示された場合は、「はい」ボタ ンをクリックします。

- 5 画面に表示されたメッセージの内容を確認し、「はい」ボタンをク リックする
- 6 次の「コントロールパネルを使って追加する」の手順3以降を行う

- 1 「追加の準備( p.9)の手順1~7を行う
- **2**「プロダクトの選択」で「インターネットアクセスマネージャ Ver3.0」をクリックし、「OK」ボタンをクリックする
- 3 「ようこそ」と表示されたら「次へ」ボタンをクリックする
- 4 「インストール先の選択」で「次へ」ボタンをクリックする

- 5 「接続方法の設定」で「次へ」ボタンをクリックする
- 6「バージョンの競合」という画面が表示された場合は、「はい」ボタンをクリックする
- 7「ここで、READMEファイルを読みますか?」と表示されたら、 READMEファイルを読む場合は「はい」ボタンを、読まない場合 ばいいえ」ボタンをクリックする 「はい」を選択した場合、読み終えたら、右上の図をクリックしてください。
- 8 「セットアップの完了」で、「はい、直ちにコンピュータを再起動します。」を選択して「完了」ボタンをクリックする コンピュータが再起動してインターネットアクセスマネージャを利用するための設定画面が表示されます。画面に従って設定を行ってください。
- 参照 インターネットアクセスマネージャについて 「インターネットガイド」PART4 の「インターネットアクセスマネージャを使う」

# Hatch inside

WWWブラウザのアドレス欄に、長いURL(ホームページのアドレス)を簡 単に入力することができます。

参照 Hatch insideについて詳しくは 『インターネットガイド』PART4の「Hatch insideを使う」

#### 起動

**1**「スタート」ボタン 「プログラム」「Hatch inside」 「hatchinside.exe」をクリックする

# 削除

**ジチェック**<sup>●</sup> Hatch insideがタスクバーに常駐している場合は、終了させてから削除を行ってください。

インストーラ-NXを使って削除する

- 1 「スタート」ボタン 「プログラム」「アプリケーション」「インス トーラ-NX」をクリックする
- 2 アプリケーションの一覧から、「Hatch inside」をクリックする

▼チェック! アプリケーションを複数選択することはできません。

- 3 「アンインストール」ボタンをクリックする
- **4** 画面に表示されたメッセージの内容を確認して、「はい」ボタンを クリックする
- 5 次の「コントロールパネルを使って削除する」の手順3以降を行う

コントロールパネルを使って削除する

- 1 「削除の準備 ( p.8)の手順1~2を行う
- 2 「インストールと削除」の一覧から「Hatch inside 2.2」をクリック して、「追加と削除」ボタンをクリックする
- 3 「関連するウィンドウは一旦終了しますので、必要なデータをセー ブしてください!」と表示されたら、「OK」ボタンをクリックする
- 4「ハッチインサイド(hatchinside)と関連するファイルを全部削除してもよろしいでしょうか?」と表示されたら、「OK」ボタンをクリックする
- 5 「作業は完了しました、有り難うございます!」と表示されたら、 「OK」ボタンをクリックする これで削除は完了です。

#### 追加

どチェック! Hatch insideが、すでに本機にインストールされている場合は、必ず一度削除してから追加を行ってください。

インストーラ-NXを使って追加する

- 1 「スタート」ボタン 「プログラム」「アプリケーション」「インストーラ-NX」をクリックする
- 2 アプリケーションの一覧で、「Hatch inside」をクリックする

▼チェック! アプリケーションを複数選択することはできません。

- 3 「インストール」ボタンをクリックする
- 4 「アプリケーションCD-ROM」のセットを促すメッセージが表示されたら、「アプリケーションCD-ROM」をCD-ROMドライブにセットし、「OK」ボタンをクリックする

5 「インストール方法の選択」画面が表示されたら、「自動でインストールする」または「インストール内容を自分で決める」をクリックして、「OK」ボタンをクリックする

「自動でインストールする」を選ぶと、詳細な設定を行うことなく自動的にア プリケーションを追加することができます。

アプリケーションのインストール先や、インストールするファイルなどの詳細な設定をしたいときは、「インストール内容を自分で決めるを選んでください。

「自動でインストールする」を選んだ場合は、この後手順7に進みます。 「インストール内容を自分で決める」を選んだ場合は、この後、画面に 表示されたメッセージの内容を確認し、「はい」ボタンをクリックして、手 順6に進みます。

- 6 (手順5で「インストール内容を自分で決める」を選んだ場合のみ 行う手順) 次の「コントロールパネルを使って追加する」の手順3以降を行う
- 7 (手順5で「自動でインストールする」を選んだ場合のみ行う手順) インストール完了のメッセージが表示されたら、「OK」ボタンをク リックする 再起動を促すメッセージが表示された場合は、「はい」ボタンをクリック してください。

コントロールパネルを使って追加する

- 1 「追加の準備( p.9)の手順1~7を行う
- **2**「プロダクトの選択」で「Hatch inside」をクリックして、「OK」ボタ ンをクリックする
- 3 「同意する」をクリックする
- 4 「インストール先の選択」で「次へ」ボタンをクリックする
- 5 「ディレクトリは存在しません、新規で作成してよろしいですか?」 と表示されたら、「はい」ボタンをクリックする インストールが始まります。

Hatch inside 55

6 「作業は完了しました、有り難うございます!」と表示されたら、 「OK」ボタンをクリックする これでインストールは完了です。

ホームページスクラップブック

インターネットのホームページから必要な部分だけ切り取って、保存/整理 することができます。

参照 ホームページスクラップブックについて詳しくは 『インターネットガイド』 PART4の「ホームページスクラップブックを使う」

### 起動

1 「スタート」ボタン 「プログラム」「ホームページスクラップ ブック」「ホームページスクラップブック」をクリックする

# 削除

インストーラ-NXを使って削除する

- **1** 「スタート」ボタン 「プログラム」「アプリケーション」「インス トーラ-NX」をクリックする
- 2 アプリケーションの一覧から、「ホームページスクラップブック Ver2.0」をクリックする

▼チェック! アプリケーションを複数選択することはできません。

- 3 「アンインストール」ボタンをクリックする
- 4 画面に表示されたメッセージの内容を確認して、「はい」ボタンを クリックする
- 5 次の「アプリケーションのアンインストール機能を使って削除す る」の手順2以降を行う

アプリケーションのアンインストール機能を使って削除する

- 1 「スタート」ボタン 「プログラム」「ホームページスクラップ ブック」「アンインストール」をクリックする 「'ホームページスクラップブック Ver2.0 とそのすべてのコンポーネ ントを削除しますか?」と表示されます。
- **2**「はい」ボタンをクリックする アプリケーションの削除が始まります。
- 3「共有ファイルを削除しますか」と表示された場合は、「すべていいえ」ボタンをクリックする
- 4 「アンインストールが完了しましたが…」と表示されたら、「OK」ボタンをクリックする
  これで削除は完了です。
  ホームページスクラップブックを削除しても、スタートメニューにショートカットが残ります。

上記の手順でアンインストールを行うと、インストールしたファイルのみが削除されます。ホームページスクラップブックを使って作成されたスクラップ データは削除されません。これらのデータを削除する場合は、「エクスプローラ」で「C:¥ScbookDataBase」のフォルダを削除してください。

### 追加

インストーラ-NXを使って追加する

- **1** 「スタート」ボタン 「プログラム」「アプリケーション」「インス トーラ-NX」をクリックする
- **2** アプリケーションの一覧から、「ホームページスクラップブック Ver2.0」をクリックする

▼チェック! アプリケーションを複数選択することはできません。

3 「インストール」ボタンをクリックする
4 「アプリケーションCD-ROM」のセットを促すメッセージが表示されたら、「アプリケーションCD-ROM」をCD-ROMドライブにセットし、「OK」ボタンをクリックする

「上書きを行う」という意味のメッセージが表示された場合は、「はい」ボタ ンをクリックします。

5 「インストール方法の選択」画面が表示されたら「自動でインストールする」または「インストール内容を自分で決める」をクリックして、「OK」ボタンをクリックする

「自動でインストールする」を選ぶと、詳細な設定を行うことなく自動的にア プリケーションを追加することができます。

アプリケーションのインストール先や、インストールするファイルなどの詳細な 設定をしたいときは、「インストール内容を自分で決めるを選んでください。

「自動でインストールする」を選んだ場合は、この後手順7に進みます。 「インストール内容を自分で決める」を選んだ場合は、この後、画面に 表示されたメッセージの内容を確認し、「はい」ボタンをクリックして、手 順6に進みます。

- 6 (手順5で「インストール内容を自分で決める」を選んだ場合のみ 行う手順) 次の「コントロールパネルを使って追加する」の手順3以降を行う
- 7 (手順5で「自動でインストールする」を選んだ場合のみ行う手順) インストール完了のメッセージが表示されたら、「OK」ボタンをク リックする 再起動を促すメッセージが表示された場合は、「はい」ボタンをクリック してください。

コントロールパネルを使って追加する

- **1**「追加の準備( p.9)の手順1~7を行う
- **2**「プロダクトの選択」で「ホームページスクラップブック Ver2.0」 をクリックして「OK」ボタンをクリックする
- 3 「ようこそ」で「次へ」ボタンをクリックする
- 4 「インストール先の選択」で「次へ」ボタンをクリックする

セットアップ先のハードディスクに、すでにスクラップデータが存在する場合 は、手順4を行った後、既存のスクラップデータをそのまま使うかを確認す るウィンドウが表示されます。 そのままご利用になる場合は、「既存のスクラップデータベースを使用す る を選んで「次へ」をクリックすると、「ブラウザの選択」ウィンドウが表示さ れるので、手順6に進んでください。 既存データが必要ない場合は、「新規にスクラップデータベースを構築す る」を選んで「次へ」をクリックしてください。 なお、「新規にスクラップデータベースを構築する」を選んで「次へ」をクリッ クすると、既存のデータはすべて削除されます。

- 5 「スクラップデータベースのドライブの確認」で「次へ」ボタンをク リックする
- 6 「ブラウザの選択」で使用するブラウザをチェックして、次へ」ボタンをクリックする
- 7 「設定項目の確認」で「次へ」ボタンをクリックする コピーが始まります。
- 8 「ここで、READMEファイルを読みますか?」と表示されたら、読む 場合は「はい」ボタンを、読まない場合は「いいえ」ボタンをクリッ クする 「はい」をクリックした場合、読み終えたらウィンドウ右上の ▼ をクリッ

・はい」をクリックした場合、読み終えたらリイントリ石上の 🗙 をクリッ クしてください。

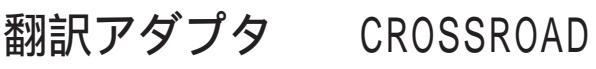

英語の文章を日本語に、日本語の文章を英語に翻訳します。インターネットで英語のホームページを見るときなどに利用できます。

参照 翻訳アダプタ CROSSROADについて詳しくは 『インターネットガイド』 PART4の「「翻訳アダプタ CROSSROAD」を使う」

#### 起動

1 「スタート」ボタン 「プログラム」「CROSSROAD」で 「CROSSROAD Ver3.0」をクリックする

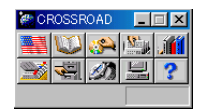

削除

インストーラ-NXを使って削除する

- 1 「スタート」ボタン 「プログラム」「アプリケーション」「インストーラ-NX」をクリックする
- 2 アプリケーションの一覧から、「翻訳アダプタ CROSSROAD」 をクリックする

▼チェック! アプリケーションを複数選択することはできません。

- 3 「アンインストール」ボタンをクリックする
- 4 画面に表示されたメッセージの内容を確認して、「はい」ボタンを クリックする
- 5 次の「コントロールパネルを使って削除する」の手順3以降を行う

コントロールパネルを使って削除する

- **1**「削除の準備( p.8)の手順1~2を行う
- 2 「インストールと削除」の一覧から「CROSSROAD Ver3.0」をクリックして「追加と削除」ボタンをクリックする
- 3 「 'CROSSROAD Ver3.0 'とそのすべてのコンポーネントを削除しますか?」と表示されたら、「はい」ボタンをクリックする削除が始まります。
- 4 「共有ファイルを削除しますか?」と表示された場合は、「すべていいえ」をクリックする
- 5 「アンインストールが完了しました」と表示されたら「OK」ボタンを クリックする

アイコンの削除

デスクトップに「CROSSROAD Ver3.0」のアイコンが残った場合は、次の手 順で削除してください。

- 1 アイコンを右クリックする
- 2 表示されたメニューで「削除」をクリックする
- 3 「ファイルの削除の確認」で、「はい」ボタンをクリックする

#### 追加

インストーラ-NXを使って追加する

- 1 「スタート」ボタン 「プログラム」「アプリケーション」「インストーラ-NX」をクリックする
- 2 アプリケーションの一覧で、「翻訳アダプタ CROSSROAD」を クリックする

▼チェック! アプリケーションを複数選択することはできません。

- 3 「インストール」ボタンをクリックする
- 4 「アプリケーションCD-ROM」のセットを促すメッセージが表示されたら、「アプリケーションCD-ROM」をCD-ROMドライブにセットし、「OK」ボタンをクリックする

「上書きを行う」という意味のメッセージが表示された場合は、「はい」ボタ ンをクリックします。

5 「インストール方法の選択」画面が表示されたら、「自動でインストールする」または「インストール内容を自分で決める」をクリックして、「OK」ボタンをクリックする

「自動でインストールする」を選ぶと、詳細な設定を行うことなく自動的にア プリケーションを追加することができます。 アプリケーションのインストール先や、インストールするファイルなどの詳細な 設定をしたいときは、「インストール内容を自分で決める」を選んでください。

「自動でインストールする」を選んだ場合は、この後手順7に進みます。 「インストール内容を自分で決める」を選んだ場合は、この後、画面に 表示されたメッセージの内容を確認し、「はい」ボタンをクリックして、手 順6に進みます。

- 6 (手順5で「インストール内容を自分で決める」を選んだ場合のみ 行う手順) 次の「コントロールパネルを使って追加する」の手順3以降を行う
- 7 (手順5で「自動でインストールする」を選んだ場合のみ行う手順) インストール完了のメッセージが表示されたら、「OK」ボタンをク リックする 再起動を促すメッセージが表示された場合は、「はい」ボタンをクリック してください。

コントロールパネルを使って追加する

- **1**「追加の準備( p.9)の手順1~7を行う
- 2 「プロダクトの選択」の一覧から「翻訳アダプタ CROSSROAD」 をクリックして「OK」ボタンをクリックする
- **3**「インストール先の選択」で「次へ」ボタンをクリックする インストールが始まります。
- 4 「セットアップの完了」と表示されたら、「はい、直ちにコンピュータ を再起動します。」を選択して、「完了」ボタンをクリックする
- 5 次の「アイコンの追加」の手順で、「CROSSROAD Ver3.0」アイコン をデスクトップにコピーする

アイコンの追加

- **1** 「スタート」ボタン 「プログラム」 「エクスプローラ」をクリック する
- 2 エクスプローラのウィンドウでC: ¥Windows ¥スタートメニュー ¥プログラム¥CROSSROADにある「CROSSROAD Ver3.0」 アイコンを右クリックする
- 3 表示されたメニューで コピー」をクリックする
- 4 デスクトップの画面を右クリックし、表示されたメニューで「貼り付け」をクリックする 「CROSSROAD Ver3.0」アイコンがデスクトップに貼り付けられます。

# AOL

アメリカのパソコン通信サービス「AOL(アメリカ・オンライン)」を利用する ためのアプリケーションです。

AOLはパソコン通信だけでなく、インターネットも利用できます。

 ✓ チェック??「スタート」メニューの「オンラインサービス」にアイコンが登録されていますが、 プロバイダ入会時には、デスクトップまたは「スタート」メニューにグループとし て登録されている「AOL」内のプログラムを使用してご入会することをお勧め いたします。

#### 起動

- 「スタート」ボタン「プログラム」「AOL」の「AOL 4.0で簡単インターネット!」をクリックする または、デスクトップにある「AOL 4.0で簡単インターネット!」アイコンをダブルクリックする AOLについては、本機に添付の『AOLパンフレット』もあわせてご覧ください。
- ✓ チェック? ・登録後1カ月の間、最初の100時間はすべてのサービスを無料で利用できます。フリーアクセス時間(100時間)を超えたり、フリーアクセス期間(登録後 1ヶ月)を越えると、課金が始まりますのでご注意ください。
  - ・AOLを起動時に「バージョンの競合」という画面が表示された場合は、「はい」 ボタンをクリックしてください。

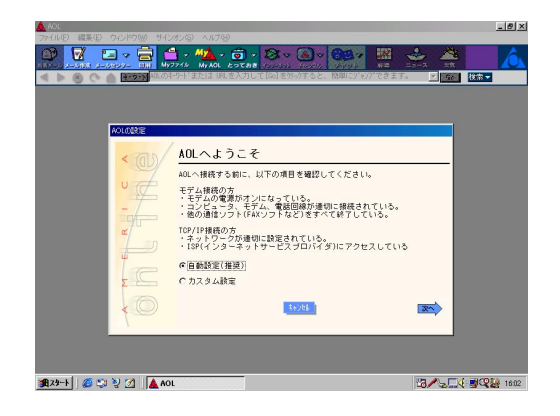

♥ チェック! AOLがタスクバーに常駐している場合は、終了させてから削除を行ってください。

インストーラ-NXを使って削除する

- 1 「スタート」ボタン 「プログラム」「アプリケーション」「インストーラ-NX」をクリックする
- 2 アプリケーションの一覧から、「AOL」をクリックする

▼チェック アプリケーションを複数選択することはできません。

- 3 「アンインストール」ボタンをクリックする
- 4 画面に表示されたメッセージの内容を確認して、「はい」ボタンを クリックする
- 5 次の「コントロールパネルを使って削除する」の手順3以降を行う

コントロールパネルを使って削除する

- **1**「削除の準備( p.8)の手順1~2を行う
- 2 「インストールと削除」の一覧から「AOL」をクリックして「追加と削除」ボタンをクリックする
- 3「AOLアンインストーラー」で削除するAOLを選択し、「次へ」ボタンをクリックする
- 4 「アンインストールの準備完了!」と表示されたら「次へ」ボタンを クリックする 削除が始まります。
- 5 「アンインストールは完了しました」と表示されたら「終了」ボタン をクリックする

6 再起動を促すメッセージが表示された場合は、「OK」ボタンをク リックする AOLを削除しても、スタートメニューにショートカットが残ります。

追加

インストーラ-NXを使って追加する

- **1** 「スタート」ボタン 「プログラム」「アプリケーション」「インス トーラ-NX」をクリックする
- 2 アプリケーションの一覧から、「AOL」をクリックする

▼チェック! アプリケーションを複数選択することはできません。

- 3 「インストール」ボタンをクリックする
- 4 「アプリケーションCD-ROM」のセットを促すメッセージが表示されたら、「アプリケーションCD-ROM」をCD-ROMドライブにセットし、「OK」ボタンをクリックする

「上書きを行う」という意味のメッセージが表示された場合は、「はい」ボタ ンをクリックします。

5 画面に表示されたメッセージの内容を確認し、「はい」ボタンをク リックする

6 次の「コントロールパネルを使って追加する」の手順3以降を行う

コントロールパネルを使って追加する

- **1**「追加の準備( p.9)の手順1~7を行う
- **2**「プロダクトの選択」で「AOL」をクリックし、「OK」ボタンをクリッ クする

- 3「AOLセットアッププログラムへようこそ!」で「初めての方のイン ストール」のチェックボックスにチェックが入っているのを確認し、 「次へ」ボタンをクリックする
- 4 「AOLのフォルダ(ディレクトリ)を選択してください」で「次へ」ボタンをクリックする
- 5 「ショートカットの追加」が表示されたら、本機を起動時にAOLを起 動する場合は「スタートメニュー」のチェックボックスをチェック し、「次へ」ボタンをクリックする 本機を起動時にAOLを起動しない場合は、「スタートメニュー」の チェックボックスからチェックを外して「次へ」ボタンをクリックす る
- 6 「空き容量の確認」で「次へ」ボタンをクリックする インストールが始まります。
- 7 「バージョンの競合」という画面が表示された場合は、「はい」ボタ ンをクリックする
- 8 「あと少しで完了です!」と表示されたら、「終了」ボタンをクリック する
- **9**「今すぐサインオンしますか?」と表示されたら、「いいえ」ボタンを クリックする
- **10**「あとでサインオンする場合は、デスクトップ上のAOLアイコンを ダブルクリックしてください」と表示されたら、「OK」ボタンをクリッ クする

## ニフティサーブでインターネット

パソコン通信サービス「ニフティサーブ」に接続し、さまざまなサービスを利用できます。

- ✓ チェック? ・NIFTY MANAGERを使用する場合は、ニフティサーブでインターネットより インストールしてください。
  - ・NIFTY MANAGERを使用するときは、「モデムのプロパティ」、「ダイヤルの プロパティ」が正しく設定されていることを確認してください。設定について詳 しくば『活用ガイド ハードウェア編』PART1の「内蔵モデム」または「FAXモデ ムカード」、お使いになるモデムのマニュアルをご覧ください。
  - ・「メール」「アップロード」で大きなファイルを送信すると、接続しているアクセスポイントによっては【リトライオーバー(-8)】となり、回線が切断されることがあります。このような場合は、アクセスポイントを変更するか、NIFTYMANAGERのメニューバーの「オプション」「接続設定」で「電話 / モデム」タブをクリックし、「モデムのプロパティ」をクリックして「最高速度」の値を下げて使用してください。
  - ・「スタート」メニューの「オンラインサービス」にアイコンが登録されています が、プロバイダ入会時には、デスクトップまたは「スタート」メニューにグループ として登録されている「ニフティサープでインターネット」内のプログラムを使 用して、ご入会することをお勧めいたします。
  - 参照 / 「ニフティサーブ」への入会手続きについて 『ニフティサーブ 入会シート』
- ✓ チェック?!「NIFTY MANAGER for Windows Version 5.00」と一緒にインストールされ る「Data Access Objecsts(DAO)3.5」は、NIFTY MANAGERを利用する際 に必要となりますので、削除しないでください。

### 起動

「ニフティサーブでインターネット」の起動

 デスクトップの「ニフティサーブでインターネット」アイコンをダブ ルクリックする デスクトップに「ニフティサーブでインターネット」アイコンがない 場合は、「スタート」ボタン 「プログラム」「ニフティサーブ」 「ニフティサーブでインターネット」をクリックする

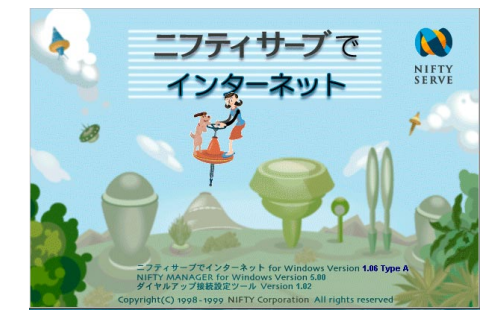

「NIFTY MANAGER」の起動

**1**「スタート」ボタン 「プログラム」「NIFTY MANAGER」の 「NIFTY MANAGER」をクリックする

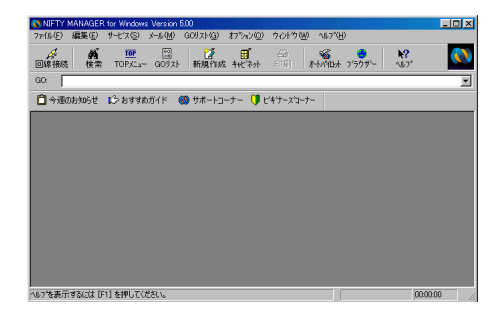

#### 削除

インストーラ-NXを使って削除する

- **1** 「スタート」ボタン 「プログラム」「アプリケーション」「インス トーラ-NX」をクリックする
- 2 アプリケーションの一覧から、「ニフティサーブでインターネット」 または「NIFTY MANAGER」をクリックする

▼チェック! アプリケーションを複数選択することはできません。

- 3 「アンインストール」ボタンをクリックする
- 4 画面に表示されたメッセージの内容を確認して、「はい」ボタンを クリックする
- 5 次の「コントロールパネルを使って削除する」の、「NIFTY MANAGER の削除」または「「ニフティサーブでインターネット」の削除」の手順3 以降を行う

コントロールパネルを使って削除する

NIFTY MANAGERの削除

- **1**「削除の準備( p.8)の手順1~2を行う
- **2**「インストールと削除」の一覧から「NIFTY MANAGER for Windows Ver5.00」をクリックして「追加と削除」ボタンをクリック する
- 3 「選択したアプリケーションとそのすべてのコンポーネントを完全 に削除しますか?」と表示されたら「はい」ボタンをクリックする 削除が始まります。 「共有ファイルを削除しますか?」と表示されたときは、「すべていいえ」 を選んでください。

- 4「NIFTY MANAGERを再インストールした場合のために登録情報を保存しておきますか?」と表示されたら、保存する場合は「はい」ボタン、保存しない場合は「いいえ」ボタンをクリックする 画面のメッセージを確認しながら削除を行います。
- 5 「コンピュータからプログラムを削除」でアンインストールの完了 を確認して、「OK」ボタンをクリックする
- 「ニフティサーブでインターネット」の削除
- **1**「削除の準備( p.8)の手順1~2を行う
- **2**「インストールと削除」の一覧から「ニフティサーブでインターネット」をクリックして「追加と削除」ボタンをクリックする
- 3 「'ニフティサーブでインターネット とそのすべてのコンポーネントを削除しますか?」と表示されたら「はい」ボタンをクリックする削除が始まります。
- 4「アンインストールが完了しました」と表示されたら、「OK」ボタン をクリックする

#### 追加

インストーラ-NXを使って追加する

- 1 「スタート」ボタン 「プログラム」「アプリケーション」「インストーラ-NX」をクリックする
- 2 アプリケーションの一覧で、「ニフティサーブでインターネット」を クリックする

▼チェック! アプリケーションを複数選択することはできません。

4 「アプリケーションCD-ROM」のセットを促すメッセージが表示されたら、「アプリケーションCD-ROM」をCD-ROMドライブにセットし、「OK」ボタンをクリックする

「上書きを行う」という意味のメッセージが表示された場合は、「はい」ボタ ンをクリックします。

5 「インストール方法の選択」画面が表示されたら「自動でインストールする」または「インストール内容を自分で決める」をクリックして、「OK」ボタンをクリックする

「自動でインストールする」を選ぶと、詳細な設定を行うことなく自動的にア プリケーションを追加することができます。

アプリケーションのインストール先や、インストールするファイルなどの詳細な設定をしたいときは、「インストール内容を自分で決めるを選んでください。

「自動でインストールする」を選んだ場合は、この後手順7に進みます。 「インストール内容を自分で決める」を選んだ場合は、この後、画面に 表示されたメッセージの内容を確認し、「はい」ボタンをクリックして、手 順6に進みます。

- 6 (手順5で「インストール内容を自分で決める」を選んだ場合のみ行う手順) 次の「コントロールパネルを使って追加する」の「「ニフティサーブでインターネット」の追加」の手順3以降を行う
- 7 (手順5で「自動でインストールする」を選んだ場合のみ行う手順) インストール完了のメッセージが表示されたら、「OK」ボタンをク リックする 再起動を促すメッセージが表示された場合は、「はい」ボタンをクリック してください。

コントロールパネルを使って追加する

- 「ニフティサーブでインターネット」の追加
- **1**「追加の準備( p.9)の手順1~7を行う
- **2**「プロダクトの選択」で「ニフティサーブでインターネット」をクリックし、「OK」ボタンをクリックする
- 3 「ようこそ」と表示されたら「次へ」ボタンをクリックする
- 4 「製品ライセンス契約」が表示されたら、よくお読みのうえ同意す る場合には「はい」ボタンをクリックする 「いいえ」ボタンをクリックすると「セットアップ中止」が表示されます。
- 5 「インストール先の選択」で「次へ」ボタンをクリックする インストールが始まります。
- 6 「デスクトップにニフティサーブでインターネットのショートカットを置きますか?」と表示されたら、置く場合は「はい」ボタン、置かない場合は「いいえ」ボタンをクリックする
- 7 「READMEファイルを読みますか?」と表示されたら、読む場合は 「はい」ボタンを、読まない場合は、いいえ」ボタンをクリックする
- 8 「ニフティサーブでインターネットのセットアップが完了しました」 と表示されたら「完了」ボタンをクリックする

NIFTY MANAGERの追加

- デスクトップの「ニフティサーブでインターネット」アイコンをダブ ルクリックする デスクトップに「ニフティサーブでインターネット」アイコンがない 場合は、「スタート」ボタン 「プログラム」「ニフティサーブ」 「ニフティサーブでインターネット」をクリックする
- 2 「ニフティサーブでインターネット」が表示され、しばらくすると「イ ンターネットもニフティサーブで。できることいっぱい。楽しさいっ ぱい。」が表示されるので、「会員のかた」ボタンをクリックする

- 3 「もっと楽しく!もっと便利に!」が表示されたら、「ニフティマネー ジャーのインストール ボタンをクリックする
- **4** 「ようこそ」と表示されたら「次へ」ボタンをクリックする
- 5 利用規約が表示されるので、よく読んでから、同意する場合ばは いボタンをクリックする 「いいえ ボタンをクリックすると、「セットアップの中止」が表示されま す。
- 6 「インストール先の選択」で「次へ」ボタンをクリックする
- **7**「NIFTY MANAGER for Windows 3.1を・・・」と表示されたらい いえ ボタンをクリックする 以前にNIFTY MANAGERを削除したことがある場合は、「以前の 情報を引き継ぎますか? と表示されることがあります。以前の情報が 必要な場合は「はい、ボタン、不要な場合は「いいえ、ボタンをクリック してください。 インストールが始まります。

- **Я**「デスクトップにNIFTY MANAGER for Windowsのショートカッ トを置きますか?」と表示されたら、デスクトップにショートカットを 作成する場合ばはい」ボタンを、作成しない場合ばいいえ」ボ タンをクリックする しばらくすると「NIFTY MANAGERデータベースへアクセスするた めの環境を設定中です。」と表示されます。
- **9**「READMEファイルを読みますか?」と表示されたら、読む場合は 「はい」を、読まない場合は「いいえ」をクリックする READMEファイルはメモ帳で表示されます。READMEファイルを読 み終わったらメモ帳を終了し、画面上のウインドウを最小化して次の 手順10のメッセージを表示させてください。
- 10「セットアップが完了しました」と表示されたら「OK」ボタンをクリッ クする
- ▼チェック! 「セットアップを完了するには、システムを再起動する必要があります。再起動 しますか?」と表示されることがあります。表示されたときは、「はい」ボタンをク リックして再起動してください。

## ODN(Open Data Network)

日本テレコムのインターネットサービス、「ODN(Open Data Network)」 を利用するためのアプリケーションです。

起動

1 「スタート」ボタン 「プログラム」「プロバイダ」「ODN(日本 テレコム)」をクリックする

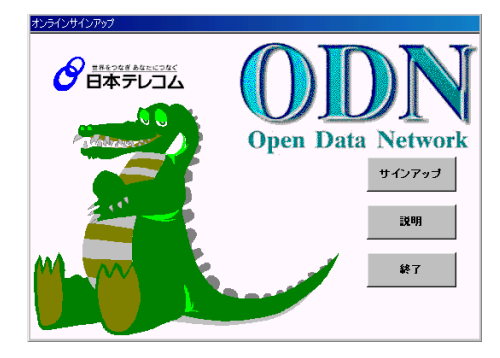

### 削除

インストーラ-NXを使って削除する

**1** 「スタート」ボタン 「プログラム」「アプリケーション」「インス トーラ-NX」をクリックする

2 アプリケーションの一覧から、「ODN Signup Kit」をクリックする ジチェック! アプリケーションを複数選択することはできません。

- 3 「アンインストール」ボタンをクリックする
- 4 画面に表示されたメッセージの内容を確認して、「はい」ボタンを クリックする

5 次の「コントロールパネルを使って削除する」の手順3以降を行う

コントロールパネルを使って削除する

- **1**「削除の準備( p.8)の手順1~2を行う
- **2**「インストールと削除」の一覧から「ODN Online Signup Kit」を クリックして、「追加と削除」ボタンをクリックする
- 3「'ODN Online Signup Kit'とそのすべてのコンポーネントを削除しますか?」と表示されたら、「はい」ボタンをクリックする削除が始まります。
- 4「アンインストールが完了しました。」と表示されたら、「OK」ボタン をクリックする これで削除は完了です。

### 追加

インストーラ-NXを使って追加する

「スタート」ボタン「プログラム」「アプリケーション」「インストーラ-NX」をクリックする

2 アプリケーションの一覧で、「ODN Signup Kit」をクリックする ▼チェックク アプリケーションを複数選択することはできません。

- 3 「インストール」ボタンをクリックする
- 4 「アプリケーションCD-ROM」のセットを促すメッセージが表示されたら、「アプリケーションCD-ROM」をCD-ROMドライブにセットし、「OK」ボタンをクリックする

「上書きを行う」という意味のメッセージが表示された場合は、「はい」ボタンをクリックし、次の「コントロールパネルを使って追加する」の手順3以降を行ってください。

5 「インストール方法の選択」画面が表示されたら、「自動でインストールする」または「インストール内容を自分で決める」をクリックして、「OK」ボタンをクリックする

「自動でインストールする」を選ぶと、詳細な設定を行うことなく自動的にア プリケーションを追加することができます。 アプリケーションのインストール先や、インストールするファイルなどの詳細な

設定をしたいときは、「インストール内容を自分で決めるを選んでください。

「自動でインストールする」を選んだ場合は、この後手順7に進みます。 「インストール内容を自分で決める」を選んだ場合は、この後、画面に 表示されたメッセージの内容を確認し、「はい」ボタンをクリックして、手順6に進みます。

- 6 (手順5で「インストール内容を自分で決める」を選んだ場合のみ 行う手順) 次の「コントロールパネルを使って追加する」の手順3以降を行う
- 7 (手順5で「自動でインストールする」を選んだ場合のみ行う手順) インストール完了のメッセージが表示されたら、「OK」ボタンをク リックする 再起動を促すメッセージが表示された場合は、「はい」ボタンをクリック してください。

コントロールパネルを使って追加する

- **1**「追加の準備( p.9)の手順1~7を行う
- **2**「プロダクトの選択」で「ODN Signup Kit」をクリックし、「OK」ボ タンをクリックする
- 3 「ようこそ」で「次へ」ボタンをクリックする
- 4 「インストール先の選択」で「次へ」ボタンをクリックする
- 5 「ODN Signup Kitのセットアップは無事終了しました。」と表示されたら、「OK」ボタンをクリックする これでインストールは完了です。

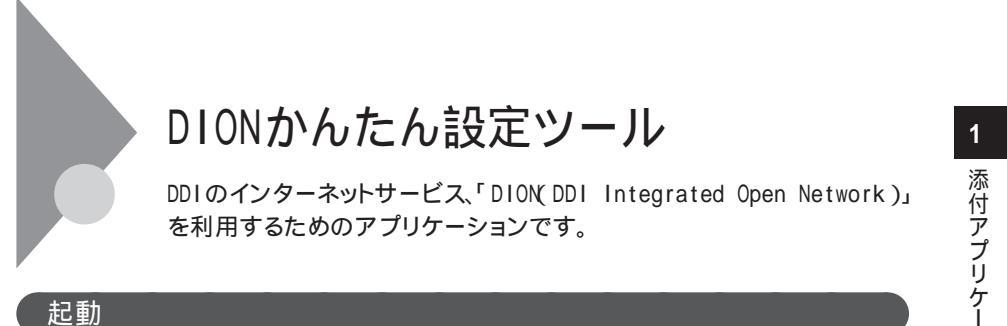

1 「スタート」ボタン 「プログラム」「プロバイダ」「DION (DDI)」をクリックする

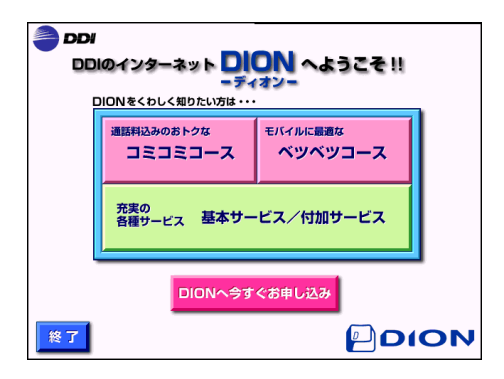

## 削除

インストーラ-NXを使って削除する

**1** 「スタート」ボタン 「プログラム」「アプリケーション」「インス トーラ-NX」をクリックする

2 アプリケーションの一覧から、「DION(DDI)」をクリックする

▼チェック! アプリケーションを複数選択することはできません。

- 3 アンインストール」ボタンをクリックする
- **4** 画面に表示されたメッセージの内容を確認して、「はい」ボタンを クリックする

5 次の「コントロールパネルを使って削除する」の手順3以降を行う

コントロールパネルを使って削除する

- **1**「削除の準備( p.8)の手順1~2を行う
- **2**「インストールと削除」の一覧から「DION(DDI)」をクリックして、 「追加と削除」ボタンをクリックする
- 3 「選択したアプリケーションとそのすべてのコンポーネントを完全 に削除しますか?」と表示されたら、「はい」ボタンをクリックする
- 4「アンインストールが完了しました。」と表示されたら、「OK」ボタン をクリックする これで削除は完了です。

追加

インストーラ-NXを使って追加する

- 1 「スタート」ボタン 「プログラム」「アプリケーション」「インストーラ-NX」をクリックする
- 2 アプリケーションの一覧で、「DION(DDI)」をクリックする

▼チェック アプリケーションを複数選択することはできません。

- 3 「インストール」ボタンをクリックする
- 4 「アプリケーションCD-ROM」のセットを促すメッセージが表示されたら、「アプリケーションCD-ROM」をCD-ROMドライブにセットし、「OK」ボタンをクリックする

「上書きを行う」という意味のメッセージが表示された場合は、「はい」ボタ ンをクリックし、次の「コントロールパネルを使って追加する」の手順3以降 を行ってください。

- 5 「インストール方法の選択」画面が表示されたら、「自動でインストールする」または「インストール内容を自分で決める」をクリックして、「OK」ボタンをクリックする
- 「自動でインストールする」を選ぶと、詳細な設定を行うことなく自動的にア プリケーションを追加することができます。

アプリケーションのインストール先や、インストールするファイルなどの詳細な設定をしたいときは、「インストール内容を自分で決めるを選んでください。

「自動でインストールする」を選んだ場合は、この後手順7に進みます。 「インストール内容を自分で決める」を選んだ場合は、この後、画面に 表示されたメッセージの内容を確認し、「はい」ボタンをクリックして、手順6に進みます。

- 6 (手順5で「インストール内容を自分で決める」を選んだ場合のみ 行う手順) 次の「コントロールパネルを使って追加する」の手順3以降を行う
- 7 (手順5で「自動でインストールする」を選んだ場合のみ行う手順) インストール完了のメッセージが表示されたら、「OK」ボタンをク リックする 再起動を促すメッセージが表示された場合は、「はい」ボタンをクリック してください。

コントロールパネルを使って追加する

- **1**「追加の準備( p.9)の手順1~7を行う
- **2**「プロダクトの選択」で「DION(DDI)」をクリックし、「OK」ボタンを クリックする
- 3 「ようこそ」で「次へ」ボタンをクリックする
- 4 「インストール先の選択」で「次へ」をクリックする
- 5 「セットアップの完了」が表示されたら「終了」ボタンをクリックする これでインストールは完了です。

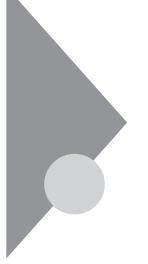

## FAX-NX

本機をFAXとして使うためのアプリケーションです。

本機にインストールされているいろいろなアプリケーションで作成した送 信原稿を送信し、相手先のFAXの用紙に出力することや、受信した内容を 本機の画面で表示することができます。本機にプリンタが接続されていれ ば、受信した内容を印刷することもできます。

## 起動

ジチェック!! 「FAX-NX」を起動する前に、本機と電話回線が正しく接続されていることを確認してください。

- 1 「スタート」「プログラム」「アプリケーション」「FAX-NX (FAX)」をクリックする
- **参照** 電話回線との接続 『活用ガイド ハードウェア編』PART1の「内蔵モデム」 または「FAXモデムカード」
- チェック! 「FAX NX」は本機の内蔵FAXモデムボードおよび本機に添付のFAXモデム カード以外では動作しません。

削除

インストーラ-NXを使って削除する

- **1** 「スタート」ボタン 「プログラム」「アプリケーション」「インス トーラ-NX」をクリックする
- 2 アプリケーションの一覧から、「FAX-NX」をクリックする

▼チェックク アプリケーションを複数選択することはできません。

- 3 「アンインストール」ボタンをクリックする
- 4 画面に表示されたメッセージの内容を確認して、「はい」ボタンを クリックする
- 5 次の「コントロールパネルを使って削除する」の手順4以降を行う

コントロールパネルを使って削除する

- **1**「削除の準備( p.8)の手順1~2を行う
- **2**「インストールの削除」タブのウィンドウの一覧から「FAX-NX」を クリックする 「FAX-NX」が反転表示されます。
- 3 「追加と削除」ボタンをクリックする
- 4 「選択したアプリケーションとそのすべてのコンポーネントを完全 に削除しますか?」と表示されたら、「はい」ボタンをクリックする アプリケーションの削除が始まります。 「共有ファイルを削除しますか?」と表示された場合は、「すべていい え をクリックしてください。
- 5「アンインストールが完了しました…」と表示されたら、「OK」ボタンをクリックする これで削除は完了です。

### 追加

インストーラ-NXを使って追加する

- 1 「スタート」ボタン 「プログラム」「アプリケーション」「インストーラ-NX」をクリックする
- 2 アプリケーションの一覧で、「FAX-NX」をクリックする

▼チェック! アプリケーションを複数選択することはできません。

- 3 「インストール」ボタンをクリックする
- 4 「アプリケーションCD-ROM」のセットを促すメッセージが表示されたら、「アプリケーションCD-ROM」をCD-ROMドライブにセットし、「OK」ボタンをクリックする

「上書きを行う」という意味のメッセージが表示された場合は、「はい」ボタ ンをクリックし、次の「コントロールパネルを使って追加する」の手順3以降 を行ってください。

5 「インストール方法の選択」画面が表示されたら「自動でインストールする」または「インストール内容を自分で決める」をクリックして、「OK」ボタンをクリックする

「自動でインストールする」を選ぶと、詳細な設定を行うことなく自動的にア プリケーションを追加することができます。 アプリケーションのインストール先や、インストールするファイルなどの詳細な 設定をしたいときは、「インストール内容を自分で決めるを選んでください。

「自動でインストールする」を選んだ場合は、この後手順7に進みます。 「インストール内容を自分で決める」を選んだ場合は、この後、画面に 表示されたメッセージの内容を確認し、「はい」ボタンをクリックして、手順6に進みます。

- 6 (手順5で「インストール内容を自分で決める」を選んだ場合のみ 行う手順) 次の「コントロールパネルを使って追加する」の手順3以降を行う
- 7 (手順5で「自動でインストールする」を選んだ場合のみ行う手順) インストール完了のメッセージが表示されたら、「OK」ボタンをク リックする 再起動を促すメッセージが表示された場合は、「はい」ボタンをクリック してください。

コントロールパネルを使って追加する

- **1**「追加の準備( p.9)の手順1~7を行う
- **2**「FAX-NX」をクリック(反転表示)して、「OK」ボタンをクリックする
- 3 「インストールを行う前に」で「次へ」ボタンをクリックする
- 4「ユーザ情報の設定」で各種項目を入力して、「次へ」ボタンをク リックする
- 5 「情報の一覧」ウィンドウで入力した情報を確認して「次へ」ボタンをクリックする インストールが始まります。
- 6「再起動しますか?」と表示されたら、「はい、直ちにコンピュータを 再起動します。」を選択して「OK」ボタンをクリックする Windows 98が再起動します。 これでインストールは完了です。

Portions of this program Copyright 1982-1996 Pervasive Software, Inc. All Rights Reserved.

## Intellisync

ケーブル接続や赤外線接続を通して、パソコン間でファイルのやりとりを簡 単に行うことができます。

- ◆チェック? ・通信相手のパソコンとして、他のPC98-NXシリーズやPC-9800シリーズを使う場合は、添付の「アプリケーションCD-ROM」を使って、相手のパソコンに Intellisyncをインストールする必要があります。インストールの方法は「追加」 ( p.91 )をご覧ください。
  - ・相手のパソコンにIntellisyncをインストールする前に、本機に添付の「ソフト ウェア使用条件適用一覧」の「Intellisync ソフトウェアのご使用条件」をご覧 ください。
  - ・Office 2000 PersonalのPIMデータをシンクロナイズする場合は、リストから 「MS Outlook 97/98」を選択してください。

✓チェック?! Intellisyncに添付のユーザマニュアルをご覧になるには、Acrobat Reader 3.0J が必要です。本機にAcrobat Reader 3.0Jをインストールしていない場合は、 「アプリケーションCD-ROM」を使ってインストールしてください。

参照 Acrobat Reader 3.0Jのインストール方法「Acrobat Reader 3.0J( p.111)

記動 1 「スタート」ボタン 「プログラム」「Intellisync」の「Intellisync エージェント をクリックする **2**「はじめに-Intellisync」で「OK」ボタンをクリックする 「Intellisyncランチャー」が表示されます。 ファイル転送 パソコン間でファイルやフォルダの コピー、移動を行います。 <sup>⊟</sup>Intellisvnc - 🗆 × ・接続設定マネージャ システムや環境の設定を行います。 サービスセンター サポート情報、技術資料、オン ラインユーザ登録ができます。 シンクロナイズ 同期。2つのファイルやフォルダ の比較、更新を行います。

ローカルシステムの設定

パソコン間でデータのやりとりをするには、はじめに各パソコンで接続システムの設定を行います。

1 Intellisyncランチャーを起動する

2 ランチャーの「接続設定マネージャ」をクリックする

▼ チェック! 初回起動時には使用許諾画面が表示されます。

- **3**「ローカルデバイス」をクリックする
- 4 接続に使用するデバイスのアイコンの左側の団をクリックし、表示されたデバイス名をクリックする デバイスの詳細は「接続設定」をご覧ください。また、「赤外線のデバイス」に団が表示されていないときは、「接続設定」の「赤外線」R )接続設定 をご覧のうえ、赤外線の設定を行ってください。
- 5 「プロパティ」をクリックする
- 「プロパティ」画面で「接続を可能にする」にチェックを付け、 「OK」ボタンをクリックする

接続設定

パソコン間を赤外線、シリアルポートで接続できます。

赤外線(IR)接続設定

本機に内蔵されている赤外線デバイスを使用する場合は、手順2から設定を 行ってください。別売の赤外線デバイスを使うときは、次の手順で設定を行っ てください。

COMポートに赤外線デバイスを接続する
詳細は各デバイス添付のマニュアルをご覧ください。

2 二つのシステムの赤外線ポート(IRポート)が向かい合うようにパ ソコンを設置する 参照 と設置時の注意 『活用ガイド ハードウェア編』PART1の「赤外線通信機能」

- 3 「接続設定マネージャ」を起動し、「ローカルデバイス」をクリックする
- 4 「赤外線のデバイス」を右クリックする
- 5 「IRウィザード」をクリックする
- 6 現在のデバイスが表示されたら「次へ」ボタンをクリックする
- 7 デバイスのリストから使用するデバイスを選ぶ 本機内蔵の赤外線デバイスを使うときは、お使いの機種によって選ぶ 赤外線デバイスが異なります。LB30Cをお使いの場合は「NEC FIR port model 01」を、それ以外の機種をお使いの場合は「NEC FIR port model 02」を選んでください。
- **8**「IrCommポートの選択」で「None」を選び、「次へ」ボタンをクリック する
- **9**「IrLPTポートの選択」で「None」を選び、「次へ」ボタンをクリック する
- 10 設定内容が表示されるので、確認して 完了」ボタンをクリックする
- 11 「接続設定マネージャ」画面で「OK」ボタンをクリックする
- 12 再起動を促すメッセージが表示された場合は、本機を再起動する

シリアルケーブル接続設定

使用するパソコン両方に同じ設定をします。

- 1 COMポート(シリアルポート)にシリアルケーブルを接続する ケーブルの長さは6m以下にしてください。
- 2 「接続設定マネージャ」を起動し、「ローカルデバイス」をクリック する

- 3 シリアルケーブルの田をクリックする
- **4** COMポートが表示されるので、「COMポート」を選び、「プロパ ティ」をクリックする
- 5 「接続を可能にする」にチェックを付け、「OK」ボタンをクリックする
- **6**「接続マネージャ」で「OK」ボタンをクリックする

接続状態のチェック

接続状況をチェックします。接続がうまくいかないときに確認してください。

- 1 「接続設定マネージャ」を起動し、「ローカルデバイス」をクリック する
- 2 接続状態をチェックしたいデバイスの王をクリックする 表示されたマークで確認します。

| マーク | マークの意味              |
|-----|---------------------|
| ¥   | 使用可能なポートがない         |
| 9   | 接続設定が不可になっている       |
|     | 他のパソコンと接続されてない(赤信号) |
|     | 接続中(黄信号)            |
|     | 接続されている(青信号)        |

インストーラ-NXを使って削除する

- **1** 「スタート」ボタン 「プログラム」「アプリケーション」「インス トーラ-NX」をクリックする
- 2 アプリケーションの一覧から「Intellisync」をクリックする

▼チェック / アプリケーションを複数選択することはできません。

- 3 「アンインストール」ボタンをクリックする
- 4 画面に表示されたメッセージの内容を確認して、「はい」ボタンを クリックする
- 5 次の「コントロールパネルを使って削除する」の手順3以降を行う

コントロールパネルを使って削除する

- 1 「削除の準備 ( p.8)の手順1~2を行う
- **2**「インストールと削除」の一覧から「Intellisync」をクリックし「追加 と削除」ボタンをクリックする
- 3 「'Intellisync とそのすべてのコンポーネントを削除しますか?」と 表示されたら「はい」ボタンをクリックする
- 4 「共有ファイルを削除しますか?」と表示されたときは「すべていいえ」をクリックする 削除が始まります。
- 5「アンインストールが完了しました」と表示されたら「OK」ボタンを クリックする これで削除は完了です。

#### 追加

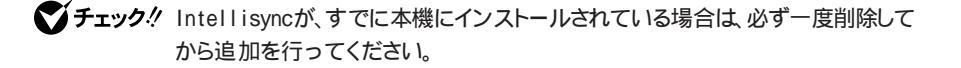

インストーラ-NXを使って追加する

- 1 「スタート」ボタン 「プログラム」「アプリケーション」「インストーラ-NX」をクリックする
- 2 アプリケーションの一覧から、「Intellisync」をクリックする

▼チェック? アプリケーションを複数選択することはできません。

- 3 「インストール」ボタンをクリックする
- 4 「アプリケーションCD-ROM」のセットを促すメッセージが表示されたら、「アプリケーションCD-ROM」をCD-ROMドライブにセットし、「OK」ボタンをクリックする
- 5 画面に表示されたメッセージの内容を確認し、「はい」ボタンをク リックする

6 次の「コントロールパネルを使って追加する」の手順3以降を行う

コントロールパネルを使って追加する

以下の操作を行う場合には、『活用ガイド ハードウェア編』PART1の「赤外 線通信を行うまえに、を行ってください。

- 1 「追加の準備( p.9)の手順1~7を行う
- **2**「プロダクトの選択」で「Intellisync」をクリックし、「OK」ボタンを クリックする
- 3 「ようこそ」画面で「次へ」ボタンをクリックする
- **4** 「製品ライセンス契約」画面で契約内容を読み、同意する場合は 「はい」ボタンをクリックする
- 5 「ユーザの情報」画面で「名前」 会社名」を入力し、「次ヘ」ボタン をクリックする 「会社名」を入力したくない(空白としたい)場合は、入力欄に全角ス ペースを入力してください。

▼チェック! シリアル番号は変更しないでください。

- 6 「インストール先の選択」で「次へ」ボタンをクリックする
- 7 「セットアップ方法」で「次へ」ボタンをクリックする
- 8 「プログラムフォルダの選択」で「次へ」ボタンをクリックする

- **9**「質問」画面の「スタートアップグループにIntellisyncを追加しますか?」で「いいえ」ボタンをクリックする
- 10「セットアップの完了」画面で「IrWizardを起動して赤外線接続を 設定します」のチェックボックスからチェックを外して、「完了」ボ タンをクリックする 赤外線通信を行う場合は「赤外線(IR)接続設定( p.87 を、シリア ルケーブルによる通信を行う場合は「シリアルケーブル接続設定( p.88)をご覧になり、設定を行ってください。

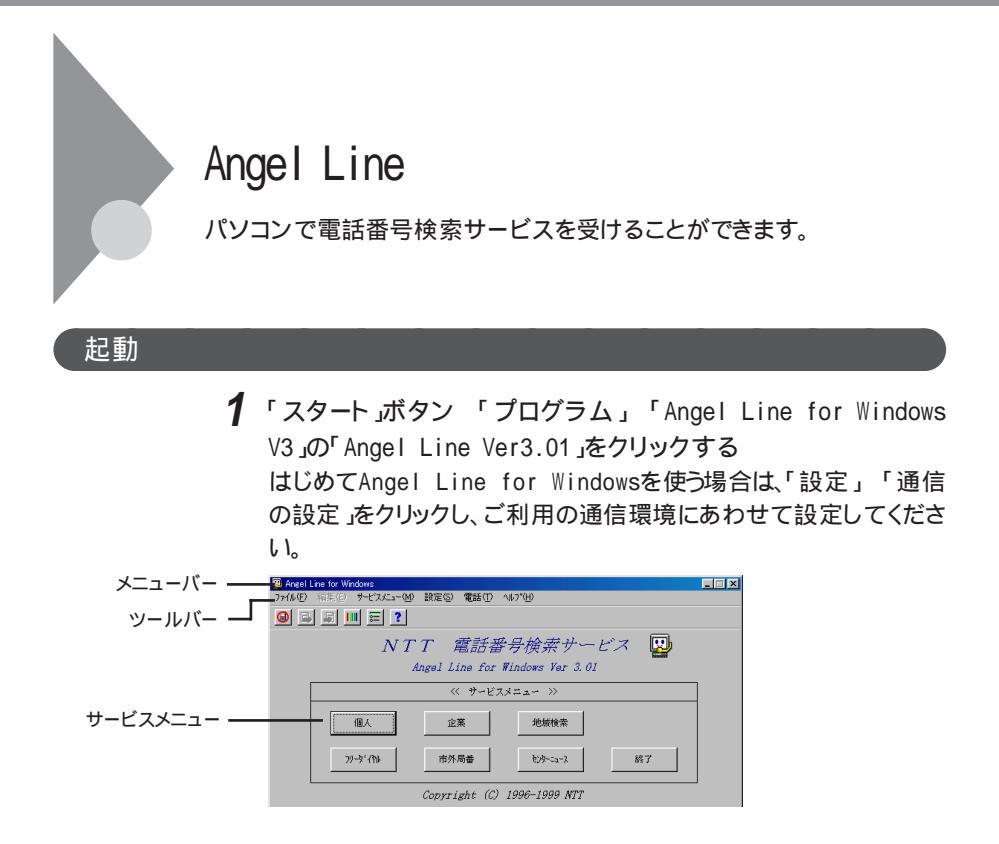

削除

インストーラ-NXを使って削除する

- 1 「スタート」ボタン 「プログラム」「アプリケーション」「インストーラ-NX」をクリックする
- **2** アプリケーションの一覧から、「Angel Line for Windows」をク リックする

▼チェック! アプリケーションを複数選択することはできません。

- 3 「アンインストール」ボタンをクリックする
- 4 画面に表示されたメッセージの内容を確認して、「はい」ボタンを クリックする
5 次の「コントロールパネルを使って削除する」の手順3以降を行う

コントロールパネルを使って削除する

- 1 「削除の準備 ( p.8)の手順1~2を行う
- **2**「インストールと削除」の一覧から「Angel Line for Windows Ver3.01」をクリックして、「追加と削除」ボタンをクリックする
- 3「アンイストールは次の内容を消去します」と表示されるので、削除する場合は「続行」ボタンをクリックする 削除が始まります。
- 4 「再起動の確認」で「する」をクリックする
- 5 「再起動中のすべてのプログラムを停止して下さい」と表示され たら「確認」ボタンをクリックして再起動する

### 追加

**ジチェック**<sup>小</sup> Angel Lineが、すでに本機にインストールされている場合は、必ず一度削除してから追加を行ってください。

インストーラ-NXを使って追加する

- **1** 「スタート」ボタン 「プログラム」「アプリケーション」「インス トーラ-NX」をクリックする
- **2** アプリケーションの一覧から、「Angel Line for Windows」をクリッ クする

▼チェック! アプリケーションを複数選択することはできません。

- 3 「インストール」ボタンをクリックする
- 4 「アプリケーションCD-ROM」のセットを促すメッセージが表示されたら、「アプリケーションCD-ROM」をCD-ROMドライブにセットし、「OK」ボタンをクリックする
- 5 画面に表示されたメッセージの内容を確認し、「はい」ボタンをク リックする
- 6 次の「コントロールパネルを使って追加する」の手順3以降を行う

- **1**「追加の準備( p.9)の手順1~7を行う
- **2**「プロダクトの選択」で「Angel Line for Windows」をクリックし て「OK」ボタンをクリックする
- 3 「Angel Line for Windowsインストール」で「続行」をクリックする
- 4 「使用許諾」が表示されたら、内容を確認して「同意する」のチェックボックスをチェックし、「続行」ボタンをクリックする
- 5 「コンポーネント選択」が表示されたら、「スタンドアロン」のチェック ボックスにチェックが入っていることを確認して、「続行」ボタンをク リックする
- 6 「インストールディレクトリ設定」が表示されるので、確認してから 「続行」ボタンをクリックする インストールが始まります。
- 7 「インストール終了」で「確認」ボタンをクリックする

## 8 「システム設定」で「デフォルト」ボタンをクリックする

- ◆ チェック? 「システム設定」で「する」ボタンをクリックすると、「通信システム設定」画面が 表示されます。この画面は、Angel Lineを起動し、「設定」 「通信の設定」をク リックすると表示されます。ご利用の通信環境にあわせて設定してください。
  - 9 「通信設定の確認」で「確認」ボタンをクリックする 「モデムの接続テストを行いますか?」と表示された場合は、「しない」 ボタンをクリックしてください。
  - 10 「お疲れさまでした…」と表示されたら「確認」ボタンをクリックする

## ThumbsStudio

気に入った画像をドラッグ&ドロップで収集できます。画像ファイルのサム ネイル(画像を縮小して一覧表示したもの)を見れば、欲しい画像を簡単に ピックアップできます。

またフォルダに収録しておけば、スライドショー(フォルダ内の画像を次々 に表示) た楽しめます。

## 起動

**1**「スタート」ボタン 「プログラム」「ThumbsStudio」 「ThumbsStudio」をクリックする

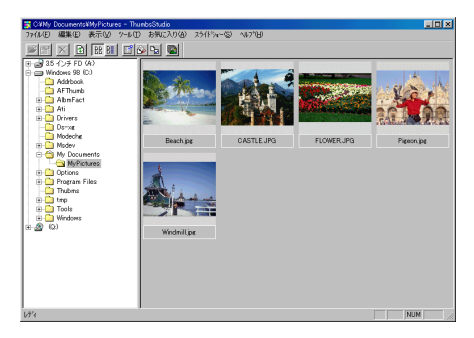

### 概要

ThumbsStudioの機能

ThumbsStudioには、次の機能があります。

・ドラッグ&ドロップによる画像収集

ホームページで気に入った画像を見つけたら、その画像をThumbsStudio のウィンドウにドラッグ&ドロップするだけで収集できます。

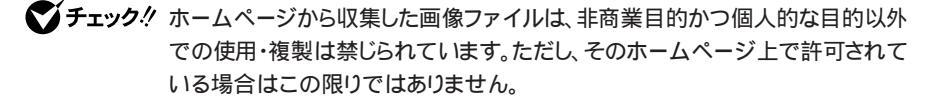

・サムネイル表示

画像ファイルが入っているフォルダをクリックすると、ウインドウの右側にその フォルダ内のすべての画像ファイルが縮小表示されます。画像ファイルに関 連付けされたアプリケーションがある場合、縮小表示された画像をダブルク リックすると画像ファイルを開きます。

複数の画像ファイルを並べて見ることができるので、目的の画像ファイルを すぐに見つけだすことができます。

・スライドショー

フォルダ内の画像ファイルを1つずつ順番に表示させることができます。画面 に表示する画像の大きさを選んだり、表示を自動切り替えまたは手動切り替 えにするなど、表示のしかたを自由に変更することができます。

### 削除

インストーラ-NXを使って削除する

- 「スタート」ボタン「プログラム」「アプリケーション」「インストーラ-NX」をクリックする
- 2 アプリケーションの一覧から、「ThumbsStudio」をクリックする ズチェック! アプリケーションを複数選択することはできません。
  - 3 アンインストール」ボタンをクリックする
  - 4 画面に表示されたメッセージの内容を確認して、「はい」ボタンを クリックする
  - 5 次の「コントロールパネルを使って削除する」の手順3以降を行う

コントロールパネルを使って削除する

- 1 「削除の準備 ( p.8)の手順1~2を行う
- 2「インストールと削除」の一覧から「ThumbsStudio」をクリックして、「追加と削除」ボタンをクリックする

- 3 「ThumbsStudio 'とそのすべてのコンポーネントを削除します か?」と表示されたら、「はい」ボタンをクリックする 削除が始まります。
- **4** 「共有ファイルを削除しますか?」と表示された場合は、「すべてい いえ」をクリックする
- 5「アンインストールが完了しました」と表示されたら「OK」ボタンを クリックする これで削除は完了です。

### 追加

✓チェック!
 ThumbsStudioが、すでに本機にインストールされている場合は、必ず一度削除
 してから追加を行ってください。

インストーラ-NXを使って追加する

1 「スタート」ボタン 「プログラム」「アプリケーション」「インストーラ-NX」をクリックする

2 アプリケーションの一覧で、「ThumbsStudio」をクリックする

▼チェック! アプリケーションを複数選択することはできません。

- 3 「インストール」ボタンをクリックする
- 4 「アプリケーションCD-ROM」のセットを促すメッセージが表示されたら、「アプリケーションCD-ROM」をCD-ROMドライブにセットし、「OK」ボタンをクリックする
- 5 「インストール方法の選択」画面が表示されたら、「自動でインストールする」または「インストール内容を自分で決める」をクリックして、「OK」ボタンをクリックする

「自動でインストールする」を選ぶと、詳細な設定を行うことなく自動的にア プリケーションを追加することができます。

アプリケーションのインストール先や、インストールするファイルなどの詳細な 設定をしたいときは、「インストール内容を自分で決めるを選んでください。

「自動でインストールする」を選んだ場合は、この後手順7に進みます。 「インストール内容を自分で決める」を選んだ場合は、この後、画面に 表示されたメッセージの内容を確認し、「はい」ボタンをクリックして、手 順6に進みます。

- 6 (手順5で「インストール内容を自分で決める」を選んだ場合のみ 行う手順) 次の「コントロールパネルを使って追加する」の手順3以降を行う
- 7 (手順5で「自動でインストールする」を選んだ場合のみ行う手順) インストール完了のメッセージが表示されたら、「OK」ボタンをク リックする 再起動を促すメッセージが表示された場合は、「はい」ボタンをクリック してください。

- **1**「追加の準備( p.9)の手順1~7を行う
- **2**「プロダクトの選択」で「ThumbsStudio」をクリックして、「OK」ボ タンをクリックする
- 3 「ようこそ」で、「次へ」ボタンをクリックする
- 4 「インストール先の選択」で、「次へ」ボタンをクリックする
- 5 「プログラム フォルダの選択」で、「次へ」ボタンをクリックする インストールが始まります。
- **6**「セットアップの完了」が表示されたら、「終了」ボタンをクリックする これでインストールは完了です。

# PictureStudio Light

画像の取り込みと加工に便利な機能を備えた本格派のアプリケーションで す。

デジタルビデオカメラ、スキャナなどから直接画像を取り込むことができま す。また、デジタルカメラで撮影した写真やインターネットからダウンロード した画像を元にして、自分のホームページに載せる画像を作ったり、年賀状 やカード用に加工するときにも便利です。

### 起動

1 「スタート」ボタン 「プログラム」「PictureStudio Light」の 「PictureStudio Light」をクリックする

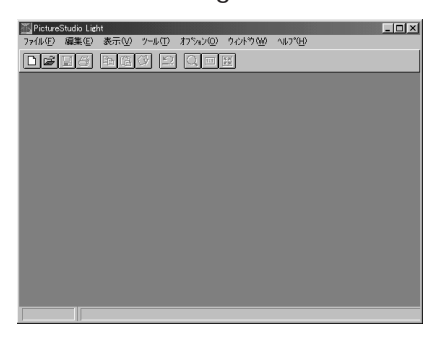

## 使い方を調べる

PictureStudio Lightの使い方を見る(オンラインマニュアルの起動)

1 「スタート」ボタン 「プログラム」「PictureStudio Light」「オ ンライン マニュアル」をクリックする

### ヘルプを見る

PictureStudio Lightの使い方については、ヘルプをご覧ください。

1 PictureStudio Lightを起動しているときに、メニューバーの「ヘル プ」をクリックする

2 表示されるメニューで「目次」をクリックする

### インストーラ-NXを使って削除する

- **1** 「スタート」ボタン 「プログラム」「アプリケーション」「インス トーラ-NX」をクリックする
- 2 アプリケーションの一覧から、「PictureStudio Light」をクリックする

▼チェック! アプリケーションを複数選択することはできません。

- 3 「アンインストール」ボタンをクリックする
- 4 画面に表示されたメッセージの内容を確認して、「はい」ボタンを クリックする
- 5 次の「コントロールパネルを使って削除する」の手順3以降を行う

コントロールパネルを使って削除する

- **1**「削除の準備( p.8)の手順1~2を行う
- **2**「インストールと削除」の一覧から「PictureStudio Light」をクリックして、「追加と削除」ボタンをクリックする
- 3 「選択したアプリケーションとそのすべてのコンポーネントを完全 に削除しますか?」と表示されたら、「はい」ボタンをクリックする 削除が始ります。
- 4「共有ファイルを削除しますか?」と表示された場合は、「すべていいえ」をクリックする
- 5「アンインストールが完了しました」と表示されたら「OK」ボタンを クリックする これで削除は完了です。

### インストーラ-NXを使って追加する

- **1** 「スタート」ボタン 「プログラム」「アプリケーション」「インス トーラ-NX」をクリックする
- 2 アプリケーションの一覧で、「PictureStudio Light」をクリックする

▼チェック! アプリケーションを複数選択することはできません。

- 3 「インストール」ボタンをクリックする
- 4 「アプリケーションCD-ROM」のセットを促すメッセージが表示されたら、「アプリケーションCD-ROM」をCD-ROMドライブにセットし、「OK」ボタンをクリックする

「上書きを行う」という意味のメッセージが表示された場合は、「はい」ボタ ンをクリックします。

5 「インストール方法の選択」画面が表示されたら、「自動でインストールする」または「インストール内容を自分で決める」をクリックして、「OK」ボタンをクリックする

「自動でインストールする」を選ぶと、詳細な設定を行うことなく自動的にア プリケーションを追加することができます。 アプリケーションのインストール先や、インストールするファイルなどの詳細な 設定をしたいときは、「インストール内容を自分で決めるを選んでください。

「自動でインストールする」を選んだ場合は、この後手順7に進みます。 「インストール内容を自分で決める」を選んだ場合は、この後、画面に 表示されたメッセージの内容を確認し、「はい」ボタンをクリックして、手順6に進みます。

- 6 (手順5で「インストール内容を自分で決める」を選んだ場合のみ 行う手順) 次の「コントロールパネルを使って追加する」の手順3以降を行う
- 7 (手順5で「自動でインストールする」を選んだ場合のみ行う手順) インストール完了のメッセージが表示されたら、「OK」ボタンをク リックする 再起動を促すメッセージが表示された場合は、「はい」ボタンをクリック してください。

- **1**「追加の準備( p.9)の手順1~7を行う
- **2**「プロダクトの選択」で「PictureStudio Light」をクリックして、 「OK」ボタンをクリックする
- 3 「インストール先の選択」で、「次へ」ボタンをクリックする
- **4** 「 プログラム フォルダの選択」で、「次へ」ボタンをクリックする インストールが始まります。
- 5 「セットアップの完了」の画面が表示されたら、PictureStudio LightのREADMEファイルを読む場合は「終了」ボタンを、読まない場合は「直ちにReadMeファイルを参照します。」のチェックを外してから、「終了」ボタンをクリックする 「はい」をクリックした場合、読み終えたらウィンドウ右上の 図をクリックしてください。 これでインストールは完了です。

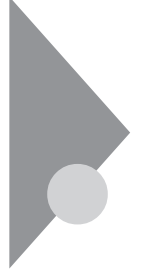

## プレーヤ-NX

音楽CD、ビデオCD、カラオケCD、フォトCDを再生表示します。

プレーヤ-NXでは、次のCDを利用できます。

- ・音楽(オーディオCD)
- ・ビデオCD(Ver1.1)、ビデオCD(Ver2.0)/カラオケCD(Ver1.1)
- ・フォトCD
- ・フォトCDポートフォリオ

### 起動

1 「スタート」ボタン 「プログラム」「アプリケーション」「プレーヤ・NX(CDプレーヤ)」をクリックする

音楽CDの場合

| 😴 Player=NX     |       |     |           |   |   |    | - 🗆 ×    |
|-----------------|-------|-----|-----------|---|---|----|----------|
|                 |       |     | VEC       |   |   |    |          |
| Audio<br>()+-4) | Track |     | Total Tim | • | : | 04 | Option   |
|                 |       | I44 | I         | M | Þ |    | <b>_</b> |

ビデオCDの場合

| e layer 10     |       |        |       |     |     |           |
|----------------|-------|--------|-------|-----|-----|-----------|
| Video<br>()+-4 | )     | • 0 1  | Tir   | ie  | :   | sec Detin |
|                |       | 1<<    | Id    | ы   | 144 | <b></b>   |
| സ              | G     | Progra | am 🕨  | -   | ()  | ••        |
| 元の画像サ          | (ズで表示 | カラ     | オケー覧表 | 赤 床 | 態設定 | Help      |

### フォトCDの場合

| 🚰 Player=NX |      |     |     |             |     | - | . 🗆 X    |
|-------------|------|-----|-----|-------------|-----|---|----------|
|             |      |     | NEC |             |     |   |          |
| Photo       | Size | ۰.  |     | Pictorello. |     | 1 | Option   |
|             |      | 1<< | •   | ÞI          | 144 |   | <b>_</b> |

### インストーラ-NXを使って削除する

**1** 「スタート」ボタン 「プログラム」「アプリケーション」「インス トーラ-NX」をクリックする

2 アプリケーションの一覧から、「プレーヤ-NX」をクリックする

- 3 アンインストール」ボタンをクリックする
- **4** 画面に表示されたメッセージの内容を確認して、「はい」ボタンを クリックする
- 5 次の「コントロールパネルを使って削除する」の手順3以降を行う

コントロールパネルを使って削除する

- 1 「削除の準備( p.8)の手順1~2を行う
- 2 「インストールと削除」の一覧から「プレーヤ-NX」をクリックして 「追加と削除」ボタンをクリックする
- 3 「選択したアプリケーションとそのすべてのコンポーネントを完全 に削除しますか?」と表示されたら、「はい」ボタンをクリックする 削除が始まります。
- 4 「共有ファイルを削除しますか?」と表示された場合は、「すべていいえ」ボタンをクリックする
- **5**「アンインストールが完了しました」と表示されたら、「OK」ボタン をクリックする これで削除は完了です。

✓チェック!「アプリケーションの追加と削除」で「プレーヤ-NX」を削除すると、音楽CDを セットしても「CDプレーヤー」は自動起動しません。音楽CDをセットして「CDプ レーヤー」を自動起動させる場合は、「CDプレーヤー」を再追加してください。

追加

● チェック! プレーヤ-NXが、すでに本機にインストールされている場合は、必ず一度削除してから追加を行ってください。

インストーラ-NXを使って追加する

1 「スタート」ボタン 「プログラム」「アプリケーション」「インストーラ-NX」をクリックする

2 アプリケーションの一覧で、「プレーヤ-NX」をクリックする

▼チェック! アプリケーションを複数選択することはできません。

- 3 「インストール」ボタンをクリックする
- 4 「アプリケーションCD-ROM」のセットを促すメッセージが表示されたら、「アプリケーションCD-ROM」をCD-ROMドライブにセットし、「OK」ボタンをクリックする
- 5 「インストール方法の選択」画面が表示されたら、「自動でインストールする」または「インストール内容を自分で決める」をクリックして、「OK」ボタンをクリックする

「自動でインストールする」を選ぶと、詳細な設定を行うことなく自動的にア プリケーションを追加することができます。 アプリケーションのインストール先や、インストールするファイルなどの詳細な 設定をしたいときは、「インストール内容を自分で決めるを選んでください。

「自動でインストールする」を選んだ場合は、この後手順7に進みます。 「インストール内容を自分で決める」を選んだ場合は、この後、画面に 表示されたメッセージの内容を確認し、「はい」ボタンをクリックして、手順6に進みます。 6 (手順5で「インストール内容を自分で決める」を選んだ場合のみ 行う手順)

次の「コントロールパネルを使って追加する」の手順3以降を行う

7 (手順5で「自動でインストールする」を選んだ場合のみ行う手順) インストール完了のメッセージが表示されたら、「OK」ボタンをク リックする 再起動を促すメッセージが表示された場合は、「はい」ボタンをクリック してください。

チェック!!・プレーヤ-NXでビデオCDを再生する場合は、NEC Soft MPEG1.0が必要で
 す。

- ・プレーヤ-NXでビデオCDを再生しているときに、ビデオ画面の表示サイズを 変更するには、プレーヤ-NXのビデオCDウィンドウをNXパッドなどのポイン ティングデバイスでドラッグして、表示サイズを変更してください。
- ・「アプリケーションの追加と削除」で「CDプレーヤー」を削除または再追加す ると、音楽CDをセットしても「プレーヤ-NX」は自動起動しません。音楽CDを セットして「プレーヤ-NX」を自動起動させる場合は、「CDプレーヤー」、「プレー ヤ-NX」の順で再追加してください。

- **1**「追加の準備( p.9)の手順1~7を行う
- **2**「プロダクトの選択」で「プレーヤ-NX」をクリックし、「OK」ボタン をクリックする
- **3**「ようこそ! プレーヤ-NXの世界へ」で「次へ」ボタンをクリックする
- **4**「Folder Selection」で「次へ」ボタンをクリックする インストールが自動的に始まります。
- 5 「プレーヤ-NXは正しくインストールされました」と表示されたら、 「OK」ボタンをクリックする これでインストールは完了です。

- チェック!!・プレーヤ-NXでビデオCDを再生する場合は、NEC Soft MPEG1.0が必要です。
   す。
  - ・プレーヤ-NXでビデオCDを再生しているときに、ビデオ画面の表示サイズを 変更するには、プレーヤ-NXのビデオCDウィンドウをNXパッドなどのポイン ティングデバイスでドラッグして、表示サイズを変更してください。
  - ・「アプリケーションの追加と削除」で「CDプレーヤー」を削除または再追加す ると、音楽CDをセットしても「プレーヤ-NX」は自動起動しません。音楽CDを セットして「プレーヤ-NX」を自動起動させる場合は、「CDプレーヤー」、「プレー ヤ-NX」の順で再追加してください。

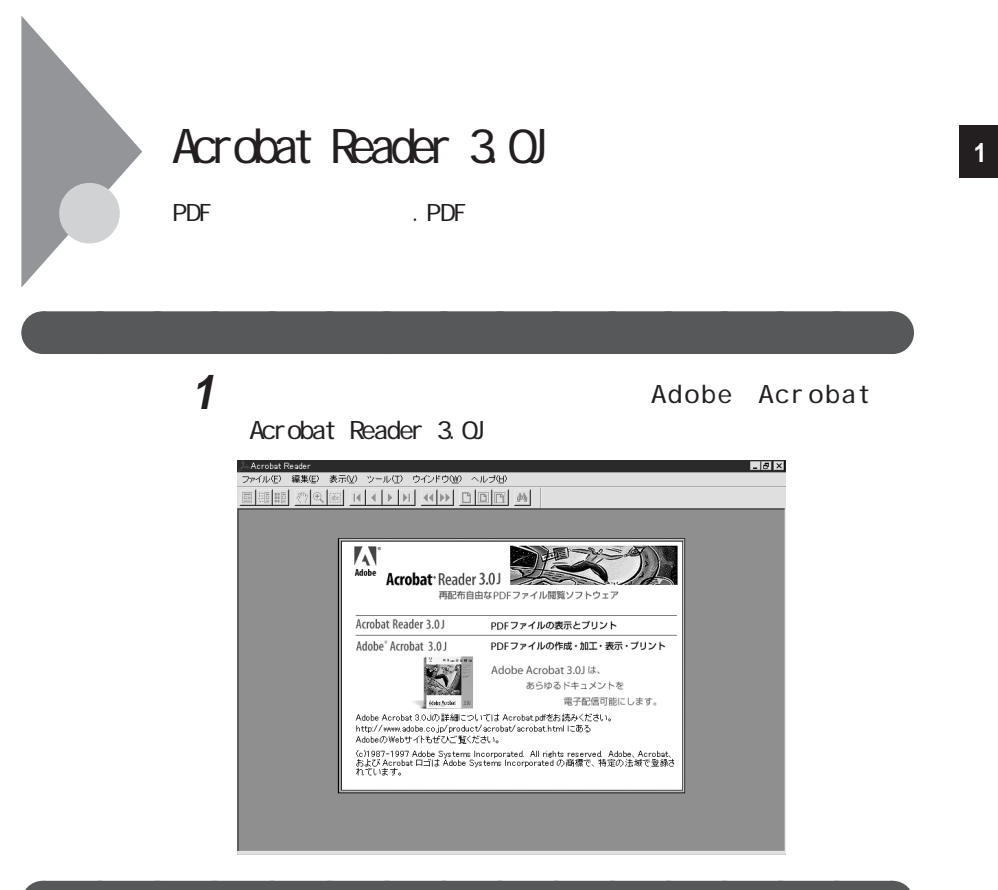

削除

インストーラ-NXを使って削除する

- **1** 「スタート」ボタン 「プログラム」「アプリケーション」「インス トーラ-NX」をクリックする
- **2** アプリケーションの一覧から、「Adobe Acrobat Reader 3.0J」を クリックする

▼チェック! アプリケーションを複数選択することはできません。

- 3 「アンインストール」ボタンをクリックする
- 4 画面に表示されたメッセージの内容を確認して、「はい」ボタンを クリックする

5 次の「コントロールパネルを使って削除する」の手順3以降を行う

コントロールパネルを使って削除する

- 1 「削除の準備( p.8)の手順1~2を行う
- **2**「インストールと削除」の一覧から「Adobe Acrobat Reader 3.0J」 をクリックして「追加と削除」ボタンをクリックする
- 3 「選択したアプリケーションとそのすべてのコンポーネントを完全 に削除しますか?」と表示されたら「はい」ボタンをクリックする 「共有ファイルを削除しますか?」と表示されたときは「すべていいえ」 をクリックしてください。
- **4** 削除が終了し、「アンインストールが完了しました。」と表示された ら「OK」ボタンをクリックする
- **5**「スタート」ボタン 「プログラム」「エクスプローラ」をクリック し、エクスプローラのウィンドウを表示する
- 6 エクスプローラの中でC: ¥Windows ¥スタートメニュー¥プログ ラム¥Adobe Acrobatフォルダが残っている場合は、そのフォル ダアイコンを右クリックし「削除」をクリックする フォルダの削除確認のウィンドウが表示されたら、「はい」ボタンをクリッ クしてください。
- 7 エクスプローラの中でC: ¥Acrobat3フォルダが残っている場合は、そのフォルダアイコンを右クリックし「削除」をクリックするフォルダの削除確認のウィンドウが表示されたら、「はい」ボタンをクリックしてください。

### インストーラ-NXを使って追加する

- **1** 「スタート」ボタン 「プログラム」「アプリケーション」「インス トーラ-NX」をクリックする
- **2** アプリケーションの一覧から、「Adobe Acrobat Reader 3.0J」を クリックする

▼チェック! アプリケーションを複数選択することはできません。

- 3 「インストール」ボタンをクリックする
- 4 「アプリケーションCD-ROM」のセットを促すメッセージが表示されたら、「アプリケーションCD-ROM」をCD-ROMドライブにセットし、「OK」ボタンをクリックする

「上書きを行う」という意味のメッセージが表示された場合は、「はい」ボタ ンをクリックします。

- 5 画面に表示されたメッセージの内容を確認し、「はい」ボタンをク リックする
- 6 次の「コントロールパネルを使って追加する」の手順3以降を行う

- 1 「追加の準備( p.9)の手順1~7を行う
- **2**「プロダクトの選択」で「Adobe Acrobat Reader 3.0J」をクリッ クして「OK」ボタンをクリックする
- **3**「Adobe Acrobat 3.0Jインストール」で「はい」ボタンをクリック する
- 4 「ようこそ」で「次へ」ボタンをクリックする

- 5 「使用許諾契約書」の内容を読み、内容に同意できる場合は「は い」ボタンをクリックする
- 6 「インストール先の選択」で「次へ」ボタンをクリックする
- 7 「セットアップの完了」の画面が表示されたら、Acrobat Reader 3.0JのREADMEを読む場合はそのまま「終了」ボタンを、読まな い場合は「Acrobat Reader 3.0J Readmeファイルを表示する。」 のチェックを外してから、「終了」ボタンをクリックする READMEファイルを読んだ場合は、右上の図をクリックしてください。
- 8 「セットアップが終了しました。」と表示されたら「OK」ボタンをク リックする

これでインストールは完了です。

## CyberCoach-NX

パソコンの使い方を、パソコン自身が音声やアニメーションで教えてくれる アプリケーションです。パソコンの基本的な使い方を学習したいときにお 使いください。

### 起動

1 「スタート」ボタン 「プログラム」「CyberCoach-NX」 「CyberCoach-NX」をクリックする

または、デスクトップにある「CyberCoach-NX」アイコンをクリッ クする

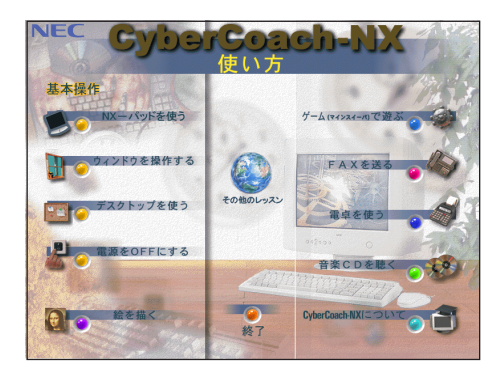

## 削除

インストーラ-NXを使って削除する

1 「スタート」ボタン 「プログラム」「アプリケーション」「インストーラ-NX」をクリックする

2 アプリケーションの一覧から、「CyberCoach-NX」をクリックする 、 アプリケーションを複数選択することはできません。

- 3 「アンインストール」ボタンをクリックする
- 4 画面に表示されたメッセージの内容を確認して、「はい」ボタンを クリックする
- 5 次の「コントロールパネルを使って削除する」の手順3以降を行う

コントロールパネルを使って削除する

- 1 「削除の準備 ( p.8)の手順1~2を行う
- **2**「インストールと削除」の一覧から「CyberCoach-NX」をクリックして「追加と削除」ボタンをクリックする
- 3 「選択したアプリケーションとそのコンポーネントを完全に削除しますか?」と表示されたら、「はい」ボタンをクリックする削除が始まります。
- 4「CyberCoach-NXのアンインストールを完了しました。」と表示されたら、「OK」ボタンをクリックする

### 追加

- **ジチェック**<sup>1</sup> ・ CyberCoach-NXが、すでに本機にインストールされている場合は、必ず一度 削除してから追加を行ってください。
  - ・CyberCoach-NXのインストール先を指定してインストールする場合は、シス テムで使用する重要なフォルダ(「C: ¥Program Files」や「C: ¥Windows」な ど)や、他のアプリケーションがインストールされているフォルダに直接インス トールしないでください。これらのフォルダにアプリケーションをインストール する場合は、サブフォルダを作成し、サブフォルダにインストールするようにし てください。

インストーラ-NXを使って追加する

**1** 「スタート」ボタン 「プログラム」「アプリケーション」「インストーラ-NX」をクリックする

2 アプリケーションの一覧で、「CyberCoach-NX」をクリックする びチェック! アプリケーションを複数選択することはできません。

- 3 「インストール」ボタンをクリックする
- 4 「アプリケーションCD-ROM」のセットを促すメッセージが表示されたら、「アプリケーションCD-ROM」をCD-ROMドライブにセットし、「OK」ボタンをクリックする
- 5 「インストール方法の選択」画面が表示されたら、「自動でインストールする」または「インストール内容を自分で決める」をクリックして、「OK」ボタンをクリックする

「自動でインストールする」を選ぶと、詳細な設定を行うことなく自動的にア プリケーションを追加することができます。 アプリケーションのインストール先や、インストールするファイルなどの詳細な

設定をしたいときは、「インストール内容を自分で決めるを選んでください。

「自動でインストールする」を選んだ場合は、この後手順7に進みます。 「インストール内容を自分で決める」を選んだ場合は、この後、画面に 表示されたメッセージの内容を確認し、「はい」ボタンをクリックして、手順6に進みます。

- 6 (手順5で「インストール内容を自分で決める」を選んだ場合のみ 行う手順) 次の「コントロールパネルを使って追加する」の手順3以降を行う
- 7 (手順5で「自動でインストールする」を選んだ場合のみ行う手順) インストール完了のメッセージが表示されたら、「OK」ボタンをク リックする 再起動を促すメッセージが表示された場合は、「はい」ボタンをクリック してください。

- 1 「追加の準備( P.9)の手順1~7を行う
- **2**「プロダクトの選択」で「CyberCoach-NX」をクリックし、「OK」ボ タンをクリックする
- **3**「CyberCoach-NX セットアップへようこそ!」で「次へ」ボタンを クリックする
- **4**「インストール先の選択」で「次へ」ボタンをクリックする インストールが始まります。
- 5 「インストールは終了しました。」と表示されたら、「終了」ボタンを クリックする これでインストールは完了です。

## CyberTrio-NX

操作可能なアプリケーションやツールを、ユーザのレベルに合わせて制限 することができます。

概要

CyberTrio-NXの機能

CyberTrio-NXは、Windows 98の利用環境を設定するアプリケーションです。使用者のレベルに合わせて機能を制限できるので、システムへ影響を与えてしまうような操作を未然に防ぐことができます。

次のモードから選ぶことができます。

・キッズモード

「マイプログラム」や「デスクトップ」に登録してあるアプリケーションの みを使うことができます。

・ベーシックモード

システムへ影響を与える機能の動作を制限し、コンピュータやソフト ウェアへの予期しないダメージを防ぎます。

・アドバンストモード

Windows 98へのフルアクセスが可能です。

出荷時には、ベーシックモードに設定されています。詳しくは、「スタート」ボタン「プログラム」「CyberTrio-NX」「CyberTrio-NXへルプ」をご覧ください。

アイコンでモードを見分ける

CyberTrio-NXが現在何のモードになっているかは、タスクバーに表示されているアイコンで知ることができます。

・キッズモードのとき: アイコンの色が緑色になっています。アイコンをポ イントすると、次のように表示されます。

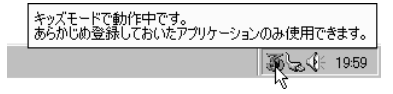

・ベーシックモードのとき:アイコンの色が黄色になっています。アイコンを ポイントすると、次のように表示されます。

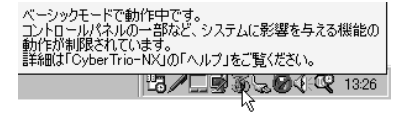

・アドバンストモードのとき:アイコンの色が赤色になっています。アイコン をポイントすると、次のように表示されます。

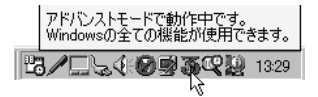

モードの変更

1 キッズモードから変更する場合は、「スタート」ボタン 「プログラム」でモードを選ぶ

ベーシックモード、アドバンストモードから変更する場合は、「ス タート」ボタン 「プログラム」「CyberTrio-NX」でモードを選ぶ

キッズモードにする場合

- 「Go toキッズモード」をクリックします。
- ベーシックモードにする場合
- 「Go toベーシックモード」をクリックします。

アドバンストモードにする場合

「Go toアドバンストモード」をクリックします。

現在のモードがベーシックモードまたはアドバンストモードの場合は、「ス タート」ボタン 「プログラム」「CyberTrio-NX」「CyberTrio-NXメ ニュー」をクリックしてから、各モードを選ぶこともできます。 CyberTrio-NXで行う設定

設定できる項目には、パスワードの設定や利用できる環境の設定があります。

パスワードは「ベーシックモード」または「アドバンストモード」で設定できます。

パスワードの設定

パスワードを設定することで、パスワードを知らない人がキッズモードを勝手 に別のモードに変更するのを防ぎます。パスワードは、8文字内の英数字で設 定可能です。

- 1 「スタート」ボタン 「プログラム」「CyberTrio-NX」「キッズモードの設定」「動作設定」をクリックする
- **2**「パスワードの設定」タブをクリックし、「パスワードを設定する」を チェックする
- 3 パスワードを入力する パスワードは、8文字内の英数字で入力します。
- 4 パスワードの確認のため、もう一度同じパスワードを「パスワード の確認」ボックスに入力し、「OK」ボタンをクリックする これで、キッズモード使用者は、パスワードを入力しないと他のモード へ移行できないようになります。
- ✓ チェック? 入力したパスワードは忘れないようにしてください。万一パスワードを忘れてしまった場合は、次のパスワードを入力し、「ベーシックモード」か「アドバンストモード」に設定してから、もう一度パスワードを設定し直してください。

緊急用パスワード:71709981

その他CyberTrio-NXには、キッズモードで使用できるプログラムやWindows 98の使用環境をカスタマイズできる機能があります。詳しくは、ベーシッ クモードまたはアドバンストモードにして、「スタート」ボタン 「プログラム」 「CyberTrio-NX」「CyberTrio-NXへルプ」をご覧ください。 インストーラ-NXを使って削除する

**1** 「スタート」ボタン 「プログラム」「アプリケーション」「インス トーラ-NX」をクリックする

2 アプリケーションの一覧から、「CyberTrio-NX」をクリックする ダチェック! アプリケーションを複数選択することはできません。

- 3 「アンインストール」ボタンをクリックする
- 4 画面に表示されたメッセージの内容を確認して、「はい」ボタンを クリックする
- 5 次の「コントロールパネルを使って削除する」の手順3以降を行う

コントロールパネルを使って削除する

- 1 「削除の準備( p.8)の手順1~2を行う
- **2**「インストールと削除」の一覧から「CyberTrio-NX」をクリックし、 「追加と削除」ボタンをクリックする
- 3 「選択したアプリケーションとそのコンポーネントを完全に削除しますか?」と表示されたら、「はい」ボタンをクリックする 削除が始まります。
- **4**「CyberTrio-NXアンインストール」の画面が表示されたら、「OK」 ボタンをクリックして再起動する 「CyberTrio-NXアンインストール」の画面が表示されない場合は、「ス タート」ボタン「Windowsの終了」「再起動する」をクリックして再 起動してください。

### 追加

- **ジチェック**<sup></sup> ・ CyberTrio-NXが、すでに本機にインストールされている場合は、必ず一度削除してから追加してください。
  - ・CyberTrio-NXのインストール先を指定してインストールする場合は、システム で使用する重要なフォルダ(「C: ¥Program Files」や「C: ¥Windows」など) や、他のアプリケーションがインストールされているフォルダに直接インストー ルしないでください。これらのフォルダにアプリケーションをインストールする 場合は、サプフォルダを作成し、サプフォルダにインストールするようにしてく ださい。

インストーラ-NXを使って追加する

- **1**「スタート」ボタン「プログラム」「アプリケーション」「インス トーラ-NX」をクリックする
- 2 アプリケーションの一覧で、「CyberTrio-NX」をクリックする

▼チェック! アプリケーションを複数選択することはできません。

- 3 「インストール」ボタンをクリックする
- 4 「アプリケーションCD-ROM」のセットを促すメッセージが表示されたら、「アプリケーションCD-ROM」をCD-ROMドライブにセットし、「OK」ボタンをクリックする
- 5 「インストール方法の選択」画面が表示されたら、「自動でインストールする」または「インストール内容を自分で決める」をクリックして、「OK」ボタンをクリックする

「自動でインストールする」を選ぶと、詳細な設定を行うことなく自動的にア プリケーションを追加することができます。 アプリケーションのインストール先や、インストールするファイルなどの詳細な 設定をしたいときは、「インストール内容を自分で決めるを選んでください。

「自動でインストールする」を選んだ場合は、この後手順7に進みます。 「インストール内容を自分で決める」を選んだ場合は、この後、画面に 表示されたメッセージの内容を確認し、「はい」ボタンをクリックして、手 順6に進みます。

- 6 (手順5で「インストール内容を自分で決める」を選んだ場合のみ 行う手順) 次の「コントロールパネルを使って追加する」の手順3以降を行う
- 7 (手順5で「自動でインストールする」を選んだ場合のみ行う手順) インストール完了のメッセージが表示されたら、「OK」ボタンをク リックする 再起動を促すメッセージが表示された場合は、「はい」ボタンをクリック してください。

- 1 「追加の準備 ( p.9)の手順1~7を行う
- **2**「プロダクトの選択」で「CyberTrio-NX」をクリックし、「OK」ボタン をクリックする
- **3**「CyberTrio-NX セットアップへようこそ!」で「次へ」ボタンをクリッ クする
- 4 「インストール先の選択」で次へ」ボタンをクリックする
- 5 「セットアップ」画面で「OK」ボタンをクリックする 本機が再起動します。

## CyberWarner-NX

0Sが必要とするファイルを保護します。

Windows 98の動作に影響を与えてしまうファイルを監視し、ユーザが操作中に削除または変更を行おうとすると警告を行います。また、ログファイルを 採取して、保守時に使うことができます。

- ◆チェック! CyberWarner-NXで保護されているファイルを削除しようとすると、ごみ箱の中 身は空なのに、中身があるようにアイコン表示されてしまう場合があります。こ のような場合は、次の手順で表示を正しく直してください。
  - 1 「ごみ箱」アイコンを右クリックする
  - 2 表示されたメニューから「プロパティ」をクリックする
  - **3**「OK」ボタンをクリックする
- ✓ チェック! CyberWarner -NXの監視対象となるのはファイルのみですが、監視対象となる ファイルが格納されているフォルダの削除やフォルダ名の変更は行わないで ください。ファイルの監視を行うことができなくなります。

## 常駐の開始と終了

CyberWarner-NXを常駐させる

1 「スタート」ボタン 「設定」「コントロールパネル」で「コントロー ルパネル」を開き、「CyberWarner-NX」アイコンをダブルクリック する

## 2 「スタートアップ」タブの「開始」ボタンをクリックする

✓チェック?!「CyberWarner-NX」を起動時に常駐させるには、「スタートアップ」タブの「起動時にCyberWarner-NXを実行する」にチェックを入れて、「OK」ボタンをクリックしてください。

CyberWarner-NXの常駐を終了する

- 1 タスクバーの右端に表示されている「CyberWarner-NX」アイコンをクリックする
- 2「終了」をクリックする
- **3**「CyberWarner-NXのシャットダウン」で「はい」ボタンをクリック する

### 削除

インストーラ-NXを使って削除する

ぐチェック?「CyberWarner-NX」を常駐させていない場合は、手順3から行ってください。

- タスクバーにある「CyberWarner-NX」アイコンをクリックし、「終 了」をクリックする
- **2**「CyberWarner-NXのシャットダウン」で、「はい」ボタンをクリック する
- **3**「スタート」ボタン 「プログラム」「アプリケーション」「インス トーラ-NX」をクリックする
- 4 アプリケーションの一覧から、「CyberWarner-NX」をクリックする ズチェックク アプリケーションを複数選択することはできません。
  - 5 「アンインストール」ボタンをクリックする
  - 6 画面に表示されたメッセージの内容を確認して、「はい」ボタンを クリックする

7 次の「コントロールパネルを使って削除する」の手順5以降を行う

コントロールパネルを使って削除する

▼チェック!「CyberWarner-NX」を常駐させていない場合は、手順3から行ってください。

- 1 タスクバーにある「CyberWarner-NX」アイコンをクリックし、「終 了」をクリックする
- **2**「CyberWarner-NXのシャットダウン」で、「はい」ボタンをクリック する
- **3**「削除の準備 ( p.8)の手順1~2を行う
- **4**「インストールと削除」の一覧から「CyberWarner-NX」をクリックし、「追加と削除」ボタンをクリックする
- 5 「選択したアプリケーションとそのコンポーネントを完全に削除しますか?」と表示されたら、「はい」ボタンをクリックする
- 6 「インストール」画面で「OK」ボタンをクリックする 本機が再起動します。

### 追加

- **ジチェック**? ・CyberWarner-NXが、すでに本機にインストールされている場合は、一度削除してから追加を行ってください。
  - ・CyberWarner-NXのインストール先を指定してインストールする場合は、シス テムで使用する重要なフォルダ(「C: ¥Program Files」や「C: ¥Windows」な ど)や、他のアプリケーションがインストールされているフォルダに直接インス トールしないでください。これらのフォルダにアプリケーションをインストール する場合は、サブフォルダを作成し、サブフォルダにインストールするようにし てください。

インストーラ-NXを使って追加する

**1** 「スタート」ボタン 「プログラム」「アプリケーション」「インス トーラ-NX」をクリックする 2 アプリケーションの一覧で、「CyberWarner-NX」をクリックする ズチェック! アプリケーションを複数選択することはできません。

- 3 「インストール」ボタンをクリックする
- 4 「アプリケーションCD-ROM」のセットを促すメッセージが表示されたら、「アプリケーションCD-ROM」をCD-ROMドライブにセットし、「OK」ボタンをクリックする
- 5 「インストール方法の選択」画面が表示されたら、「自動でインストールする」または「インストール内容を自分で決める」をクリックして、「OK」ボタンをクリックする

「自動でインストールする」を選ぶと、詳細な設定を行うことなく自動的にア プリケーションを追加することができます。 アプリケーションのインストール先や、インストールするファイルなどの詳細な 設定をしたいときは、「インストール内容を自分で決める」を選んでください。

「自動でインストールする」を選んだ場合は、この後手順7に進みます。 「インストール内容を自分で決める」を選んだ場合は、この後、画面に 表示されたメッセージの内容を確認し、「はい」ボタンをクリックして、手 順6に進みます。

- 6 (手順5で「インストール内容を自分で決める」を選んだ場合のみ 行う手順) 次の「コントロールパネルを使って追加する」の手順3以降を行う
- 7 (手順5で「自動でインストールする」を選んだ場合のみ行う手順) インストール完了のメッセージが表示されたら、「OK」ボタンをク リックする 再起動を促すメッセージが表示された場合は、「はい」ボタンをクリック してください。

コントロールパネルを使って追加する

- **1**「追加の準備( p.9)の手順1~7を行う
- **2**「プロダクトの選択」で「CyberWarner-NX」をクリックし、「OK」ボ タンをクリックする
- **3**「CyberWarner-NX セットアップへようこそ!」で 次へ」ボタンを クリックする
- 4 「インストール先の選択」で「次へ」ボタンをクリックする
- 5 「セットアップへようこそ!」と表示された場合は、「次へ」ボタンを クリックする
- 6 「インストール」画面で「OK」ボタンをクリックする 本機が再起動します。

### ログファイルについて

CyberWarner-NX LogViewer

ログ対象ファイルに対して操作(移動、削除、修正、名前の変更)が行われた とき、CyberWarner-NXは、その操作内容をログファイルに保存します。ログ ファイルに書き込まれた情報を参照するときは、CyberWarner-NX LogViewerを使います。

✓チェック! 採取されたログファイルは、CyberWarner-NX LogViewerの「保守モード」でのみ操作できます。保守モードはNECの担当員から指示があったときのみ使用してください。通常は使用することはできません。

#### ログファイルの種類

ログファイルには、プライマリログファイルとバックアップログファイルの2種類 があります。どちらもファイル内容は同じものですが、保存されている期間に 違いがあります。ログ対象ファイルを操作(移動、削除、修正、名前の変更)が 行われると、その操作内容がログファイルに保存されます。

#### ログ対象ファイル

ログ対象ファイルには、「Critical File」 Non Critical File」 Special Jの3 種類があります。

CriticalFile

次のファイルを操作した場合、操作の警告画面が表示され、操作しようとし たファイルが自動的に復旧(元の状態に戻る)されます。

¥command.com ¥io.svs ¥himem.svs ¥windows¥win.com ¥windows¥notepad.exe ¥windows¥regedit.exe ¥windows¥explorer.exe ¥windows¥system¥ymm32¥\*.\* ¥windows¥taskman.exe ¥windows¥command.com ¥windows¥himem.sys ¥windows¥system¥sysedit.exe

¥windows¥system¥iosubsys¥\*.mdp ¥windows¥system¥iosubsys¥\*.pdr ¥windows¥rundll exe ¥windows¥rund1132.exe ¥windows¥progman.exe ¥windows¥control exe ¥windows¥winfile exe ¥windows¥aztpnp.exe ¥windows¥winsock dll

Non Critical File

次のファイルを操作した場合、操作の確認画面が表示されます。 ¥autoexec bat

¥config.sys ¥msdos.svs ¥windows¥command¥\*.exe ¥windows¥command¥\*.com ¥windows¥command¥\*.bin ¥windows¥command¥\*.ini ¥windows¥command¥\*.sys ¥windows¥system¥\*.dll ¥windows¥system¥\*.vxd

#### Special

次のファイルを操作すると、操作の確認画面が表示されます。また、アプリ ケーションをインストールしたときにこれらのファイルに修正が加わると、自動 的に修正前の状態がログファイルに保存されます。 ¥windows¥win ini ¥windows¥system.ini
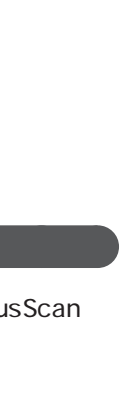

### VirusScan

コンピュータウィルスの検出、識別、および除去を行います。

起動

1 「スタート」ボタン 「プログラム」「McAfee VirusScan」の 「McAfee VirusScan セントラル」をクリックする

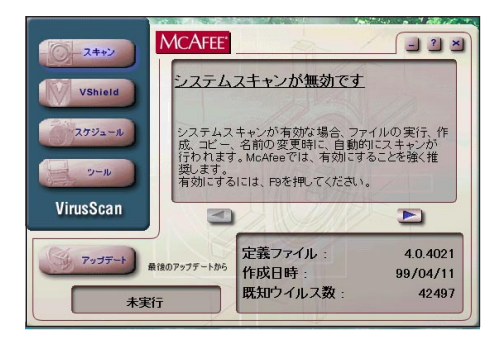

#### 概要

#### VShieldを有効にする

VirusScanには、Windowsで操作するファイルがウィルスに汚染されていないか監視する機能もあります。この機能を使うには、次の手順を行います。

- **ジチェック**? VShieldの機能を有効にすると、ディスクアクセス時にウィルス検査を実行するため、アプリケーションなどの実行が遅くなります。
  - **1**「スタート」ボタン 「プログラム」「McAfee VirusScan」 「McAfee VirusScanセントラル」をクリックする
  - **2**「VirusScanセントラル」が表示されたら、「VShield」をクリックする
  - 3 「システムスキャンプロパティ」が表示されたら、「システム スキャンを有効」、「システム スキャンのサスペンド可能」、「タスクバーにアイコンを表示」のチェックボックスにチェックを入れる

- 4 「OK」ボタンをクリックする
- 5 「今すぐ読み込みを行いますか?」のメッセージが表示されたら、「はい」ボタンをクリックする これでVShieldの設定は完了です。 次回から起動時には、自動的にVShieldが常駐します。
- ✓チェック!・VShieldが常駐している状態では、VShieldは常にファイルへのアクセスを監視するため、アプリケーションの動作は多少遅くなります。VShieldの常駐を解除する方法については、「VirusScanセントラル」のヘルプをご覧ください。
  - ・その他に「E-mailスキャン」、「ダウンロードスキャン」、「インターネットフィル ター」の設定ができます。詳しくは、「VirusScanセントラル」のヘルプをご覧く ださい。

#### 削除

インストーラ-NXを使って削除する

**1** 「スタート」ボタン 「プログラム」「アプリケーション」「インス トーラ-NX」をクリックする

2 アプリケーションの一覧から、「McAfee VirusScan」をクリックする 、 チェック! アプリケーションを複数選択することはできません。

- 3 「アンインストール」ボタンをクリックする
- 4 画面に表示されたメッセージの内容を確認して、「はい」ボタンを クリックする
- 5 次の「コントロールパネルを使って削除する」の手順3以降を行う

コントロールパネルを使って削除する

- **1**「削除の準備( p.8)の手順1~2を行う
- 2「インストールと削除」の一覧から「McAfee VirusScan v4.0.2a (プレインストール版)」をクリックして「追加と削除」ボタンをク リックする
- 3 「McAfee VirusScanの削除が選択されました。本当にMcAfee VirusScanを削除しますか?」と表示されたら「はい」ボタンをク リックする
- 4 「削除後はシステムを再起動することをお勧めします。 続行しま すか?」と表示されたら「はい」ボタンをクリックする 削除が始まります。
- 5 「共有ファイルを削除しますか?」と表示された場合は、「すべてい いえ」ボタンをクリックする
- 6 「アンインストールが完了しました」と表示されたら「OK」ボタンを クリックする
- 7 本機を再起動する

#### 追加

インストーラ-NXを使って追加する

「スタート」ボタン「プログラム」「アプリケーション」「インストーラ-NX」をクリックする

2 アプリケーションの一覧で、「McAfee VirusScan」をクリックする ▼チェック! アプリケーションを複数選択することはできません。

3 「インストール」ボタンをクリックする

4 「アプリケーションCD-ROM」のセットを促すメッセージが表示されたら、「アプリケーションCD-ROM」をCD-ROMドライブにセットし、「OK」ボタンをクリックする

「上書きを行う」という意味のメッセージが表示された場合は、「はい」ボタ ンをクリックします。

5 「インストール方法の選択」画面が表示されたら、「自動でインストールする」または「インストール内容を自分で決める」をクリックして、「OK」ボタンをクリックする

「自動でインストールする」を選ぶと、詳細な設定を行うことなく自動的にア プリケーションを追加することができます。

アプリケーションのインストール先や、インストールするファイルなどの詳細な 設定をしたいときは、「インストール内容を自分で決めるを選んでください。

「自動でインストールする」を選んだ場合は、この後手順7に進みます。 「インストール内容を自分で決める」を選んだ場合は、この後、画面に 表示されたメッセージの内容を確認し、「はい」ボタンをクリックして、手 順6に進みます。

- 6 (手順5で「インストール内容を自分で決める」を選んだ場合のみ 行う手順) 次の「コントロールパネルを使って追加する」の手順3以降を行う
- 7 (手順5で「自動でインストールする」を選んだ場合のみ行う手順) インストール完了のメッセージが表示されたら、「OK」ボタンをク リックする 再起動を促すメッセージが表示された場合は、「はい」ボタンをクリック してください。 次回から起動時には、自動的にVShieldが常駐します。

✓チェック! VShieldが常駐している状態では、VShieldは常にファイルへのアクセスを監視 するため、アプリケーションの動作は多少遅くなります。VShieldの常駐を解除 する方法については、「VirusScanセントラル」のヘルプをご覧ください。 コントロールパネルを使って追加する

- **1**「追加の準備( p.9)の手順1~7を行う
- **2**「プロダクトの選択」で「McAfee VirusScan」をクリックして、 「OK」ボタンをクリックする セットアッププログラムが起動します。
- 3 「セットアップへようこそ」で 次へ」ボタンをクリックする
- 4 契約内容に同意の上、「はい」ボタンをクリックする
- 5 「セットアップ方法」で「カスタム」を選び、「次へ」ボタンをクリックする インストール先を変更する場合は、「参照」をクリックして、表示された画 面の「パス」にインストール先を入力し、「OK」ボタンをクリックしてくだ さい。
- 6 「コンポーネントの選択」で「次へ」ボタンをクリックする
- 7 「オプションの選択」で「次へ」ボタンをクリックする
- 8 「オプションの選択」で「ブート時にシステムをスキャン」および 「エマージェンシーディスクを作成」のチェックを外し、「次へ」ボ タンをクリックする 「ブート時にシステムをスキャン」のチェックを外さずにインストールした 場合、MS-DOS用アプリケーションが動作しなくなる場合があります。 エマージェンシーディスクは、「スタート」ボタン 「プログラム」 「McAfee VirusScan」「McAfee VirusScan セントラル をクリック してVirusScan セントラルを起動し、「ツール」「エマージェンシー ディスク をクリックして作成することができます。 なお、エマージェンシーディスクの作成には、フォーマット済みのフロッ ピーディスクが2枚必要です。 詳しくは、VirusScanのヘルプをご覧ください。
- 9 「プログラムフォルダの選択」で「次へ」ボタンをクリックする
- **10**「インストール設定の確認」で「次へ」ボタンをクリックする ファイルのコピーが始まります。

- 11 「システム領域のスキャンが完了しました」と表示されたら、「OK」 ボタンをクリックする
- **12**「この製品についての最新の情報を表示しますか?」と表示されるので、このまま最新の情報を読む場合は「はい」ボタン、読まない場合は「いいえ」ボタンをクリックする最新の情報は「スタート」ボタン「プログラム」「McAfee VirusScan」の「ウィルスデータベースの内容」をクリックして読むことができます。
- 13 「変更事項」画面で「次へ」ボタンをクリックする
- 14 インストールが終了すると、「インストールが完了しました。」と表示されるので、「はい、直ちにコンピュータを再起動します。」を選び、「終了」ボタンをクリックする Windows 98が再起動します。 次回から起動時には、自動的にVShieldが常駐します。
- ✓ チェック! VShieldが常駐している状態では、VShieldは常にファイルへのアクセスを監視 するため、アプリケーションの動作は多少遅くなります。VShieldの常駐を解除 する方法については、「VirusScanセントラル」のヘルプをご覧ください。

## 英語モードフォントを利用する

海外製Windows 98アプリケーションを日本語版Windows 98で使用する 場合、文字が正しく表示されません。文字モードを変換する必要がありま す。

● チェック! 英語モードフォントを使用する場合は、添付の「アプリケーション CD-ROM」を 使ってインストールします。

#### 概要

日本語モードフォントを使用したまま、本機で海外製Windows 98アプリケー ションを利用する場合、著作権(©)や登録商標(®)、バックスラッシュ()が正 しく表示されません。そのため、使用するフォントの一部を英語モードフォント に切り替えて、正しく表示する必要があります。また、その逆に英語モードフォ ントを使用したまま、本機で日本語版Windows 98のアプリケーションを利用 する場合、「ゥ」ョ」¥」が正しく表示されないことがあります。そのときは、英語 モードフォントを日本語モードフォントに切り替えます。

| それぞれのモード | での表示状態につし | ハては、次のと | とおりです。 |
|----------|-----------|---------|--------|
|----------|-----------|---------|--------|

|            | 海外製Windows 98<br>アプリケーションを使用                      | 日本語版Windows 98<br>アプリケーションを使用 |  |
|------------|---------------------------------------------------|-------------------------------|--|
| 日本語モードフォント | ر©ا ر\$الالالالالالالالالالالالالالال<br>الالالال | 正しく表示される                      |  |
| 英語モードフォント  | 正しく表示される                                          | ۲¢] ۲©⊥۲∃٦ ۲®۲<br>۲¥] ۲/٦     |  |

追加 - 英語モードフォントへの切り替え

- 1 「スタート」ボタン 「設定」「コントロールパネル」で「コントロー ルパネル」を開き、「フォント」アイコンをダブルクリックする
- 2 「ファイル」の「新しいフォントのインストール」を選択する
- 3 CD-ROMドライブに「アプリケーションCD-ROM」をセットする
- 4 「フォントの追加」の「ドライブ」に「アプリケーションCD-ROM」を セットしたドライブ(通常はQ:¥)を指定する

- 5 「フォルダ」で「usfont」フォルダをダブルクリックする
- 6「フォントの一覧」に「EnglishModeFixedSys(Set#6)」 「EnglishModeSystem(Set#6)」「EnglishModeTerminal (Set#6)」が表示されたら「すべて選択」をクリックし「OK」をクリッ クする
- チェック! 使用しているフォントが英語モードフォントのままで、日本語版Windows 98ア プリケーションをWindows 98で使用すると、「ゥ」、「ョ」、「¥」が正しく表示されな くなります。この場合、英語モードフォントを日本語モードフォントに切り替えて ください。

#### 削除 - 日本語モードへの切り替え

- 1 「スタート」ボタン 「設定」「コントロールパネル」で「コントロー ルパネル」を開き、「フォント」アイコンをダブルクリックする
- 2 「FONTS」フォルダ内の「EnglishModeFixedSys(Set#6)」 「EnglishModeSystem(Set#6)」「EnglishModeTerminal (Set#6)(短く表示されることもあります)を選択し「ファイル」の 「削除」を選ぶ
- **3**「これらのフォントを削除してもよろしいですか?」と表示されたら 「はい」ボタンをクリックする
- ✓ チェック! 使用しているフォントが日本語モードフォントのままで、海外版Windows 98ア プリケーションをWindows 98で使用すると、著作権 © )や登録商標 ® ) バック スラッシュ(\)が正しく表示されなくなります。この場合、日本語モードフォントを英 語モードフォントに切り替えてください。

## 駅すぱあと

駅と駅の間の距離、金額、最短時間、路線順などを見ることができます。

#### 起動と使い方

1 「スタート」ボタン 「プログラム」「駅すぱあと全国版」の「駅す ぱあと」をクリックする

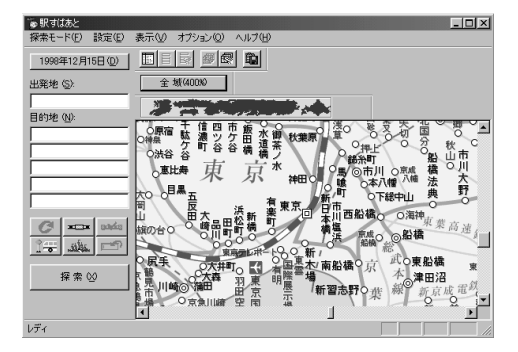

2 「出発地」と「目的地」を入力する

3 「探索」をクリックすると結果が表示される

#### 削除

インストーラ-NXを使って削除する

1 「スタート」ボタン 「プログラム」「アプリケーション」「インス トーラ-NX」をクリックする

2 アプリケーションの一覧から、「駅すぱあと」をクリックする ▼チェック! アプリケーションを複数選択することはできません。

**3**「アンインストール」ボタンをクリックする

- 4 画面に表示されたメッセージの内容を確認して、「はい」ボタンを クリックする
- 5 次の「コントロールパネルを使って削除する」の手順3以降を行う

コントロールパネルを使って削除する

- **1**「削除の準備( p.8)の手順1~2を行う
- 2 「インストールと削除」の一覧から「駅すばあと」をクリックして「追加と削除」ボタンをクリックする
- 3 「'駅すぱあと 'とそのすべてのコンポーネントを削除しますか?」 と表示されたら「はい」ボタンをクリックする 削除が始まります。
- 4 「共有ファイルを削除しますか?」と表示された場合は「すべていいえ」ボタンをクリックする
- 5 「アンインストールが完了しました。」と表示されたら「OK」ボタン をクリックする

アイコンの削除

デスクトップに「駅すぱあと」のアイコンが残った場合は、次の手順で削除し てください。

- 1 アイコンを右クリックする
- 2 表示されたメニューで「削除」をクリックする
- 3 「ファイルの削除の確認」で、「はい」ボタンをクリックする

ジチェック! 駅すばあとが、すでに本機にインストールされている場合は、必ず一度削除して
 から追加を行ってください。

インストーラ-NXを使って追加する

- **1** 「スタート」ボタン 「プログラム」「アプリケーション」「インス トーラ-NX」をクリックする
- 2 アプリケーションの一覧で、「駅すぱあと」をクリックする

▼チェック! アプリケーションを複数選択することはできません。

- 3 「インストール」ボタンをクリックする
- 4 「アプリケーションCD-ROM」のセットを促すメッセージが表示されたら、「アプリケーションCD-ROM」をCD-ROMドライブにセットし、「OK」ボタンをクリックする
- 5 「インストール方法の選択」画面が表示されたら、「自動でインストールする」または「インストール内容を自分で決める」をクリックして、「OK」ボタンをクリックする

「自動でインストールする」を選ぶと、詳細な設定を行うことなく自動的にア プリケーションを追加することができます。 アプリケーションのインストール先や、インストールするファイルなどの詳細な 設定をしたいときは、「インストール内容を自分で決める」を選んでください。

「自動でインストールする」を選んだ場合は、この後手順7に進みます。 「インストール内容を自分で決める」を選んだ場合は、この後、画面に 表示されたメッセージの内容を確認し、「はい」ボタンをクリックして、手 順6に進みます。

6 (手順5で「インストール内容を自分で決める」を選んだ場合のみ 行う手順) 次の「コントロールパネルを使って追加する」の手順3以降を行う 7 (手順5で「自動でインストールする」を選んだ場合のみ行う手順) インストール完了のメッセージが表示されたら、「OK」ボタンをク リックする 再起動を促すメッセージが表示された場合は、「はい」ボタンをクリック してください。

コントロールパネルを使って追加する

- **1**「追加の準備( p.9)の手順1~7を行う
- **2**「プロダクトの選択」で「駅すぱあと」をクリックし、「OK」ボタンを クリックする
- 3 「ようこそ」の画面が表示されたら「次へ」ボタンをクリックする
- 4 「路線バスの選択」で次へ」ボタンをクリックする
- 5 「プログラムフォルダの選択」で「次へ」ボタンをクリックする
- **6**「ファイル コピーの開始」で「次へ」ボタンをクリックする インストールが始まります。
- 7 「駅すぱあとのセットアップが完了しました。」と表示されたら「完 了」ボタンをクリックする

アイコンの追加

- 1 「スタート」ボタン 「プログラム」「エクスプローラ」をクリック する
- 2 エクスプローラのウィンドウで、C: ¥Windows¥スタートメニュー ¥プログラム¥駅すばあと全国版にある「駅すばあと」のアイコ ンを右クリックする
- 3 表示されたメニューで コピー」をクリックする
- 4 デスクトップの画面を右クリックし、表示されたメニューで「貼り付け」をクリックする 「駅すぱあと、アイコンがデスクトップに貼り付けられます。
- 142 駅すぱあと

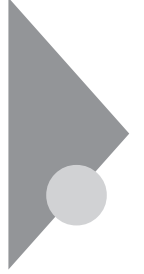

# てきぱき家計簿マム2Plus

簡単な操作で家計簿をつけるアプリケーションです。 支出や収入を入力するだけで、めんどうな集計はパソコンまかせにできます。

てきばき家計簿マム2Plusの詳しい操作方法については、本機に添付の「てきぱき家計簿マム2Plus操作マニュアルをご覧ください。

#### 起動

1 「スタート」ボタン 「プログラム」「てきぱき家計簿マム2Plus」 「てきぱき家計簿マム2Plus」をクリックする

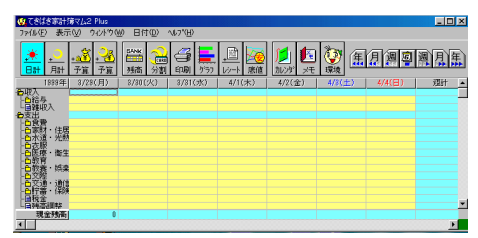

#### 削除

インストーラ-NXを使って削除する

- 1 「スタート」ボタン 「プログラム」「アプリケーション」「インストーラ-NX」をクリックする
- 2 アプリケーションの一覧から、「てきぱき家計簿マム2Plus」をク リックする

▼チェック! アプリケーションを複数選択することはできません。

- 3 「アンインストール」ボタンをクリックする
- 4 画面に表示されたメッセージの内容を確認して、「はい」ボタンを クリックする
- 5 次の「コントロールパネルを使って削除する」の手順3以降を行う

コントロールパネルを使って削除する

- **1**「削除の準備( p.8)の手順1~2を行う
- 2 「インストールと削除」の一覧から「てきぱき家計簿マム2Plus」を クリックして、「削除と追加」ボタンをクリックする
- 3 「てきぱき家計簿マム2Plusとそのすべてのコンポーネントを削除しますか?」と表示されたら、「はい」ボタンをクリックする削除が始まります。 「共有コンポーネント」ウィンドウが表示された場合は、「全て残す」をクリックしてください。
- チェック! ・「ディレクトリ C: ¥Program Files ¥Common Files ¥Microsoft Shared ¥DAO ' を削除できません。」と表示されたら、「OK」ボタンをクリックしてください。
  - ・「ディレクトリ 心: ¥Program Files ¥Mom2 を削除できません。」と表示されたら、「OK」ボタンをクリックしてください。
  - ・「幾つかのコンポーネントを削除できませんでした。」と表示されたら、「OK」ボタンをクリックしてください。
    - 4 「削除されました。」と表示されたら、「OK」ボタンをクリックする

#### 追加

ジチェック! てきぱき家計簿マム2Plusが、すでに本機にインストールされている場合は、必ず一度削除してから追加を行ってください。

インストーラ-NXを使って追加する

- 1 「スタート」ボタン 「プログラム」「アプリケーション」「インストーラ-NX」をクリックする
- 2 アプリケーションの一覧で、「てきぱき家計簿マム2Plus」をクリッ クする

▼チェック! アプリケーションを複数選択することはできません。

- 3 「インストール」ボタンをクリックする
- 4 「アプリケーションCD-ROM」のセットを促すメッセージが表示されたら、「アプリケーションCD-ROM」をCD-ROMドライブにセットし、「OK」ボタンをクリックする
- 5 画面に表示されたメッセージの内容を確認し、「はい」ボタンをク リックする
- 6 次の「コントロールパネルを使って追加する」の手順3以降を行う

コントロールパネルを使って追加する

- **1**「追加の準備( p.9)の手順1~7を行う
- **2**「プロダクトの選択」で「てきぱき家計簿マム2Plus」をクリックし、 「0K」ボタンをクリックする
- 3「てきぱき家計簿マム2Plus セットアップ」が表示されたら、「イン ストール」ボタンをクリックする インストールが始まります。
- **4**「てきぱき家計簿マム2Plusのセットアップ処理を終了しました。」 と表示されたら、「OK」ボタンをクリックする これでインストールは完了です。

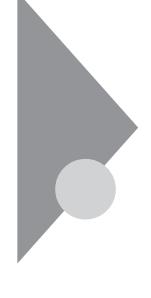

## 筆王 平成11年編

ハガキの宛名書き、本文書きを簡単に作成することができます。

筆王 平成11年編の詳しい操作方法については、本機に添付の「筆王ユー ザーズガイド」をご覧ください。

起動

**1** 「スタート」ボタン 「プログラム」「筆王」「筆王 平成11年編」 をクリックする

またはデスクトップにある「筆王 平成11年編」アイコンをダブル クリックする

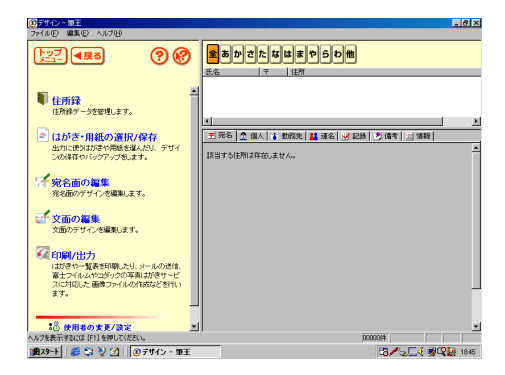

削除

インストーラ-NXを使って削除する

- **1** 「スタート」ボタン 「プログラム」「アプリケーション」「インス トーラ-NX」をクリックする
- 2 アプリケーションの一覧から、「筆王 平成11年編」をクリックする

♥ チェック ? アプリケーションを複数選択することはできません。

- 3 「アンインストール」ボタンをクリックする
- **4** 画面に表示されたメッセージの内容を確認して、「はい」ボタンを クリックする
- 5 次の「コントロールパネルを使って削除する」の手順3以降を行う

コントロールパネルを使って削除する

- **1**「削除の準備( p.8)の手順1~2を行う
- 2 「インストールと削除」の一覧から「筆王 平成11年編」をクリック して、「追加と削除」ボタンをクリックする
- **3**「 '筆王 平成11年編 'とそのすべてのコンポーネントを削除しま すか?」と表示されたら、「はい」ボタンをクリックする
- 4「アンインストールが完了しました…」と表示されたら、「OK」ボタンをクリックする

上記の手順でアンインストールを行うと、インストールしたファイルのみが削除されます。筆王を使って作成された情報やファイルは削除されません。 これらの情報やファイルを削除する場合は、「エクスプローラ」で「C:¥ ProgramFiles¥Fudeoh」フォルダを削除してください。

#### 追加

◆チェック! 筆王 平成11年編が、すでに本機にインストールされている場合は、必ず一度削除してから追加を行ってください。

インストーラ-NXを使って追加する

「スタート」ボタン「プログラム」「アプリケーション」「インストーラ-NX」をクリックする

2 アプリケーションの一覧で、「筆王 平成11年編」をクリックする ▼チェック! アプリケーションを複数選択することはできません。

- 3 「インストール」ボタンをクリックする
- 4 「アプリケーションCD-ROM」のセットを促すメッセージが表示されたら、「アプリケーションCD-ROM」をCD-ROMドライブにセットし、「OK」ボタンをクリックする
- 5 「インストール方法の選択」画面が表示されたら、「自動でインストールする」または「インストール内容を自分で決める」をクリックして、「OK」ボタンをクリックする

「自動でインストールする」を選ぶと、詳細な設定を行うことなく自動的にア プリケーションを追加することができます。 アプリケーションのインストール先や、インストールするファイルなどの詳細な 設定をしたいときは、「インストール内容を自分で決める」を選んでください。

「自動でインストールする」を選んだ場合は、この後手順7に進みます。 「インストール内容を自分で決める」を選んだ場合は、この後、画面に 表示されたメッセージの内容を確認し、「はい」ボタンをクリックして、手 順6に進みます。

- 6 (手順5で「インストール内容を自分で決める」を選んだ場合のみ 行う手順) 次の「コントロールパネルを使って追加する」の手順3以降を行う
- 7 (手順5で「自動でインストールする」を選んだ場合のみ行う手順) インストール完了のメッセージが表示されたら、「OK」ボタンをク リックする 再起動を促すメッセージが表示された場合は、「はい」ボタンをクリック してください。

コントロールパネルを使って追加する

- **1**「追加の準備( p.9)の手順1~7を行う
- **2**「プロダクトの選択」で「筆王 平成11年編」をクリックし、「OK」ボ タンをクリックする
- 3 「ようこそ」で「次へ」ボタンをクリックする
- 4「ユーザの情報」で「名前」と「会社名」を入力し、「次へ」ボタンを クリックする
- 5 「セットアップ方法」で「フル」を選び、「次へ」ボタンをクリックする
- 6 「 プログラム フォルダの選択」で「 次へ」ボタンをクリックする
- 7 「ファイル コピーの開始」で設定内容を確認し、「次へ」ボタンを クリックする ファイルのコピーが始まります。
- 8 「セットアップの完了」の画面が表示されたら、筆王 平成11年編のREADMEファイルを読む場合は「完了」ボタンを押す読まない場合は「「お使いになる前に」を表示します。」のチェックを外してから、「完了」ボタンをクリックするこれでインストールは完了です。

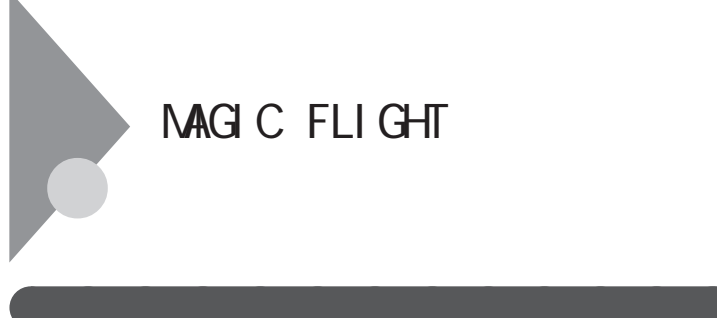

1 「スタート」ボタン 「プログラム」「アプリケーション」 「MAGIC FLIGHT」をクリックする

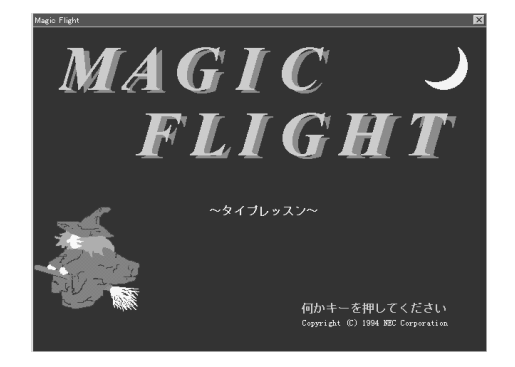

#### 削除

インストーラ-NXを使って削除する

**1** 「スタート」ボタン 「プログラム」「アプリケーション」「インス トーラ-NX」をクリックする

2 アプリケーションの一覧から、「MAGIC FLIGHT」をクリックする

▼チェック/ アプリケーションを複数選択することはできません。

- 3 「アンインストール」ボタンをクリックする
- 4 画面に表示されたメッセージを確認して、「はい」ボタンをクリック する

5 次の「コントロールパネルを使って削除する」の手順3以降を行う

コントロールパネルを使って削除する

- 1 「削除の準備 ( p.8)の手順1~2を行う
- 2 「インストールと削除」の一覧から「MAGIC FLIGHT」をクリック して、「追加と削除」ボタンをクリックする
- 3 「選択したアプリケーションとそのすべてのコンポーネントを完全 に削除しますか?」と表示されたら、「はい」ボタンをクリックする
- 4 「共有ファイルを削除しますか?」と表示された場合は、「すべていいえ」ボタンをクリックする
- 5 「アンインストールが完了しました。」と表示されたら、「OK」ボタン をクリックする

#### 追加

インストーラ-NXを使って追加する

- **1** 「スタート」ボタン 「プログラム」「アプリケーション」「インス トーラ-NX」をクリックする
- **2** アプリケーションの一覧で、「MAGIC FLIGHT」をクリックする

▼チェック! アプリケーションを複数選択することはできません。

- 3 「インストール」ボタンをクリックする
- 4 「アプリケーションCD-ROM」のセットを促すメッセージが表示されたら、「アプリケーションCD-ROM」をCD-ROMドライブにセットし、「OK」ボタンをクリックする

「上書きを行う」という意味のメッセージが表示された場合は、「はい」ボタンをクリックします。

5 「インストール方法の選択」画面が表示されたら、「自動でインストールする」または「インストール内容を自分で決める」をクリックして、「OK」ボタンをクリックする

「自動でインストールする」を選ぶと、詳細な設定を行うことなく自動的に アプリケーションを追加することができます。 アプリケーションのインストール先や、インストールするファイルなどの詳細な

設定をしたいときは、「インストール内容を自分で決めるを選んでください。

「自動でインストールする」を選んだ場合は、この後手順7に進みます。 「インストール内容を自分で決める」を選んだ場合は、この後、画面に 表示されたメッセージの内容を確認し、「はい」ボタンをクリックして手

- 6 (手順5で「インストール内容を自分で決める」を選んだ場合のみ 行う手順) 次の「コントロールパネルを使って追加する」の手順3以降を行う
- 7 (手順5で「自動でインストールする」を選んだ場合のみ行う手順) インストール完了のメッセージが表示されたら、「OK」ボタンをク リックする 再起動を促すメッセージが表示された場合は、「はい」ボタンをクリック してください。

コントロールパネルを使って追加する

順6に進みます。

- **1**「追加の準備( p.9)の手順1~7を行う
- **2**「プロダクトの選択」で「MAGIC FLIGHT」をクリックして、「OK」 ボタンをクリックする
- 3 「ようこそ」で「次へ」ボタンをクリックする
- 4 「インストール先の選択」で「次へ」ボタンをクリックする
- 5 「セットアップが完了しました。」と表示されたら「OK」ボタンをク リックする

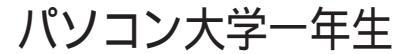

for 一太郎9/三四郎9/Windows98(一太郎モデルのみ)

画面と音声でWindows 98、一太郎9、三四郎9の使い方を学べるアプリ ケーションです。

 チェック! 本機には、パソコン大学一年生 for 一太郎9/三四郎9/Windows98はインストールされていません。本機でパソコン大学一年生 for 一太郎9/三四郎9/Windows98 を使用する場合は、「パソコン大学一年生」CD-ROMを使ってインストールしてく ださい。インストール方法については、「追加 ( p.155 )をご覧ください。

#### 概要

パソコン大学一年生 for 一太郎9/三四郎9/Windows98には、「パソコン大 学一年生 for Windows98」「パソコン大学一年生 for 一太郎9/三四郎9」 の2つのアプリケーションがあります。 Windows 98の使い方を練習する場合は、「パソコン大学一年生 for Windows98」を起動してください。 一太郎9、三四郎9の練習をする場合は、「パソコン大学一年生 for 一太郎 9/三四郎9を起動してください。

#### 起動

パソコン大学一年生 for Windows98を起動する

1 「パソコン大学一年生」CD-ROMをCD-ROMドライブにセットする

**2**「スタート」ボタン 「プログラム」「パソコン大学一年生 for Windows98」で「一年生 Windows98」をクリックする 次の画面が表示されます。

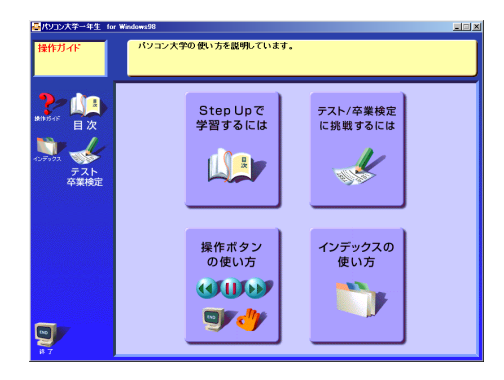

パソコン大学一年生 for 一太郎9/三四郎9を起動する

- 1 「パソコン大学一年生」CD-ROMをCD-ROMドライブにセットする
- 3 一太郎9の練習をする場合は「一年生 一太郎9」、三四郎9の練習 をする場合は「一年生 三四郎9」をクリックする 次の画面が表示されます。

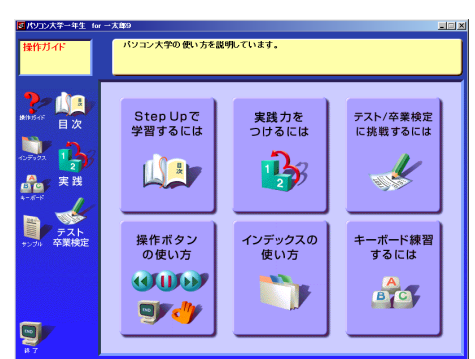

一年生 一太郎9

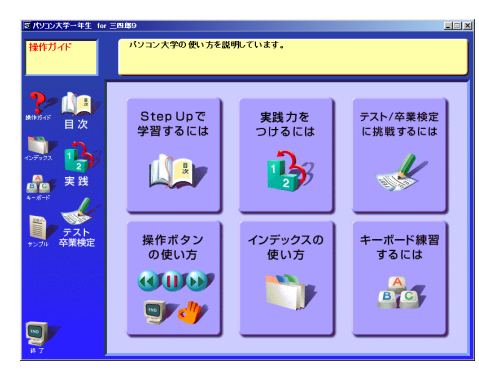

#### 追加

パソコン大学一年生 for 一太郎9/三四郎9/Windows98はインストーラ-NX を使って追加することはできません。

「パソコン大学一年生」CD-ROMを使って追加する

- **1**「パソコン大学一年生」CD-ROMをCD-ROMドライブにセットする 自動的にセットアッププログラムが起動します。
- 2「パソコン大学一年生セットアップ」が表示されたら、「パソコン大学一年生 for Windows98」とパソコン大学一年生 for 一太郎 9/三四郎9」のチェックボックスが
  √ オン)になっていることを確認し、「インストール実行」ボタンをクリックする
- **3**「パソコン大学一年生 for Windows98セットアップ」ウィンドウ が表示されたら、「OK」ボタンをクリックする
- **4** 漫をクリックする インストールが始まります。
- 5 「パソコン大学一年生 for Windows98のセットアップが完了しました。」と表示されたら、「OK」ボタンをクリックする
- 6 「パソコン大学一年生 for 一太郎9/三四郎9セットアップ」ウィン ドウが表示されたら、「OK」ボタンをクリックする

#### 7 過をクリックする インストールが始まります。

8 「パソコン大学一年生 for 一太郎9/三四郎9のセットアップが完 了しました。」と表示されたら、「OK」ボタンをクリックする 以上でパソコン大学一年生 for 一太郎9/三四郎9のインストールは 完了です。

#### 削除

パソコン大学一年生はインストーラ-NXを使って削除することはできません。

コントロールパネルを使って削除する

- **1**「削除の準備( p.8)の手順1~2を行う
- **2**「インストールと削除」の一覧から「パソコン大学一年生 for Windows 98」をクリックして、「追加と削除」ボタンをクリックする
- **3**「パソコン大学一年生 for Windows98とそのすべてのコンポーネ ントを削除しますか?」と表示されたら、「はい」ボタンをクリックする
- 4 「共有コンポーネント」ウィンドウが表示された場合は、「全て残す」をクリックする 終了するど削除されました。」と表示されます。
- 5 「OK」ボタンをクリックする
- 6 「インストールと削除」の一覧から「パソコン大学一年生 for 一太 郎9/三四郎9」をクリックして、「追加と削除」ボタンをクリックする
- 7 「パソコン大学一年生 for 一太郎9/三四郎9とそのすべてのコン ポーネントを削除しますか?」と表示されたら、「はい」ボタンをク リックする

- 8 「共有コンポーネント」ウィンドウが表示された場合は、「全て残 す」をクリックする 終了するど削除されました。」と表示されます。
- **9**「OK」ボタンをクリックする 以上でパソコン大学一年生 for 一太郎9/三四郎9の削除は完了です。

パソコン大学一年生

for Word2000/Excel2000/Windows9&(Office 2000モデルのみ)

画面と音声でWindows 9& Word 2000、Excel 2000の使い方を学べる アプリケーションです。

チェック! 本機には、パソコン大学一年生 for Word2000/Excel2000/Windows98はイン ストールされていません。本機でパソコン大学一年生 for Word2000/Excel2000/ Windows98を使用する場合は、「パソコン大学一年生」CD-ROMを使ってイン ストールしてください。インストール方法については、「追加( p.160)をご覧く ださい。

#### 概要

パソコン大学一年生 for Word2000/Excel2000/Windows98には、「パソ コン大学一年生 for Windows98」、「パソコン大学一年生 for Word2000/ Excel2000」の2つのアプリケーションがあります。 Windows 98の使い方を練習する場合は、「パソコン大学一年生 for Windows98」を起動してください。

Word 2000、Excel 2000の練習をする場合は、「パソコン大学一年生 for Word2000/Excel2000」を起動してください。

#### 起動

パソコン大学一年生 for Windows98を起動する

1 「パソコン大学一年生」CD-ROMをCD-ROMドライブにセットする

**2**「スタート」ボタン 「プログラム」「パソコン大学一年生 for Windows98」で「一年生 Windows98」をクリックする 次の画面が表示されます。

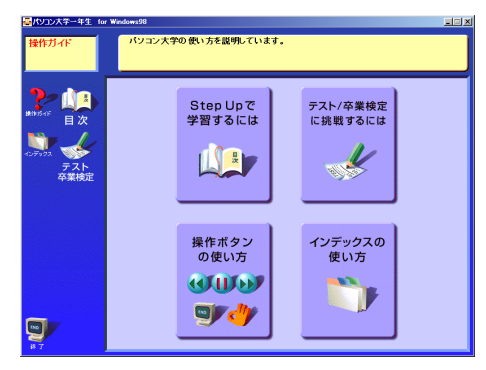

パソコン大学一年生 for Word2000/Excel2000を起動する

- ↓
  「パソコン大学一年生」CD-ROMをCD-ROMドライブにセットする
- **2**「スタート」ボタン 「プログラム」「パソコン大学一年生 for Word2000/Excel2000」をクリックする
- 3 Word 2000の練習をする場合は「一年生 Word2000」、Excel 2000の練習をする場合は「一年生 Excel2000」をクリックする 次の画面が表示されます。

一年生 Word2000

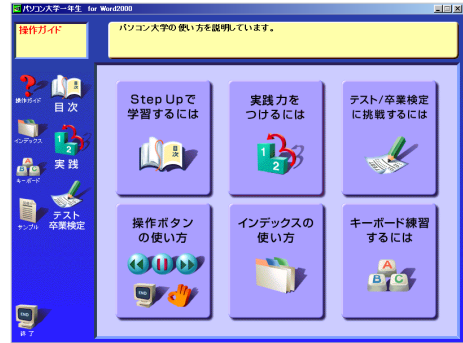

#### 一年生 Excel2000

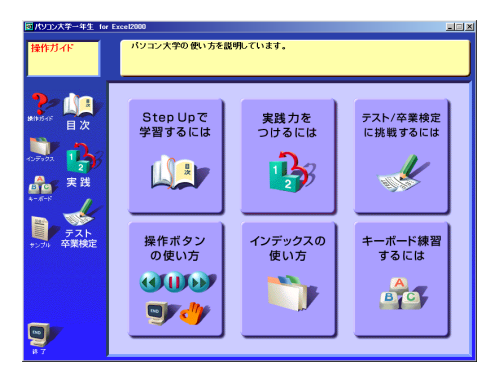

#### 追加

パソコン大学一年生 for Word2000/Excel2000/Windows98はインストーラ-NXを使って追加することはできません。

「パソコン大学一年生」CD-ROMを使って追加する

- パソコン大学一年生 JCD-ROMをCD-ROMドライブにセットする 自動的にセットアッププログラムが起動します。
- 2「パソコン大学一年生セットアップ」が表示されたら、「パソコン大学一年生 for Windows98」と「パソコン大学一年生 for Word2000/Excel2000」のチェックボックスが
  √(オン)になっていることを確認し、「インストール実行」ボタンをクリックする
- **3**「パソコン大学一年生 for Windows98セットアップ」ウィンドウ が表示されたら、「OK」ボタンをクリックする
- 4 見をクリックする インストールが始まります。
- 5 「パソコン大学一年生 for Windows98のセットアップが完了しました。」と表示されたら、「OK」ボタンをクリックする

- **6**「パソコン大学一年生 for Word2000/Excel2000セットアップ」 ウィンドウが表示されたら、「OK」ボタンをクリックする
- 7 <br />
  ア
  ア
  ア
  ア
  ア
  ア
  ア
  ア
  ア
  ア
  ア
  ア
  ア
  ア
  ア
  ア
  ア
  ア
  ア
  ア
  ア
  ア
  ア
  ア
  ア
  ア
  ア
  ア
  ア
  ア
  ア
  ア
  ア
  ア
  ア
  ア
  ア
  ア
  ア
  ア
  ア
  ア
  ア
  ア
  ア
  ア
  ア
  ア
  ア
  ア
  ア
  ア
  ア
  ア
  ア
  ア
  ア
  ア
  ア
  ア
  ア
  ア
  ア
  ア
  ア
  ア
  ア
  ア
  ア
  ア
  ア
  ア
  ア
  ア
  ア
  ア
  ア
  ア
  ア
  ア
  ア
  ア
  ア
  ア
  ア
  ア
  ア
  ア
  ア
  ア
  ア
  ア
  ア
  ア
  ア
  ア
  ア
  ア
  ア
  ア
  ア
  ア
  ア
  ア
  ア
  ア
  ア
  ア
  ア
  ア
  ア
  ア
  ア
  ア
  ア
  ア
  ア
  ア
  ア
  ア
  ア
  ア
  ア
  ア
  ア
  ア
  ア
  ア
  ア
  ア
  ア
  ア
  ア
  ア
  ア
  ア
  ア
  ア
  ア
  ア
  ア
  ア
  ア
  ア
  ア
  ア
  ア
  ア
  ア
  ア
  ア
  ア
  ア
  ア
  ア
  ア
  ア
  ア
  ア
  ア
  ア
  ア
  ア
  ア
  ア
  ア
  ア
  ア
  ア
  ア
  ア
  ア
  ア
  ア
  ア
  ア
  ア
  ア
  ア
  ア
  ア
  ア
  ア
  ア
  ア
  ア
  ア
  ア
  ア
  ア
  ア
  ア
  ア
  ア
  ア
  ア
  ア
  ア
  ア
  ア
  ア
  ア
  ア
  ア
  ア
  ア
  ア
  ア
  ア
  ア
  ア
  ア
  ア
  ア
  ア
  ア
  ア
  ア
  ア
  ア
  ア
  ア
  ア
  ア
  ア
  ア
  <
- 8「パソコン大学一年生 for Word2000/Excel2000のセットアップ が完了しました。」と表示されたら、「OK」ボタンをクリックする 以上でパソコン大学一年生 for Word2000/Excel2000のインストー ルは完了です。

#### 削除

パソコン大学一年生はインストーラ-NXを使って削除することはできません。

コントロールパネルを使って削除する

- **1**「削除の準備( p.8)の手順1~2を行う
- **2**「インストールと削除」の一覧から「パソコン大学一年生 for Windows 98」をクリックして、「追加と削除」ボタンをクリックする
- 3「パソコン大学一年生 for Windows98とそのすべてのコンポーネントを削除しますか?」と表示されたら「はい」ボタンをクリックする
- 4 「共有コンポーネント」ウィンドウが表示された場合は、「全て残す」をクリックする 終了するど削除されました。」と表示されます。
- 5 「OK」ボタンをクリックする
- 6「インストールと削除」の一覧から「パソコン大学一年生 for Word2000/Excel2000」をクリックして、「追加と削除」ボタンをク リックする

- 7 「パソコン大学一年生 for Word2000/Excel2000とそのすべてのコンポーネントを削除しますか?」と表示されたら、「はい」ボタンをクリックする
- 8 「共有コンポーネント」ウィンドウが表示された場合は、「全て残 す」をクリックする 終了すると「削除されました。」と表示されます。
- **9**「OK」ボタンをクリックする 以上でパソコン大学一年生 for Word2000/Excel2000の削除は完 了です。

## パソコン用語集

パソコンで使ういろいろな用語を辞書形式で解説しています。

✓ チェック?・パソコン用語集を削除したり追加することはできません。

・パソコン用語集のファイルなどを誤って削除した場合は、再セットアップが必要となります。

起動

1 「スタート」ボタン 「プログラム」「パソコン用語集」をクリック する

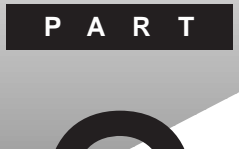

# 再セットアップするには

システムを起動できなくなったときなどは、システムを再セットアップしてください。

再セットアップを行うと、ハードディスクのファイルやフォルダはすべて消えてしまいます。大切なファイルは再セットアップの前にコピーしておいてください。

#### このPARTの内容

再セットアップとは 再セットアップの準備をする 標準再セットアップ カスタム再セットアップ ~全領域を1パーティションにして再セットアップする カスタム再セットアップ ~Cドライブのみを再セットアップする カスタム再セットアップ ~ハードディスクの領域を設定して再セットアップする Windows 98の設定をする Office 2000モデルの再セットアップ ー太郎モデルの再セットアップ パソコンを使う準備 再セットアップ中にフォーマットできなかったドライブを初期化(フォーマット)する FAT32ファイルシステムの利用

# 再セットアップとは

次のような症状が出てパソコンのシステムが壊れてしまったときに、添付の「バックアップCD-ROM」を使ってパソコンのシステムを購入時の状態 に戻すことができます。この作業を「再セットアップ」といいます。

#### こんなときは再セットアップが必要です

- ・電源を入れたとき、電源ランプが点灯しているのにWindows 98が起動 しない
- ・ハードディスクのプログラムが正常に動作しない
- ・ハードディスクのシステムファイルを削除してしまった
- ・Cドライブ(ハードディスク)の構成を変えたい
- ◆チェック!・再セットアップを行うには、WindowsやBIOSセットアップメニューなどで設定した内容を初期値に戻す必要があります。再セットアップを行うときは、本当に必要かどうかよく判断してから行うようにしてください。
  - ・再セットアップ前にスーパーバイザーパスワードやユーザーパスワードが設 定されていた場合、それらの設定が引き続き有効になります。

#### 再セットアップの種類

再セットアップには、次の2種類の方法があります。必要に応じて利用形態に あった方法を選んでください。

標準再セットアップ

ハードディスクを、購入した時と同じ状態にする再セットアップ方法です。 パソコン初心者の方や、システムを購入した時と同じ状態に戻したい方は、 この方法を選んでください。

カスタム再セットアップ

ハードディスクの領域を自由に変更して再セットアップすることができます。 カスタム再セットアップには次の3つの方法があります。

・ハードディスクの全領域を1パーティションにして再セットアップする Cドライブのハードディスクの容量を最大にすることができます。
・Cドライブのみを再セットアップする

Cドライブの容量を変えずに、Cドライブのみを再セットアップすることができます。

・ハードディスクの領域を設定して再セットアップする ハードディスクの領域を自由に変更して再セットアップすることができます。

#### 再セットアップ時の注意

再セットアップを行うときには必ず次の注意事項を守ってください。

マニュアルに記載されている手順どおりに行う

再セットアップを行うときは、必ずこのマニュアルに記載の手順を守ってください。手順を省略したりすると、正しく再セットアップすることができません。

再セットアップは途中でやめない

再セットアップの作業を途中で中断することはできません。いったん再セット アップを始めたら、必ず最後まで通して行ってください。 もし途中で作業を中断した場合は、最初から操作をやり直す必要がありま す。

# 再セットアップの準備をする

#### 1 必要なものをそろえる

再セットアップには最低限次のものが必要です。作業に入る前にあらかじめ 準備しておいてください。

 ・本機に添付されている「バックアップCD-ROM」と「システムインストー ルディスク」フロッピーディスク

モデルによっては、添付されているフロッピーディスクの枚数が異なります。添付されているすべてのフロッピーディスクが必要です。

- ・本機に添付されている「Microsoft Windows 98ファーストステップガイド」
- ・本機に添付されている「Microsoft Office 2000 Personal CD-ROM (Office 2000モデルのみ)
- ・本機に添付されている「一太郎9・花子9パック」CD-ROM(一太郎モデ ルのみ)
- ・フロッピーディスクドライブ
  - フロッピーディスクドライブが内蔵されていないモデルをご使用の方は、フロッピーディスクドライブを接続しておいてください。
- ・CD-ROMドライブ
- CD-ROMドライブが添付されているモデルをご使用の方は、CD-ROMド ライブを取りつけておいてください。
- LB30Cをご使用の方は、『活用ガイド ハードウェア編』をご覧になり、フロッ ピーディスクドライブとCD-ROMドライブを取り付けてください。

#### 2「システムインストールディスク(起動用)」のバックアップをとる

本機には、「システムインストールディスケ(起動用)」というラベルが貼られて いるフロッピーディスクが添付されています。 再セットアップを行う前に、次の手順で、「システムインストールディスケ(起動 用)」を1.44Mバイトでフォーマットした空のフロッピーディスクにバックアップ をとって(「複製」を作成して)ください。 この後の作業では「複製」の方を使用します。元の「システムインストールディ スケ(起動用)」は大切に保管しておいてください。

再セットアップを行う前に、1.44Mバイトでフォーマットした空のフロッピー ディスクを用意しておいてください。

- 本機の電源を入れる Windows が起動します。
- **2**「システムインストールディスク(起動用)」をフロッピーディスク ドライブにセットする
- 3 デスクトップ上のマイコンピュータ」アイコンをダブルクリックする
- 4 「3.5インチFD」をクリックする
- 5 「ファイル」メニューから「ディスクのコピー」をクリックする
- **6**「開始」ボタンをクリックする ディスクのコピーが始まります。
- 7 「コピー先のディスクを入れて、[OK をクリックしてください。」と 表示されたら、「システムインストールディスク(起動用)」をフロッ ピーディスクドライブから取り出し、コピー先のフロッピーディスク (用意しておいた空のフロッピーディスク)をセットする
- 8 「OK」ボタンをクリックする ディスクのコピーが再開します。
- 9 「コピーが正常に完了しました。」と表示されたら、「閉じる」ボタン をクリックする 以上で「システムインストールディスク(起動用)」のバックアップは完了 です。

再セットアップの準備をする 169

チェック? 「システムインストールディスク(起動用)」を複製したフロッピーディスクには、 ライトプロテクトをかけずに、書き込み可能な状態にしておいてください。

#### 3 ハードディスクのデータのバックアップをとる

再セットアップを行うと、ハードディスク内にご自分で保存しておいたデータ やアプリケーションはすべて消えてしまいます。消したくないデータがある場 合は、必ず他のフロッピーディスクや外付けハードディスクなどにデータの バックアップをとってから再セットアップしてください。

本機にインストールされているバックアップ-NXを使って、データのバックアッ プをとることができます。バックアップ-NXでデータのバックアップをとってお くと、再セットアップ後、簡単にデータを復元することができて便利です。

バックアップ-NXを使ってDドライブにデータをバックアップした場合は、「カ スタム再セットアップ」で「Cドライブのみを再セットアップする( p.181 )を実 行してください。

参照 データのバックアップをとる方法 PART4の「データのバックアップをとる」 (p.234)

● ● Ø バックアップ

ハードディスクなどに保存したファイルやフォルダが消えてもいいように、フ ロッピーディスクや外付けハードディスクなどに複製を作ることを「バックアッ プをとる」といいます。大切なデータを保護するには、定期的なデータのバッ クアップが有効です。

#### 4 パソコンの設定を控える

再セットアップを行うと、インターネットやBIOSセットアップメニューなどの設定はすべて購入時の状態に戻ってしまいます(パスワードの設定は除く)。再 セットアップ後も現在と同じ設定で使いたい場合は、現在の設定を控えてお いてください。

控えておくもの

- ・インターネットのID
- ・インターネットのアドレス
- ・BIOSセットアップメニューの設定
- など

「BIGLOBEインターネット接続ツール」「BIGLOBEかんたん設定ナビ」 「接続環境のバックアップと再設定」を実行することでインターネット接続 に必要な情報のバックアップをとることができます。

#### 5 パソコン本体の準備をする

次の各項目を確認して、準備を行ってください。

- ・パソコン本体の電源を切る
- ・CD-ROMドライブとフロッピィーディスクドライブ以外の周辺機器を取り外す
- ・ACアダプタを接続しておく
- ・パソコン本体の設定(BIOSの設定)を初期値に戻す

パソコン本体の電源を切る

スタンバイ状態(サスペンド)やハイバネーション状態になっている場合には 一度データを保存し、電源を切ってください。

CD-ROMドライブとフロッピーディスクドライブ以外の周辺機器を取り外す

再セットアップに必要なCD-ROMドライブとフロッピーディスクドライブ以外の 周辺機器を取り外してください。

ACアダプタを接続しておく

バッテリ駆動では再セットアップすることはできません。必ずACアダプタを接続しておいてください。

パソコン本体の設定(BIOSの設定)を初期値に戻す

次の手順に従ってパソコン本体の設定(BIOSの設定)を初期値にもどして ください。

LB30Cの場合

**1** パソコン本体の電源を入れる NECロゴが表示されます。

- **2** NECロゴが表示されているうちにキーボードの【F2】を押す BIOSセットアップメニューのメイン画面が表示されます。
- 3 【 】を押して「Auto Configuration with Optimal Settings」を選 び、【Enter】を押す 「Load default CMOS settings(Y/N)?」と表示されます。
- **4**「Y」を選び、【Enter】を押す
- 5 【 】を押して「Save Settings and Exit」を選び、【Enter】を押す 「Save current settings and exit(Y/N)?」と表示されます。
- **6**「Y」を選び、【Enter】を押す これでパソコン本体の設定(BIOSの設定)が初期値に戻りました。

LW400D、LW40H、LW36H、LW33Hの場合

- **1** パソコン本体の電源を入れる NECロゴが表示されます。
- 2 NECロゴが表示されているうちにキーボードの【F2】を押す B10Sセットアップメニューのメイン画面が表示されます。
- **3** キーボードの【F9】を押す セットアップの確認のダイアログボックスが表示されます。
- 4「はい」を選び、【Enter】を押す BIOSセットアップメニューのメイン画面が表示されます。
- 5 キーボードの【F10】を押す セットアップの確認のダイアログボックスが表示されます。
- 6 「はい」を選び、【Enter】を押す これでパソコン本体の設定 BIOSの設定 が初期値に戻りました。

以上で再セットアップの準備がすべて整いました

以降は、再セットアップの方法によって手順が異なります。 標準再セットアップ「標準再セットアップ(p.174)

カスタム再セットアップ

・全領域を1パーテーションにして再セットアップする場合

「カスタム再セットアップ ~ 全領域を1パーティションにして再セットアップする(p.178)

・Cドライブのみを再セットアップする場合

「カスタム再セットアップ ~ Cドライブのみを再セットアップする」 (p.181)

・ハードディスクの領域を設定して再セットアップする場合

「カスタム再セットアップ ~ ハードディスクの領域を設定して再 セットアップする(p.183)

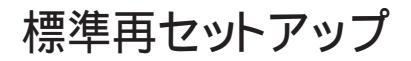

- 1 パソコン本体の電源を入れる
- 2 NECのロゴが表示されているうちに、「システムインストールディ スク(起動用)」をフロッピーディスクドライブにセットする 次の画面が表示されます。

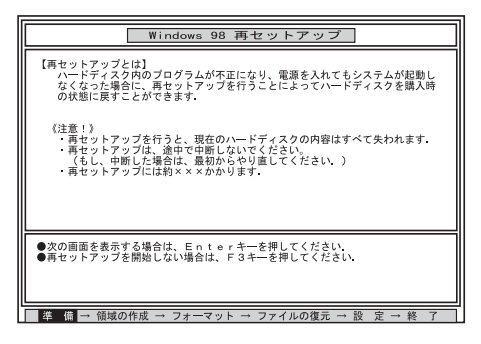

「システムインストールディスグ、起動用)」のセットが遅いと、この画面は表示されません。画面が表示されなかったときは、フロッピーディスクをフロッ ピーディスクドライブから取り出し、電源を切ってもう一度手順1からやり直 してください。

再セットアップにかかる時間はモデルによって異なります。上の画面で確 認してください。

チェック! 別売のCD-ROMドライブをご使用の場合、CD-ROMドライブ用ドライバをフロッピーディスクドライブに入れ替えるようメッセージが表示されることがあります。このような場合にはメッセージに従ってください。 また、CD-ROMドライブが接続されていないことを示すメッセージが表示されることがあります。このような場合にはメッセージに従ってください。

- 3 CD-ROMドライブに「バックアップCD-ROM」をセットする
- **4**【Enter】を押す

「再セットアップの準備」の画面が表示されます。

5 【Enter】を押す

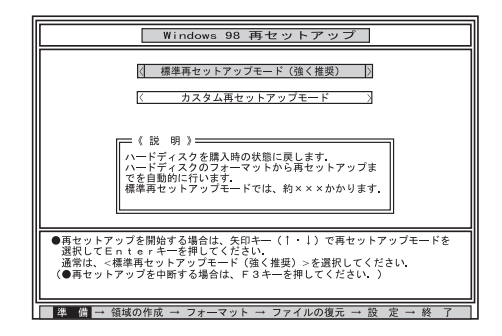

 ✓ チェック!・ハードディスクのフォーマットとシステムの再セットアップ中は、画面からの指示がない限り、CD-ROMやフロッピーディスクを取り出したり、電源スイッチを 操作したりしないでください。

・再セットアップ中に数回警告音が鳴りますが、問題ないので無視してください。

6「標準再セットアップモード(強く推奨)」が黄色になっているので、そのまま【Enter】を押す

「標準再セットアップモード(強く推奨)」が黄色になっていないときは、

【 】を押して、黄色にしてから【Enter】を押してください。

「ハードディスクの内容を購入時の状態に戻します。よろしいですか?」 と表示されます。

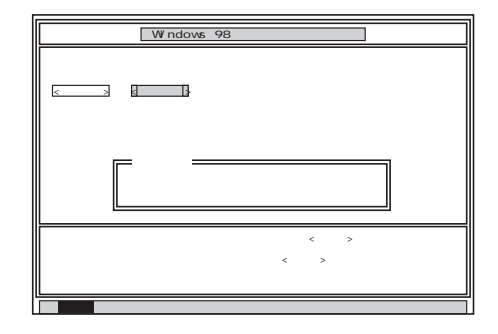

> Dドライブにバックアップしたデータがある場合は、「いいえ」を選択して、一度 再セットアップを中止し、「カスタム再セットアップ」の「Cドライブのみを再セッ トアップする( p.181)の手順で再セットアップを行ってください。

7「いいえ」が黄色になっているので、【 】を押して、「はい」を黄色にしてから【Enter】を押す ハードディスクのフォーマットとシステムの再セットアップが始まります。 途中でフロッピーディスクを入れ替えるメッセージが表示されたら、指示に従って入れ替えてください。

ハードディスクのフォーマットとシステムの再セットアップが終わると次 の画面が表示されます。

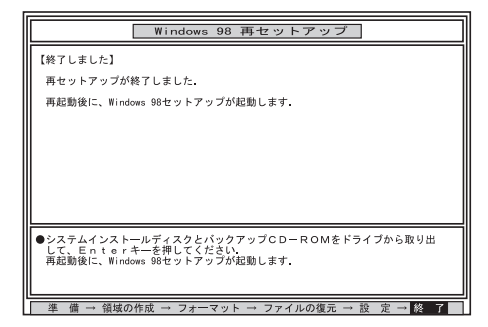

チェック!! この画面が表示されなかったときは、再セットアップが正常に行われていません。初めからやり直してください。

8 フロッピーディスクドライブから「システムインストールディスク (起動用)」を取り出す フロッピーディスクドライブが内蔵されていないモデルの場合は、外付 けのフロッピーディスクドライブを取り外してください。

 CD-ROMドライブから「バックアップCD-ROM」を取り出す CD-ROMドライブが内蔵されていないモデルの場合は、外付けの CD-ROMドライブを取り外し、PCカードスロットからPCカードを抜いて ください。
 LB30Cをご使用の方は、CD-ROMドライブを取り外さないでください。

## **10** 【Enter】を押す

システムが再起動し、しばらくすると「Windows 98セットアップウィザード」ウィンドウが表示されます。

| Windows 98 セットアップ ウィ | ザード                                  |
|----------------------|--------------------------------------|
|                      | ユーザー情報                               |
|                      | 下記のボックスに名前を入力してください。 会社名も入力<br>できます。 |
|                      | 名前(点):                               |
|                      | 会社名(C):                              |
|                      |                                      |
| <b>~</b>             |                                      |
|                      |                                      |
|                      | < 戻る(B) 次へ > キャンセル                   |

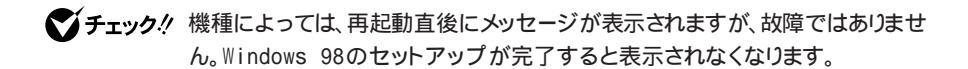

次に「Windows 98の設定をする ( p.200)に進んでください。

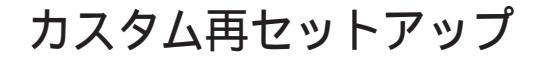

~ 全領域を1パーティションにして再セットアップする

ハードディスクの全領域を1つのパーティションにして、再セットアップする ことができます。

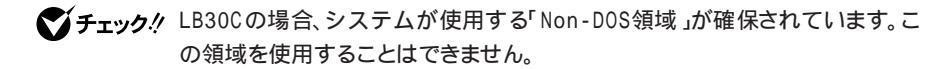

- 1 パソコン本体の電源を入れる
- 2 NECのロゴが表示されているうちに、「システムインストールディ スク(起動用)」をフロッピーディスクドライブにセットする 「再セットアップとは」の画面が表示されます。

「システムインストールディスク(起動用)」のセットが遅いと、この画面は表示されません。画面が表示されなかったときは、フロッピーディスクをフロッ ピーディスクドライブから取り出し、電源を切ってから、もう一度手順1からやり直してください。

再セットアップにかかる時間はモデルによって異なります。上の画面で確 認してください。

デチェック!! 別売のCD-ROMドライブをご使用の場合、CD-ROMドライブ用ドライバをフ ロッピーディスクドライブに入れ替えるようメッセージが表示されることがあり ます。このような場合はメッセージに従ってください。 また、CD-ROMドライブが接続されていないことを示すメッセージが表示され ることがあります。このような場合はメッセージに従ってください。

- 3 CD-ROMドライブに「バックアップCD-ROM」をセットする
- 4 [Enter]を押す

「再セットアップの準備」の画面が表示されます。

#### 5 【Enter 】を押す 再セットアップのモードを選ぶ画面が表示されます。

6 【 】を1回押して、「カスタム再セットアップモード」が黄色になったら【Enter】を押す

カスタム再セットアップの種類を選ぶ画面が表示されます。

カスタム再セットアップを中断して標準再セットアップを行うときは、 【F3】を押し、画面のメッセージに従って最初からやり直してください。

- 7 「全領域を1パーティションにして再セットアップ」が黄色になっているので、そのまま【Enter】を押す 「ハードディスクの領域を下記の様に設定し、ファイルを購入時の状態に戻します。よろしいですか?」と表示されます。
- 8 【 】を1回押して、「はい」が黄色になったら【Enter】を押す(【 】 を押し過ぎたときは、【 】を押して戻す ) ハードディスクのフォーマットとシステムの再セットアップが始まります。 途中でフロッピーディスクを入れ替えるようメッセージが表示されたら 指示に従って入れ替えてください。

システムの再セットアップまで終わると「終了しました」の画面が表示されます。

- チェック!! この画面が表示されなかったときは、再セットアップが正常に行われていません。初めからやり直してください。
  - 9 フロッピーディスクドライブから「システムインストールディスク (起動用)」を取り出す フロッピーディスクドライブが内蔵されていないモデルの場合は、外付 けのフロッピーディスクドライブを取り外してください。
  - **10** CD-ROMドライブから「バックアップCD-ROM」を取り出す
    - CD-ROMドライブが内蔵されていないモデルの場合は、外付けの CD-ROMドライブを取り外し、PCカードスロットからPCカードを抜いて ください。

LB30Cをご使用の方は、CD-ROMドライブを取り外さないでください。

11 【Enter】を押す

Windows 98が再起動し、しばらくすると Windows 98セットアップ ウィザード」ウィンドウが表示されます。

ぐチェック! 機種によっては、再起動直後にメッセージが表示されますが、故障ではありません。Windows 98のセットアップが完了すると表示されなくなります。

次に「Windows 98の設定をする( p.200)に進んでください。

## カスタム再セットアップ

~Cドライブのみを再セットアップする

Cドライブの容量を変えずに、Cドライブのみを再セットアップすることができます。

1 パソコン本体の電源を入れる

2 NECのロゴが表示されているうちに、「システムインストールディ スク(起動用)」をフロッピーディスクドライブにセットする 「再セットアップとは」の画面が表示されます。

「システムインストールディスク(起動用)」のセットが遅いと、この画面は表示されません。画面が表示されなかったときは、フロッピディスクをフロッ ピーディスクドライブから取り出し、電源を切ってから、もう一度手順1からや り直してください。

再セットアップにかかる時間はモデルによって異なります。上の画面で確認してください。

チェック!? 別売のCD-ROMドライブをご使用の場合、CD-ROMドライブ用ドライバをフロッピーディスクドライブに入れ替えるようメッセージが表示されることがあります。このような場合はメッセージに従ってください。 また、CD-ROMドライブが接続されていないことを示すメッセージが表示されることがあります。このような場合はメッセージに従ってください。

**3** CD-ROMドライブに「バックアップCD-ROM」をセットする

4 [Enter]を押す

「再セットアップの準備」の画面が表示されます。

5 【Enter】を押す

再セットアップのモードを選ぶ画面が表示されます。

 6 【 】を1回押して、「カスタム再セットアップモード」が黄色になったら【Enter】を押す カスタム再セットアップの種類を選ぶ画面が表示されます。

カスタム再セットアップを中断して標準再セットアップを行うときは、 【F3】を押し、画面のメッセージに従って最初からやり直してください。

- 7 【 】を1回押して、「Cドライブのみ再セットアップ」が黄色になったら【Enter】を押す(【 】を押し過ぎたときは、【 】を押して戻す) 「Cドライブの内容を消去し、ファイルを購入時の状態に戻します。よろしいですか?」と表示されます。
- 8 【 】を1回押して、「はい」が黄色になったら【Enter】を押す(【 】 を押し過ぎたときは、【 】を押して戻す ) ハードディスクのフォーマットとシステムの再セットアップが始まります。 途中でフロッピーディスクを入れ替えるようメッセージが表示されたら 指示に従って入れ替えてください。

システムの再セットアップまで終わると「終了しました」の画面が表示されます。

- チェック! この画面が表示されなかったときは、再セットアップが正常に行われていません。初めからやり直してください。
  - 9 フロッピーディスクドライブから「システムインストールディスク (起動用)」を取り出す フロッピーディスクドライブが内蔵されていないモデルの場合は、外付 けのフロッピーディスクドライブを取り外してください。
  - **10** CD-ROMドライブから「バックアップCD-ROM」を取り出す CD-ROMドライブが内蔵されていないモデルの場合は、外付けの CD-ROMドライブを取り外し、PCカードスロットからPCカードを抜いて ください。 LB30Cをご使用の方は、CD-ROMドライブを取り外さないでくださ

LB300をこ使用の方は、CD-ROMドライノを取り外さないでください。

11 【Enter】を押す

Windows 98が再起動し、しばらくすると「Windows 98セットアップ ウィザード」ウィンドウが表示されます。

次に Windows 98の設定をする ( p.200) に進んでください。

# カスタム再セットアップ

~ ハードディスクの領域を設定して再セットアップする

ハードディスクの領域を自由に設定して再セットアップすることができま す。

ここでは、次のような手順で作業を行います。

- 1.現在のハードディスク領域を削除する
- 2.ハードディスクに新しい領域を作成する
- 3.ドライブを初期化する
- 4.システムを再セットアップする

#### 1 現在のハードディスク領域を削除する

- ✓ チェック!・LB30Cの場合、システムが使用する「Non-DOS領域」が確保されています。
   「Non-DOS領域」は削除しないでください。
  - ・領域を削除するときは、「論理MS-DOSドライブ 拡張MS-DOS領域 基本 MS-DOS領域」の順に削除してください。

用語❷ MS-DOS領域

Windowsが使用する領域のことを「MS-DOS領域」といいます。

#### 用語》基本MS-DOS領域

システムを起動することができるドライブです。Cドライブが割り当てられ、こ こにWindows 98をインストールします。基本MS-DOS領域は1つのハード ディスクにつき1つしか作成できません。

#### ·册語❷ 拡張MS-DOS領域

基本MS-DOS領域以外のMS-DOS領域です。ここからシステムを起動する ことはできません。拡張MS-DOS領域は1つのハードディスクにつき1つしか 作成できません。拡張MS-DOS領域の中に論理MS-DOSドライブを割り当 てることでDドライブ以降として領域を割り当てることができます。

#### 働きの 論理MS-DOSドライブ

拡張MS-DOS領域の中に作成します。論理MS-DOSドライブは複数作成することができます。ここでDドライブ以降を作成します。

- 1 パソコン本体の電源を入れる
- 2 NECのロゴが表示されているうちに、「システムインストールディ スク(起動用)」をフロッピーディスクドライブにセットする 次の画面が表示されます。

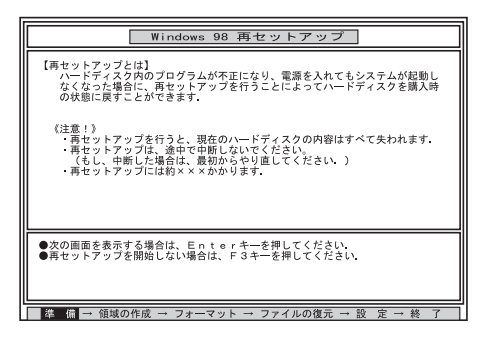

「システムインストールディスク(起動用)」のセットが遅いと、この画面は表示されません。画面が表示されなかったときは、フロッピーディスクをフロッ ピーディスクドライブから取り出し、電源を切ってもう一度手順1からやり直してください。

再セットアップにかかる時間はモデルによって異なります。上の画面で確認してください。

チェック!! 別売のCD-ROMドライブをご使用の場合、CD-ROMドライブ用ドライバをフロッピーディスクドライブに入れ替えるようメッセージが表示されることがあります。このような場合にはメッセージに従ってください。
 また、CD-ROMドライブが接続されていないことを示すメッセージが表示されることがあります。このような場合にはメッセージに従ってください。

3 CD-ROMドライブに「バックアップCD-ROM」をセットする

#### 4 [Enter]を押す

「再セットアップの準備」の画面が表示されます。

## 5 【Enter】を押す

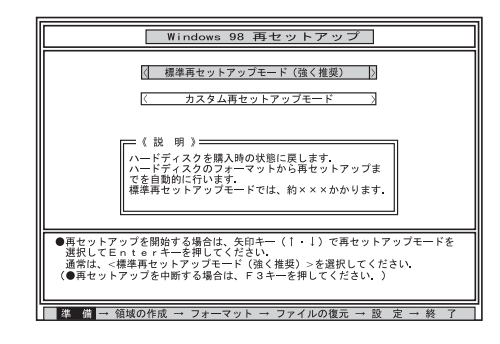

- **6** 【 】を1回押して「カスタム再セットアップモード」が黄色になったら、[Enter]を押す カスタム再セットアップの種類を選ぶ画面が表示されます。
- 7 【 】を2回押して「ユーザ設定」が黄色になったら【Enter】を押す (押し過ぎたときは、【 】を押して戻す) 「注!」の画面が表示されます。

カスタム再セットアップを中断して、標準再セットアップを行うときは、 【F3】を押し、画面のメッセージに従って最初からやり直してください。

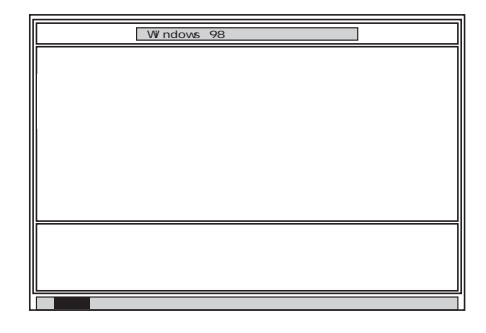

## 8 【Enter】を押す

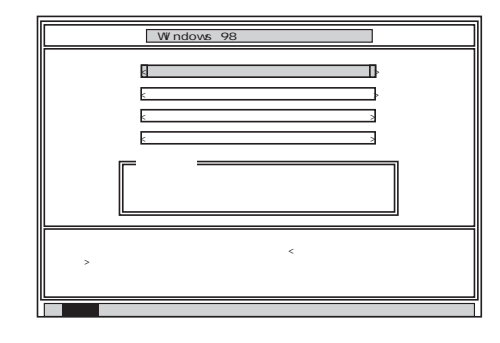

9「ハードディスクの領域作成 / 領域削除」が黄色になっているので、そのまま【Enter】を押す

「ハードディスクの領域作成 / 領域削除」が黄色になっていないときは、【 】を押して、黄色にしてから【Enter】を押してください。

「ハードディスクの領域作成/領域削除」画面が表示されます。

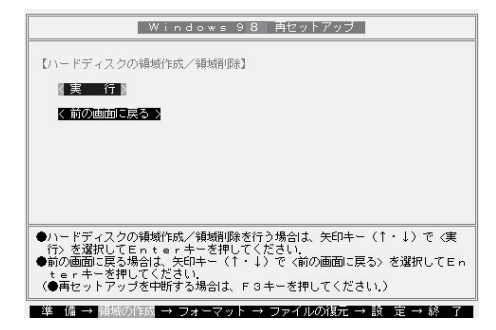

**10**「実行」が黄色になっているので、そのまま【Enter】を押す 「実行」が黄色になっていないときは、【 】を押して、黄色にしてから 【Enter】を押してください。

「FDISKオプション」の画面が表示されます。

 ハードディスクに基本MS-DOS領域しかないときは、「基本 MS-DOS領域を削除する(p.188)へ進んでください。
 論理MS-DOSドライブおよび拡張MS-DOS領域があるときは、
 論理MS-DOSドライブを削除する(p.187)へ進んでください。 論理MS-DOSドライブを削除する

- 「FDISKオプション」の画面で、【3】、領域または論理 MS-DOS ド ライブを削除)を押して、【Enter】を押す
- 2 【3】 拡張 MS-DOS 領域内の論理 MS-DOS ドライブを削除) を押して、[Enter]を押す

✓ チェック!【4】 非 MS-DOS 領域を削除 )は選択しないでください。

ドライブー覧とともに、「どのドライブを削除しますか」と表示されます。

- 3 削除するドライブを選び(Dドライブの場合は【D】を押す)、 【Enter】を押す 「ボリュームラベルを入力してください」と表示されます。
- 4 ボリュームラベルの入力が必要なときは、入力して【Enter】を押す う 入力する必要がないとき(削除する領域にボリュームラベルがつ けられていないとき)は、そのまま【Enter】を押す 「よろしいですか(Y/N)」と表示されます。
- 5 【Y】を押して【Enter】を押す 削除されたドライブのところに「ドライブを削除しました」と表示されます。
- 6 残りのドライブがあるときも、同様に3~5の手順ですべて削除する すべてのドライブが削除されると「拡張 MS-DOS 領域の論理ドライ ブはすべて削除されました」と表示されます。
- 7 【Esc】を押す
  - 「論理ドライブは定義されていません。ドライブ名は変更または削除されました」と表示されます。

8 [Esc]を押す

「FDISKオプション」の画面が表示されます。

次に拡張MS-DOS領域を削除します。

拡張MS-DOS領域を削除する

- 1 「FDISKオプション」の画面で、【3】、領域または論理 MS-DOS ド ライブを削除)を押して、【Enter】を押す
- 2 【2】 拡張 MS-DOS 領域を削除 を押して、【Enter 】を押す

✓ チェック!! 【4】 非 MS-DOS 領域を削除 )は選択しないでください。

- 「削除した拡張 MS-DOS 領域のデータはなくなります。続けますか (Y/N)」と表示されます。
- **3**【Y】を押して【Enter】を押す 「拡張 MS-DOS 領域を削除しました」と表示されます。

4 【Esc】を押す

「FDISKオプション」の画面が表示されます。

基本MS-DOS領域を削除する

- 「FDISKオプション」の画面で、【3】、領域または論理 MS-DOS ド ライブを削除)を押して、【Enter】を押す
- 2 【1】 基本 MS-DOS 領域を削除 を押して、【Enter】を押す

✓ チェック?【4】 非 MS-DOS 領域を削除 )は選択しないでください。

現在のハードディスクの状態とともに、「削除した基本 MS-DOS 領 域のデータはなくなります。どの基本領域を削除しますか」と表示され ます。

#### **3**【1】を押して、【Enter】を押す 「ボリュームラベルを入力してください」と表示されます。

4 「WINDOWS98」と入力して(別のボリュームラベルの場合はその名前を入力、何もボリュームラベルが付けられていない場合はなにも入力せずそのままの状態で)【Enter】を押す「よろしいですか(Y/N)」と表示されます。

#### 5 【Y】を押して【Enter】を押す

「基本 MS-DOS 領域を削除しました」と表示されます。

### **6**【Esc】を押す

「FDISKオプション」の画面が表示されます。

次に「2.ハードディスクに新しい領域を作成する( p.190)に 進んでください。

#### 2 ハードディスクに新しい領域を作成する

**ジチェック**<sup>小</sup> 領域を作成するときは、「基本MS-DOS領域 拡張MS-DOS領域 論理MS-DOSドライブ」の順に作成してください。

> 本機では、次のようにして削除した領域の容量を合計した範囲のなかで、新 しい領域を分けます。

例:ハードディスクの容量が4Gバイトある場合 領域の分け方の例(1) 基本MS-DOS領域を2,047Mバイトにして、残りの拡張MS-DOS領域をす べて論理MS-DOSドライブにする。

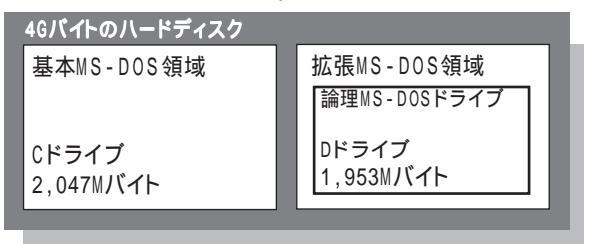

#### 領域の分け方の例(2)

4Gバイトのハードディスクで、基本MS-DOS領域を1,500Mバイトにして、 残りの拡張MS-DOS領域を1,500Mバイト、1,000Mバイトの論理MS-DOS ドライブにする。

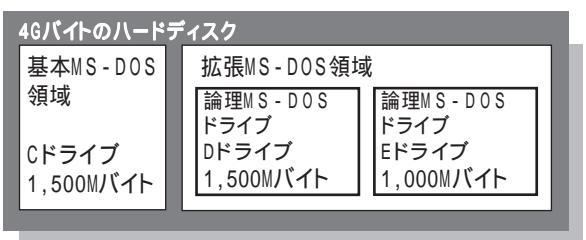

 父チェック! 確保される領域が、入力した領域のサイズより大きくなる場合があります。 FAT16で領域確保するときに、「2,047Mバイト」と入力すると、実際に領域確保 されるサイズが「2,052Mバイト」などの値になり、FAT16では領域確保できない 場合があります。その場合には、2,045Mバイトなど2,047Mバイトより小さい値 を入力してください。

#### 基本MS-DOS領域を作成する

 チェック! カスタム再セットアップでは、基本MS-DOS領域(Cドライブ)にWindows 98の システムやアプリケーションがインストールされます。領域のサイズを指定して 作成するときには、次の容量より大きくしてください。

2,040Mバイト+本機に搭載されているメモリ容量

基本MS-DOS領域を最大に割り当てるかどうかで作成手順が違います。 それぞれ該当する部分をお読みください。

- ・最大に割り当てる場合
   次の「 基本MS-DOS領域を最大に割り当てる」
- ・最大に割り当てないでサイズを指定する
  - 「 基本MS-DOS領域を、サイズを指定して割り当てる (p. 192)

基本MS-DOS領域を最大に割り当てる

- 「FDISKオプション」の画面で、【1】(MS-DOS 領域または論理 MS-DOS ドライブを作成)を押して、【Enter】を押す 「どれか選んでください」と表示されます。
- 2【1】基本 MS-DOS 領域を作成 )を押して、【Enter】を押す 「基本 MS-DOS 領域に使用できる最大サイズを割り当てますか(同時にその領域をアクティブにします )(Y/N)」と表示されます。
- 3 【Y】になっているのを確認して、【Enter】を押す 「ドライブのサイズが2,048MB以上あります。このドライブはFAT32で す。」と表示されます。
- 4 【Esc】を押す

「変更を有効にするには、コンピュータを再起動してください」と表示されます。

### 5 [Esc]を押す

「拡張MS-DOS領域が作成されていません。拡張MS-DOS領域を作成しますか?」と表示されたときは、【 】を1回押して「いいえ」を選んで【Enter】を押してください。

「設定を有効にするためにシステムを再起動します」と表示されます。

### 6 【Enter】を押す

本機が再起動されます。

これで基本MS-DOS領域の作成が完了しました。p.196の「3.ドライブを初期化する」に進んでください。

基本MS-DOS領域を、サイズを指定して割り当てる

- 「FDISKオプション」の画面で【1】MS-DOS 領域または論理 MS-DOS ドライブを作成 を押して、【Enter】を押す 「どれか選んでください」と表示されます。
- 2【1】(基本 MS-DOS 領域を作成)を押して、(Enter)を押す 基本 MS-DOS 領域に使用できる最大サイズを割り当てますか(同時にその領域をアクティブにします)(Y/N)」と表示されます。
- 3 【N】を押して、【Enter】を押す 「領域のサイズをMバイトか全体に対する割合(%)で入力してください。基本 MS-DOS 領域を作ります」と表示されます。
- 4 必要な空き容量( p.190)以上の数値を入力する

#### 5 【Enter】を押す

指定したサイズが2,048Mバイト以上の場合
 「ドライブのサイズが2,048MB以上あります。このドライブはFAT32
 です。」と表示されます。
 【Esc 】を押します。
 自動的にFAT32に設定されます。

- 指定したサイズが2,047Mバイト以下の場合
   「このドライブはFAT32が標準設定になっています。FAT16に変更しますか(Y/N)?」と表示されます。
   FAT16にする場合は【Y】を押して【Enter】押します。
   FAT32にする場合は【N】を押して【Enter】押します。
- FAT32にする場合は「FAT32を使用するときの注意 ( p.214 をご覧になり、 内容をよく確認しておいてください。

「基本 MS-DOS 領域を作成しました」と表示されます。

- **6**【Esc】を押す 「FDISKオプション」の画面が表示されます。
- 7 【2】 アクティブな領域を設定 )を押し、【Enter 】を押す 「アクティブにしたい領域の番号を入力してください」と表示されます。
- 8 【1】を押して、【Enter】を押す 「領域1がアクティブになりました」と表示されます。
- **9**【Esc】を押す 「FDISKオプション」の画面が表示されます。

次に拡張MS-DOS領域を作成します。

拡張MS-DOS領域を作成する

- 【1】MS-DOS 領域または論理 MS-DOS ドライブを作成 を押して、[Enter]を押す
- 2【2】 拡張 MS-DOS 領域を作成 )を押して、【Enter】を押す「領域のサイズをMバイトか全体に対する割合(%)で入力してください。拡張 MS-DOS 領域を作ります」と表示されます。

- 3 最大サイズが表示されていることを確認して、【Enter】を押す 「拡張 MS-DOS 領域を作成しました」と表示されます。
- 4 【Esc】を押す

「論理ドライブのサイズをMバイトか全体に対する割合(%)で入力して ください」と表示されます。

次に論理MS-DOSドライブを割り当てます。

論理MS-DOSドライブを割り当てる

- 1 論理MS-DOSドライブに最大サイズを割り当てないときは、数字 を入力して【Enter】を押す そのままの状態で【Enter】を押すと、自動的に最大サイズが割り当てられます。
  - 指定したサイズが2,048Mバイト以上の場合
     「ドライブのサイズが2,048MB以上あります。このドライブはFAT32
     です。」と表示されます。
     【Esc 】を押します。
     自動的にFAT32に設定されます。
  - 指定したサイズが512Mバイト以上2,047Mバイト以下の場合
     「このドライブはFAT32が標準設定になっています。FAT16に変更 しますか(Y/N)?」と表示されます。
     FAT16にする場合は【Y】を押して【Enter】押します。
     FAT32にする場合は【N】を押して【Enter】押します。
  - 指定したサイズが33Mバイト以上511Mバイト以下の場合
     「このドライブはFAT16が標準設定になっています。FAT32に変更しますか(Y/N)?」と表示されます。
     【N】を押して【Enter】を押します(自動的にFAT16に設定されます)。
  - 指定したサイズが32Mバイト以下の場合
     「このドライブはFAT16です。FAT32には小さすぎます。」と表示されます。
     【Esc 】を押します。
     自動的にFAT16に設定されます。

- 2 割り当てられていない拡張MS-DOS領域がまだ残っているとき は、続けて「論理ドライブのサイズをMバイトか全体に対する割合 (%)で入力してください」と表示されるので、最大サイズで割り当 てないときは、数値を入力して【Enter】を押す そのままの状態で【Enter】を押すと、自動的に最大サイズが割り当て られます。
- 3 拡張MS-DOS領域の残りがなくなるまで、手順2を繰り返して、す べての拡張MS-DOS領域を論理MS-DOSドライブに割り当てる すべての領域が割り当てられると、「拡張 MS-DOS 領域の使用可 能な領域はすべて論理ドライブに割り当てられています」と表示され ます。

#### 4 【Esc】を押す

「FDISKオプション」の画面が表示されます。

FDISKオプションの画面の「4.領域情報を表示」で作成した領域を確認 することができます。

#### 5 【Esc 】を押す

「変更を有効にするにはコンピュータを再起動してください」と表示されます。

#### 6 【Esc】を押す

「設定を有効にするためにシステムを再起動します」と表示されます。

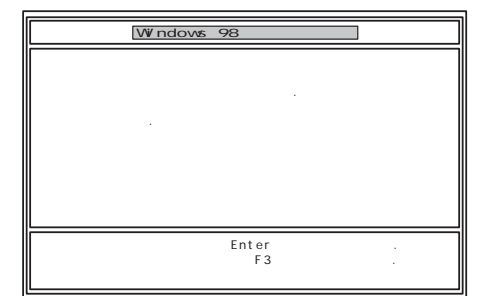

#### 7 [Enter]を押す

パソコンが自動的に再起動します。 自動的に再起動しない場合は、電源スイッチを押して電源を切り、約 5秒以上待ってからもう一度電源を入れます。 機種によって、再セットアップの注意事項を説明する画面が表示され ることがあります。内容をよく読んで、【Enter】を押してください。

チェック!! 別売のCD-ROMドライブをご使用の場合、CD-ROMドライブ用ドライバをフロッピーディスクドライブに入れ替えるようメッセージが表示されることがあります。このような場合にはメッセージに従ってください。 また、CD-ROMドライブが接続されていないことを示すメッセージが表示されることがあります。このような場合にはメッセージに従ってください。

Windows 98 再セットアップの画面が表示されます。

以上で領域は作成されました。 次に「3.ドライブを初期化する」に進んでください。

#### 3.ドライブを初期化する

新しく確保した領域を、次の手順で初期化(フォーマット)します。

 Iを1回押して「ハードディスクのフォーマット」が黄色になった ら、[Enter ]を押す(【 ]を押し過ぎたときは、【 ]を押して戻す ) 次の画面が表示されます。

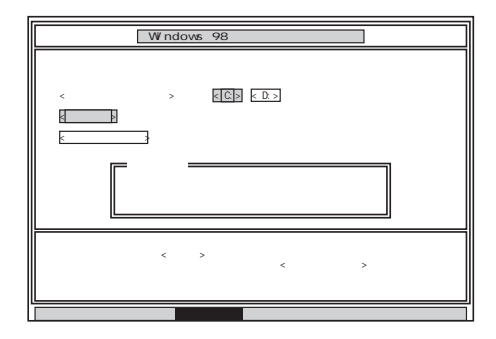

**2**「C:」が黄色になっているので、【Enter】を押す(【 】を押し過ぎたときは、【 】を押して戻す)

「注意!ドライブC:のハードディスクのデータは全てなくなります。フォーマットしますか(Y/N)?」と表示されます。

- 3 【Y】を押して、【Enter】を押す フォーマットが始まります。ドライブのサイズにもよりますが、5分ほどか かります。 フォーマットが終わると、「ボリュームラベルを入力してください。」と表示されます。
- 4 ボリュームラベル(ドライブの名前)が必要なときは、ボリューム ラベルを入力して【Enter】を押します。必要がなければ、【Enter】 だけを押す

ボリュームラベルは、半角文字で11文字まで、全角文字で5文字まで入力 できます。

「Windows 98 再セットアップ」の画面( p.196)に戻ります。

● ● ● ボリュームラベル

ボリュームラベルは、ドライブの名前です。「マイコンピュータ」や「エクスプ ローラ」で表示されます。あとで「マイコンピュータ」でドライブのアイコンを右 クリックして「プロパティ」を選ぶと全般シートで入力、変更することができま す。

5 新しく領域を確保したドライブはすべて、手順1~4をくりかえして、フォーマットする(手順2のドライブ名は、【】を押して選んでください) ドライブを5つ以上作成(Gドライブ以上作成)した場合は、これ以降のドライブは手順1の画面には表示されず、ここではフォーマットできません。 「再セットアップ中にフォーマットできなかったドライブを初期化(フォーマット)する( p.212)でフォーマットします。

チェック!! ・領域を削除しなかったドライブはフォーマットしないでください。フォーマットすると、ドライブ内のすべてのデータが削除されます。

・「システムインストールディスク(起動用)」はフロッピーディスクドライブから 取り出さないでください。

#### 4.システムを再セットアップする

 「Windows 98 再セットアップ」の画面で【 】を数回押して「ファ イルの復元」が黄色になったら、【Enter 】を押す(【 】を押し過ぎ たときは、【 】を押して戻す )

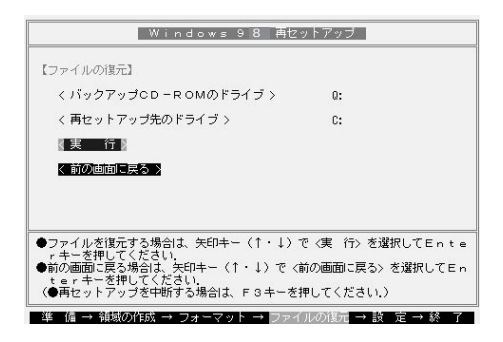

- 2 「実行」が黄色になっているので、そのまま【Enter】を押す システムの再セットアップが始まります。途中でフロッピーディスクを入 れ替えるメッセージが表示されたら、指示に従って入れ替えてください。
- チェック パードディスクのフォーマットとシステムの再セットアップ中は、画面からの指示がない限り、CD-ROMやフロッピーディスクを取り出したり、電源スイッチを 操作したりしないでください。
  - ・再セットアップ中に数回警告音が鳴りますが、問題ないので無視してください。

システムの再セットアップが終わると次の画面が表示されます。

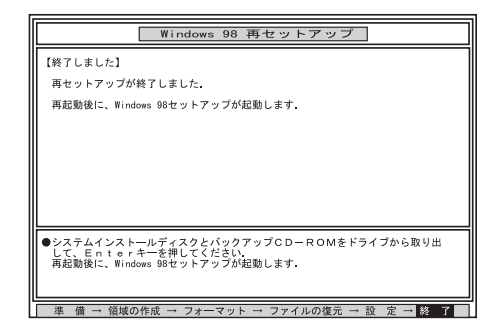

- 3 フロッピーディスクドライブから「システムインストールディスク (起動用)」を取り出す フロッピーディスクドライブが内蔵されていないモデルの場合は、外付 けのフロッピーディスクドライブを取り外してください。
- 4 CD-ROMドライブから「バックアップCD-ROM」を取り出す CD-ROMドライブが内蔵されていないモデルの場合は、外付けの CD-ROMドライブを取り外し、PCカードスロットからPCカードを抜いて ください。

LB30Cをご使用の方は、CD-ROMドライブを取り外さないでください。

5 [Enter]を押す

Windows 98が再起動し、しばらくすると「Windows 98セットアップ ウィザード」ウィンドウが表示されます。

**ジチェック!** 機種によっては、再起動後にメッセージが表示されますが、故障ではありません。Windows 98のセットアップが完了すると表示されなくなります。

次に「Windows 98の設定をする ( p.200)に進んでください。

## Windows 98の設定をする

- 1 「ユーザー情報」のウィンドウで、キーボードを使ってこのパソコンを使う人の名前と会社名を入力する 名前や会社名は、ローマ字でも、漢字やカタカナでもかまいません。
- チェック!・名前を入力しないと、次の手順に進めません。会社名は入力しなくてもかまい ません。
  - ・ここで入力した名前、会社名は、また再セットアップし直す以外に変更する方 法はありません。
  - 一太郎モデルをお使いの場合、画面右下に「MS-IME98ツールバー」が表示 されますが異常ではありません。ここでは「MS-IME98」で日本語を入力しま す。
    - 2 入力が終わったら「次へ」ボタンをクリックする

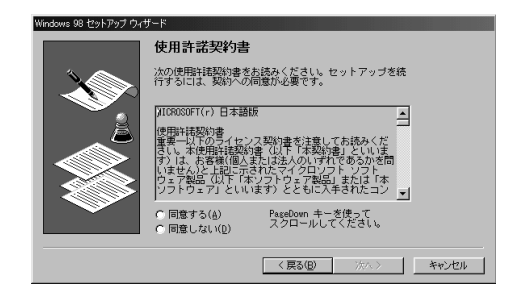

4 「同意する」の○をクリックして○(オン)にし、「次へ」ボタンをクリックする

● チェック!「同意しない」をクリックすると、セットアップが中止になるようなメッセージが表示されます。中止したときは、もう一度最初から再セットアップし直してください。

### 5 キーボードを使ってプロダクトキーを半角文字で入力する プロダクトキーは、『Microsoft Windows 98ファーストステップガイ ド』の表紙に記載されています。

| Windows 98 セットアップ                        |                                                                                                    |
|------------------------------------------|----------------------------------------------------------------------------------------------------|
|                                          | ブロダクト キー                                                                                                    |
| (Bernet)<br>Certificate of Authoraticity | 購入したコンピュータに同梱されている資料もしくは<br>Windows 98 ソフトウェアには単indows 88 ブロダウト キ<br>ーが記載されています。 ブロダクト キーは左の能のよう<br>IC Certificate of Authenticity に記載されています。 |
|                                          | ブロダクト キーを入力してください(ダッシュを入力する<br>必要はありません)。                                                                                                    |
|                                          |                                                                                                    |
|                                          | <u>ヘルプ(性)</u>                                                                                                    |
|                                          | < 戻る(B) ※ヘ.> キャンセル                                                                                                    |

- **ジチェック**? <sup>®</sup> Microsoft Windows 98ファーストステップガイド』は紛失しないように気をつけてください。表紙に記載されている「プロダクトキー」がわからないと、再セットアップできません。
  - 6 「次へ」ボタンをクリックする
  - 7「すべての情報が保存されました。」と表示されたら、「完了」ボタンをクリックする 自動的にWindows 98が再起動し、Windows 98のデスクトップ画面 が表示されます。
  - 8 「スタート」ボタン 「本機を使う準備をします」をクリックした後、 一度Windowsを終了し、もう一度電源を入れ直す

以降は、ご使用のモデルにより手順が異なります

- ・Office 2000モデル 「Office 2000モデルの再セットアップ(p.202)へ
- ・一太郎モデル 「一太郎モデルの再セットアップ (p.207)へ
- ・上記以外のモデル これで再セットアップは終了です。「パソコンを 使う準備 (p.211)へ進んでください。

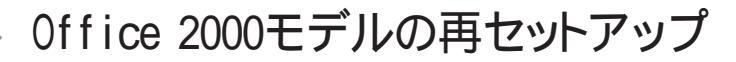

Office 2000モデルでは、次の作業が必要です。

- ・Office 2000 Personalを再セットアップする
- ・MS-IME 2000を再セットアップする
- ・ショートカットを作成する
- ✓チェック! Office 2000 Personalを再セットアップした場合、「スタート」メニューに登録される場所はご購入時と異なります。

Office 2000 Personalを再セットアップする

1 「Office 2000 Personal」CD-ROMをCD-ROMドライブにセット する

自動的にセットアッププログラムが起動して、しばらくすると次の画面 が表示されます。

| Microsoft Office 2000 A252E |                                                                             |
|-----------------------------|-----------------------------------------------------------------------------|
|                             | Microsoft Office 2000 へようこそ                                                 |
|                             | インストレーション ウィザードが Microsoft Office 2000 Personal のインストール<br>をご案内します。         |
| セットアップ<br>ユーザー情報            | ユーザー情報を入力してください。                                                            |
| 使用許諾とサポート情報                 | ユーザー名()):<br>[XXX                                                           |
| インストールの準備                   | ·<br>頭文字Φ:                                                                  |
| Office のインストール              |                                                                             |
|                             | 所属②:                                                                        |
|                             | 下のボックスに、25 文字の CD キー番号を入力してください。この番号は<br>CD-ROM ケースの裏側に貼られた黄色のシールに記載されています。 |
|                             | CD ≠−( <u>(</u> ):                                                          |
|                             | ヘルプ田 =+ンセル  ≪戻5(3) 次へゆ≫                                                     |

> 「ユーザ名」と「所属」には、Windows 98をセットアップしたときに登録した ユーザ情報が表示されます。
- **2**「次へ」ボタンをクリックする
- 3 「Microsoft Office 2000 使用許諾とサポート情報」が表示されたら、内容を確認して、「「使用許諾契約書」の条項に同意します」 をクリックし、「次へ」ボタンをクリックする
- 4 「Microsoft Office2000 インストールの準備」が表示されたら、 (カスタマイズ)をクリックする
- **5**「Microsoft Office 2000インストール先」が表示されたら、インス トール先がでC: ¥Program Files ¥Microsoft Office ¥」と表示さ れていることを確認して、「次へ」ボタンをクリックする 「Microsoft Office2000 機能の選択」画面が表示されます。

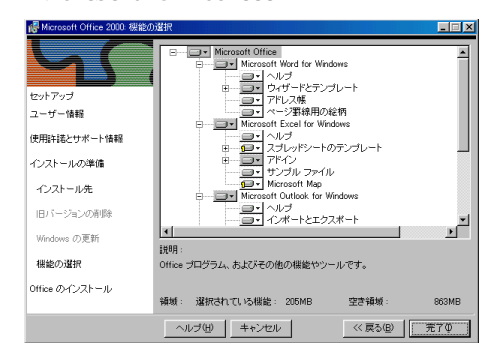

- 6 「Microsoft Office」の左側に表示されるアイコン し、表示されたメニューから「マイコンピュータからすべて実行」を クリックする
- 7 「完了」ボタンをクリックする

「Microsoft Office 2000 Personalのセットアップが正常に終了しました。」と表示された場合は、「OK」ボタンをクリックします。

8 再起動を促すメッセージが表示されたら「はい」ボタンををクリッ クする

本機が再起動します。

続いて、MS-IME 2000を再セットアップを行います。MS-IME 2000 を再セットアップする方法については、次の「MS-IME 2000を再セッ トアップする をご覧ください。  「IMEのセットアップ」が表示されたら、「はい」ボタンをクリックする 次の画面が表示されます。

| 😽 Microsoft IME 2000 セットアップ |                                                                                  |
|-----------------------------|----------------------------------------------------------------------------------|
|                             | Microsoft IME 2000 へようこそ。<br>セットアップウィザードが Microsoft IME 2000 のインストールをご<br>案内します。 |
|                             |                                                                                  |
| セットアップ                      |                                                                                  |
| 使用許諾の確認                     |                                                                                  |
| ユーザー情報                      |                                                                                  |
| オプションの変更                    |                                                                                  |
| インストール                      |                                                                                  |
|                             |                                                                                  |
| キャンセル                       |                                                                                  |

- 2 「次へ」ボタンをクリックする
- 3 使用許諾に関する画面が表示されたら内容を確認して、「「使用 許諾契約書」に同意します」をクリックし、「次へ」ボタンをクリック する
- 4 ユーザ情報登録の画面が表示されたら、表示されているユーザ 情報を確認し、「次へ」ボタンをクリックする
- 5 「Microsoft IME 2000 インストールの準備が整いました」と表示 されたら、「標準」が選択されているのを確認し、「次へ」ボタンを クリックする
- 6「インストールしますか?」と表示されたら、「インストール」ボタンを クリックする

- 7 「セットアップが完了しました。」と表示されたら、「OK」ボタンをク リックする
- 8 再起動を促すメッセージが表示されたら「はい」ボタンをクリック する 本機が再起動します。
- 9 再起動後、「Microsoft IME 2000 へのユーザ情報の登録」画面 が表示されたら、内容を確認し、「OK」ボタンまたは「登録しない」 ボタンをクリックする
- **10**「Microsoft IME 2000 日本語入力システム」が表示されたら、画 面右上の×をクリックし、プログラムを終了する
- 11 「Office 2000 Personal」CD-ROMをCD-ROMドライブから取り 出す
- 12 本機を再起動する

以上でMS-IME 2000の再セットアップは完了です。 Office 2000 Personalをご購入時の状態に戻すには、この後、デス クトップ上に Microsoft Excel」と Microsoft Word」のショートカット を作成する必要があります。「Microsoft Excel」と Microsoft Word」 のショートカットを作成する方法については、次の「Microsoft Excel」 ど Microsoft Word」のショートカットを作成する」をご覧ください。

「Microsoft Excel」と「Microsoft Word」のショートカットを作成する

Office 2000 Personalをご購入時の状態に戻すには、次の手順でデスク トップ上に「Microsoft Excel」と Microsoft Word」のショートカットを作成 する必要があります。

- **1** 「スタート」ボタン 「プログラム」 「エクスプローラ」をクリック する
- 2 エクスプローラ上で、「C:¥Windows¥スタート メニュー¥プロ グラム」にある「Microsoft Excel」アイコンまたは「Microsoft Word」アイコンを右クリックする

- 3 表示されたメニューから「コピー」をクリックする
- 4 デスクトップ上の何も表示されていないところを右クリックし、表示されたメニューから「貼り付け」をクリックする デスクトップに「Microsoft Excel」と「Microsoft Word」のアイコンが表示されます。 以上で「Microsoft Excel」と「Microsoft Word」のショートカットの作成は完了です。

以上で再セットアップは終了です。 次に「パソコンを使う準備 ( p.211)に進んでください。

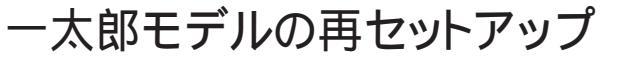

一太郎9パックをご購入時と同じ状態にするには、次の作業が必要です。

- ・一太郎9パックをセットアップする
- ・ショートカットやATOK パレットを削除する
- ◆チェック! 一太郎9パックをセットアップした場合、スタートメニューに登録される場所は、 ご購入時と異なります。

#### 1. 一太郎9パックをセットアップする

- 1 CD-ROMドライブに「一太郎9・花子9パックCD-ROM」をセットする 自動的に「AutoPlayプログラム」が起動します。
- **2**「Welcome to Justsystem」で「一太郎9・花子9パックのセットアップ」をクリックする
- **3**「一太郎9・花子9パックのセットアップ」で「セットアップ開始」を クリックする
- 4 「使用許諾契約の確認」で「確認」ボタンをクリックする 「更新の確認」が表示された場合は、「セットアップ続行」をクリックして ください。
- 5「一太郎9・花子9パックのセットアップ開始」で「次へ」ボタンをク リックする 「使用者名・法人名を登録します」が表示されます。
- 6 必要事項を入力し「次へ」ボタンをクリックする 「シリアルナンバー・User IDを登録します」と表示されます。
- 7 シリアルナンバーとUser IDを入力して、次へ」ボタンをクリックする
- 8 「使用者名・シリアルナンバーの確認」で「登録する」をクリックする 「セットアップ方法を選択します」が表示されます。

- 9 「標準」を選択し、「次へ」ボタンをクリックする
- 10「標準モードでセットアップすると・・・」で「次へ」ボタンをクリック する
- **11**「サンプルファイルの選択」で「基本サンプルのみハードディスク で利用」が選択されているのを確認し、「次へ」ボタンをクリックす る
- 12「セットアップするフォルダを設定します」でセットアップ先のフォ ルダを確認し、「次へ」ボタンをクリックする
- - 13 「ファイルのコピーを開始します」で「コピー開始」をクリックする 一太郎9パックのインストールが始まります。
  - 14 「インターネットへダイヤルアップで接続しますか?」と表示された ら、「はい」を選び、「OK」ボタンをクリックする
  - 15「JustNetに入会するには」で「確認」をクリックする
  - 16「一太郎9・花子9パックのセットアップ終了」と表示されたら「再起動」をクリックする 「一太郎9・花子9パック」画面が表示された場合は、「OK」ボタン をクリックする

#### 2. ショートカットやATOKパレットを削除する

ー太郎9パックをご購入時と同じ状態にするには、一太郎9パックをインストー ルした後、さらに次の設定が必要です。必要に応じて、設定の変更を行って ください。

- ・デスクトップにある「Shuriken 2.0」ど花子フォトレタッチミニ」のショートカットを削除する
- ・タスクバーのクイック起動のショートカットを削除する
- ・ATOKパレットを非表示にする
- ・スタートアップに登録されているショートカットを削除する

デスクトップにある「Shuriken 2.0」のショートカットを削除する

- 1 デスクトップの「Shuriken 2.0」のショートカットを右クリックする
- 2 表示されたメニューから「削除」をクリックする
- 3「ファイルの削除の確認」で、「はい」をクリックする 同じように「花子フォトレタッチミニ」のショートカットを削除します。

タスクバーのクイック起動のショートカットを削除する

- 1 タスクバー上の「一太郎9」アイコンを右クリックする
- 2 表示されたメニューから「削除」をクリックする
- 3「ファイルの削除の確認」で「はい」をクリックする 同じように「花子9」、「花子フォトレタッチミニ」、「三四郎9」、「Shuriken 2.0」、「Sasuke」アイコンを削除します。

ATOKパレットを非表示にする

- 1 ATOKパレットの「メニュー」ボタンをクリックする
- 2 表示されたメニューから、「プロパティ」をクリックする
- **3** ATOK12プロパティのダイアログで、「パレット」タブをクリックする

- 4 「日本語入力-オフで表示」の項目をしない」に変更し、「OK」ボタンをクリックする
- スタートアップに登録されている、ショートカットを削除する
- 1 「スタート」メニューから、「設定」「タスクバーと スタート」メ ニュー」をクリックする
- **2**「タスクバーのプロパティ」で「[スタート]メニューの設定」タブを クリックする
- 3 「削除」ボタンをクリックする
- **4**「スタートアップ」をダブルクリックし、「JSクイックサーチファイル 自動更新」をクリックし「削除」ボタンをクリックする
- 5 「JSクイックランチ」をクリックし「削除」ボタンをクリックする
- 6 「Officeスタートバー」をクリックし、「削除」ボタンをクリックする
- 7 「閉じる」をクリックする
- 8 「タスクバーのプロパティ」で「OK」をクリックする

以上で再セットアップは終了です。 次に「パソコンを使う準備 ( p.211)に進んでください。

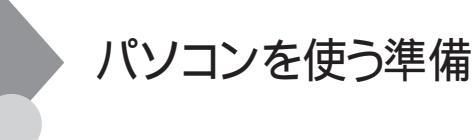

再セットアップが終了したら、パソコンを使う準備をします。

- ・周辺機器を使用する場合は、機器をパソコン本体に接続する
- ・インターネットの設定やBIOSセットアップメニューの設定をやり直す

再セットアップ前にスーパーバイザーパスワードやユーザーパスワードが設 定されていた場合、それらの設定がひき続き有効になっています。再セッ トアップ後に設定し直す必要はありません。

BIGLOBEに加入している場合は、すでに取得しているIDやアドレスをそのまま使うことができます。 再セットアップ後にサインアップをやり直す必要はありません。

本機をご購入後にご自分でインストールして使用していたアプリケーショ ンは、再度インストールし直す必要があります。

Cドライブのみの再セットアップを行った場合は、Dドライブ以降のドライブ にアプリケーションが残っていても、アプリケーションは再度インストールが 必要な場合があります。アプリケーションがうまく動作しないときは、再セッ トアップ後に、アプリケーションもインストールし直してください。

# 再セットアップ中にフォーマットできなかった ドライブを初期化(フォーマット)する

ドライブを5つ以上作成(Gドライブ以上作成)した場合は、Gドライブ以降のドライブ(p.196の「3. ドライブを初期化する」でフォーマットできなかったドライブ)を次の手順で、フォーマットしてください。

- **1** パソコン本体の電源を入れる Windows 98が起動します。
- 2 デスクトップ上の「マイコンピュータ」アイコンをダブルクリックする 「マイコンピュータ」ウィンドウが表示されます。
- 3 フォーマットするドライブのアイコンを右クリックする
- **4** 表示されたメニューで「フォーマット」をクリックする 「フォーマット」ウィンドウが表示されます。
- 5 「通常のフォーマット」をクリックする
- 6 「開始」ボタンをクリックする フォーマットの確認画面が表示されます。
- 7 「OK」ボタンをクリックする しばらくするとフォーマットが終了します。
- 8 「閉じる」ボタンをクリックする スキャンディスクの実行を促す画面が表示されます。
- **9**「0K」ボタンをクリックする スキャンディスクのヘルプが表示されます。
- 10 「フォーマット」の画面をクリックする
- 11 「閉じる」ボタンをクリックする

#### 12 ヘルプの内容に従ってスキャンディスクを実行する フォーマットできなかったドライブが他にもある場合は、手順3~12を繰 り返してフォーマットしてください。

## FAT32ファイルシステムの利用

本機にインストールされているWindows 98では、FAT32ファイルシステム をサポートしています。ここでは、FAT32ファイルシステムの概要や設定方 法について説明します。

● ● FAT(File Allocation Table )ファイルシステム

MS-DOSやWindowsで使用するディスク上で、どの場所にどのようなファ イルがあるかを記録・管理するシステムのことです。 FAT16はMS-DOSや従来のWindowsで使われている基本的なファイルシ ステムで、FAT32はFAT16を拡張したファイルシステムです。 従来のFAT16では、2Gバイトの容量を超える領域を扱えませんでしたが FAT32では理論上2Tバイト(2,047Gバイト)までの容量を扱うことができま す。

参照 FAT32に関する情報 「Windows」フォルダのGENERAL.TXT

本機は、ご購入時の状態では、FAT32ファイルシステムで次のようにハードディスクが領域確保されています。

・Cドライブ・・・3Gバイト(FAT32ファイルシステム)

・Dドライブ・・・残りの領域(FAT32ファイルシステム)

#### FAT32を使用するときの注意

FAT32を使用するときは、次の注意事項を確認してからご使用ください。

- ・ご使用になっている別売のソフトウェアによっては正しく動作しないこと があります。
- ・スキャンディスク、バックアップ、およびデフラグなど、「アクセサリ」の「システムツール」にあるディスク管理ツールはFAT32に対応しています。ただし、「ドライブスペース」でFAT32のドライブを圧縮することはできません。
- ・FAT32は、本機にインストールされているWindows 98で使うことができます。
- ・FAT16に変更するには、カスタム再セットアップする必要があります。

#### FAT32の設定方法

FAT32を利用するには、「FDISK」コマンドを使用して領域を作成します。 「FDISK」コマンドは、ハードディスクに領域を作成したり、削除したりするプログラムです。 本機では、ドライブコンバータ(FAT32)を利用して、FAT32に変換すること もできます。ドライブコンバータ(FAT32)について詳しくは、ヘルプをご覧ください。

- ✓チェック!/ 本機はご購入時の状態では、FAT32ファイルシステムでハードディスクの領域 が確保されていますので、ここでFAT32の設定を行う必要はありません。
  - 参照 へルプを利用するには 『困ったときのQ&A』PART1の「ヘルプを利用する」
- ●チェック! 領域を削除すると、お客様がセットアップしたシステムやアプリケーション、 データファイルもすべて削除されます。大切なデータやファイルは、領域を削除 する前に必ずフロッピーディスクなどの別の媒体に保存してください。
  - 本機を起動し、「スタート」ボタン 「プログラム」「MS-DOSプロンプト」をクリックする 「MS-DOSプロンプト」の画面が表示されます。
  - 2 FDISKと入力し、【Enter】を押す ハードディスクの容量が8,192Mバイト以下のときはFDISK /Xと入力 し、【Enter】を押します。

▼チェック! ハードディスクの容量、領域の情報は以下の手順で確認することができます。

- 1.「MS-DOS プロンプト」の画面でFDISKと入力し、【Enter】を押す
- た容量ディスクのサポートを可能にしますか(Y/N)」で「Y」を選択し、 【Enter】を押す
- 3. 「FDISKオプション」で「4.領域情報を表示」を選択する 表示された画面で、FAT32を適用しようとするハードディスクの容量を確 認します。
- ハードディスクが8,192Mバイト以下のときは、一度「FDISKオプション」を 終了し、手順2でFDISK /Xと入力してください。

ハードディスクの容量が512Mバイト以上のときは、次のような大容量 ディスクのサポートを行うかどうかを確認するメッセージが表示されます。

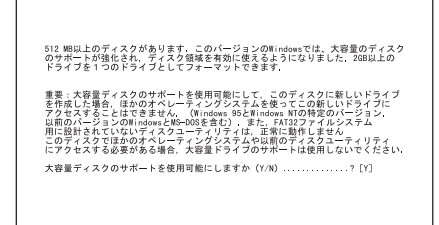

3 【Y】を押して【Enter】を押して領域を作成する 512Mバイト以上の領域を作成すると、その領域にはFAT32が適用され ます。 作成した領域のサイズが512Mバイトよりも小さいときは、自動的に

作成した領域のサイスか512mハイトよりも小さいときは、自動的に FAT16が適用されます。

4「FDISK」コマンドで領域を作成したあとに、Windows 98を再起動してドライブをフォーマットする 作成した領域が利用できるようになります。

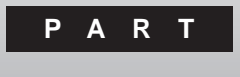

# 他の0Sを利用する

Windows NT 4.0を本機で使用する方法を説明しています。

#### このPARTの内容

Windows NT 4.0を使う

### Windows NT 4.0を使う

本機でWindows NT 4.0を使うための注意事項やセットアップについて説 明しています。

✓ チェック!! Windows NT4.0をご使用になる場合には、2000年問題対応が必要になります。
 NECのインターネットのホームページ<sup>T</sup> 98 Information」で、コンピュータの2000
 年問題対応について情報を提供していますので、必ず次のアドレスにアクセス
 し、Windows NT4.0の2000年問題対応の情報および修正プログラムを入手
 して適用してください。
 With a support (20)

http://www.nec.co.jp/98/

参照 コンピュータの2000年問題 『困ったときのQ&A』PART2の「2000年問題につ いて知りたい」

#### Windows NT 4.0を使用する際の注意

本機でWindows NT 4.0を使う場合は、次の点に注意してください。

・Windows NT 4.0はUSB機器をサポートしていません。

・Windows NT Server 4.0は使用できません。

LB30Cの場合

Windows NT 4.0ではサスペンド/レジューム機能をサポートしていません。 BIOSセットアップメニューの「Power Management Setup」「Advanced CMOS Setup」で次のようにセットアップしてください。

| <ul> <li>Power Management Setup</li> </ul> | L          |
|--------------------------------------------|------------|
| Power Savings Mode                         | :Disabled  |
| • <sup>r</sup> Advanced CMOS Setup」        |            |
| Power Switch Selection                     | :Power off |
| LCD Suspend                                | :Off       |

LW400D、LW40H、LW36H、LW33Hの場合

Windows NT 4.0ではサスペンド/レジュームをサポートしていません。 BIOSセットアップメニューの「省電力管理」で次のようにセットアップしてくだ さい。

| 省電力       | :使用しない |
|-----------|--------|
| 電源スイッチ    | :パワーオフ |
| LCD連動スリープ | :使用しない |

Windows NT 4.0のセットアップについて

本機でWindows NT 4.0をセットアップするには、次の手順で行います。

- 1.Windows NT 4.0のセットアップ
  - 1-1 Windows NT 4.0をセットアップする前の確認事項
  - 1-2 Windows NT 4.0をセットアップする
  - 1-3 ドライバをコピーする
  - 1-4 Windows NT 4.0アップデートサービス Service Pack 4を利用する
  - 1-5 ドライバをアップデートする
  - 1-6 FDD(NS97338)の3モード対応ドライバのセットアップ(LB30Cのみ)
- 2.内蔵アクセラレータの利用
- 3.内蔵サウンドの利用
- 4 .NXパッドの拡張(LB30Cを除く)
- 5. 内蔵FAXモデムのセットアップ(FAXモデム内蔵モデルのみ)
- 6.FAXモデムカードのセットアップ(LB30Cのみ)

▼チェック?・ドライバのアップデートはシステム管理者が行ってください。

- ・本機に添付されているドライバは本機専用です。他機種では使用できません。
- ここでは、Windows 98がインストールされているドライブ、またはWindows NTをインストールするドライブを「Cドライブ」、フロッピーディスクドライブを「Aドライブ」、CD-ROMドライブを「Eドライブ」として説明します。実際と異なる場合は読み替えてください。
- ・セットアップの前に1.44Mバイトフォーマット済みのフロッピーディスク1枚を 用意し、ラベル に「システム修復ディスク」と記入しておいてください。

#### 1. Windows NT 4.0のセットアップ

1-1 Windows NT 4.0をセットアップする前の確認事項

- ・「アプリケーションCD-ROM」の「¥NT40」フォルダに、Windows NTの補 足事項を記載したファイル「README.TXT」があります。セットアップを行 う前に必ずお読みください。
- ・本機を購入後にお客様ご自身が接続した周辺機器の接続と設定は、シス テムのセットアップ後にもう一度行ってください。周辺機器の設定について は『Microsoft Windows NT Workstationファーストステップガイド』ま たは周辺機器のマニュアルをご覧ください。また、セットアップを行う前に大 切なデータは必ずバックアップをとっておいてください。
- ・お使いの機種によっては、実際に表示される画面が本文中の画面と一部 異なる場合があります。
- ・セットアップは途中で中断しないでください。もし中断した場合は、最初からセットアップをやり直してください。
- ・セットアップ中は本機をスリープ状態にしないでください。
- ・本機をバッテリで駆動している状態ではセットアップできません。必ず本機 にACアダプタを接続した状態でセットアップを行ってください。
- ・セットアップ中は本機のオートパワーオフ機能は無効となります。
- ◆チェック! 本体内蔵のハードディスクは、FAT32形式でフォーマットされているため、その ままではWindows NT4.0は認識されませんので、Windows NT 4.0マルチブー ト機能で既存のOSを起動することができません。

1-2 Windows NT 4.0をセットアップする

Windows NT 4.0のマニュアルをご覧になり、Windows NT 4.0のセット アップを行ってください。

✓ チェック! 内蔵FAXモデムを使用するリモートアクセスサービスの設定は、Windows NT 4.0のセットアップ時ではなく、内蔵FAXモデムのセットアップ終了後に行って ください。 次の手順でドライバをコピーします。

- **1** 「スタート」ボタン 「プログラム」「コマンドプロンプト」をクリッ クする
- **2**「アプリケーションCD-ROM」をCD-ROMドライブにセットする
- 3 コマンドプロンプトから次のように入力する E:【Enter】 CD ¥NT40【Enter】 DRVCOPY.BAT【Enter】

4 表示されるメッセージに従って、ドライバをコピーする

以上でドライバのコピーは終了しました。

1-4 Windows NT 4.0アップデートサービス Service Pack 4を利用する

Microsoft Windows NT4.0アップデートサービス「Service Pack 4」を適用する場合は、必ず次の手順で行ってください。 新しいコンポーネンド(ドライバなど)を追加または変更した場合は、再度

新しいコンホーネンドドライハなと)を追加または変更した場合は、再度 Service Pack 4をインストールしてください。

- ✓ チェック! Service Pack 4インストール後は、必ずドライバをアップデートしてください。
  - 1 Service Pack 4の「README.TXT」を読む
  - **2** Service Pack 4のインストールを行う
- チェック? ・ファイルコピーの途中で、「コピー先には、コピー元より新しいファイルが存在します。上書きしますか?」のメッセージが表示された場合は、「すべて上書きしない」を選択してください。
  - ・再起動を促すメッセージが表示されますが、「再起動」ボタンをクリックしないで、「Windows NT Service Packセットアップ」画面が表示されたままの状態でドライバのアップデートを行ってください。ドライバのアップデート後「再起動」ボタンをクリックして再起動してください。

- **3**「1-5 ドライバをアップデートする」の手順でドライバをアップ デートする
- ●チェック!! 画面が見づらい場合は、「Windows NT Service Packセットアップ」画面の位置を、ドラッグ&ドロップでずらしてください。

#### 4 本機を再起動する

設定は、本機の再起動後に有効になります。

1-5 ドライバをアップデートする

次の手順でドライバのアップデートをします。

- ジチェック!・ドライバをアップデートする前に、Microsoft Windows NT 4.0アップデート サービス「Service Pack 4」をインストールしてください。
  - ・このマニュアルの手順通りにWindows NTをインストールしている場合、また はすでにMicrosoft Windows NT 4.0アップデートサービス「Service Pack 4」をインストールしている場合は、あらためて「Service Pack 4」をインストー ルする必要はありません。
    - 1 「スタート」ボタン「プログラム」「コマンドプロンプト」をクリックして、コマンドプロンプトを起動する
    - 2 Windows NT 4.0のコマンドプロンプトから次のように入力する C:【Enter】 CD ¥NT40【Enter】
      - カレントディレクトリが「C: ¥NT40」のルートディレクトリであることを確認して、次のように入力する

UPDATE[Enter]

3 画面に表示されるメッセージ内容をよく確認しながら画面の指示 に従う

✓チェック! 再起動後に「Windows NT Service Packセットアップ」画面が表示されたら、 「はい」ボタンをクリックしてください。

「CD-ROMからYear 2000 Service Packをインストールするには」と表示されるので、内容をよくご覧になってインストールを行ってください。

<u>1-6 FDI(NS97338)の3モード対応ドライバのセットアップ(LB30Cのみ)</u> 次の手順でドライバのセットアップを行います。

- **1**「スタート」ボタン 「プログラム」「Windows NT エクスプロー ラ」をクリックして、エクスプローラを起動する
- 2 メニューバーの「表示」「オプション」をクリックする
- 3 「表示」タブをクリックする
- 4 「登録されているファイルの拡張子は表示しない」のチェックをは ずして、「OK」ボタンをクリックする
- 5 Cドライブの「¥NT40¥FLOPPY」にある「¥FLOPPY.inf」を右ク リックして、メニューから「インストール」を選ぶ
- 6 ファイルのコピーが終了すると「新しい設定を有効にするには、コンピュータを再起動する必要があります。今すぐ再起動しますか?」と表示されるので、「はい」ボタンをクリックするWindows NTが再起動します。

以上でWindows NT 4.0のセットアップは終了しました。アップデートしたドライバは再起動後に有効になります。

#### 2. 内蔵アクセラレータの利用

内蔵アクセラレータを利用するには、次の手順でセットアップを行います。

- 1 「スタート」ボタン 「設定」「コントロールパネル」で「コントロールパネル」を開き、「画面」アイコンをダブルクリックする
- 2「ディスプレイの設定」タブをクリックする
- 3 「ディスプレイの種類」ボタンをクリックする
- 4 「変更」ボタンをクリックする
- 5 「ディスク使用」ボタンをクリックする

#### 6 次のディレクトリを指定して、「OK」ボタンをクリックする

- ・LB30Cの場合・・・C:¥NT40¥TRIDENT2
- ・LW400D、LW40H、LW36H、LW33Hの場合

•••C:¥NT40¥NMG4

#### 7 「ディスプレイ」リストボックスから、次のドライバを選択する

- ・LB30Cの場合・・・Trident Video Accelerator Ver4.5031
- ・LW400D、LW40H、LW36H、LW33Hの場合

···NeoMagic MagicGraph128 Family

- **8**「0K」ボタンをクリックする 当社以外のドライバ組み込み確認のメッセージが表示されます。
- **9**「はい」ボタンをクリックする ドライバ組み込みの結果が表示されます。
- **10**「OK」ボタンをクリックする
- 11 「閉じる」ボタンをクリックする
- 12 「閉じる」ボタンをクリックする
  - 「新しい設定を有効にするには、コンピュータを再起動する必要があり ます。今すぐ再起動しますか?」というメッセージが表示されます。

13 「はい」ボタンをクリックする

以上でアクセラレータドライバのセットアップが終了しました。次回起動時か ら、アクセラレータドライバが有効になります。

#### 3. 内蔵サウンドの利用

次の手順でセットアップを行います。

LB30Cの場合

**1** 「スタート」ボタン 「設定」「コントロールパネル」で「コントロー ルパネル」を開き、「マルチメディア」アイコンをダブルクリックする

- 2 「デバイス」タブをクリックし、「追加」ボタンをクリックする
- **3** ドライバの一覧から「一覧にない、または更新されたドライバ」を クリックし、「OK」ボタンをクリックする
- 4 次のディレクトリを指定して、「OK」ボタンをクリックする C:¥NT40¥MAESTR02
- 5 ドライバの一覧に次のドライバが選択されていることを確認して から、「OK」ボタンをクリックする FSS AudioDrive M2/M2E 4 XX xx

4.XX.xxはバージョン番号です。xxの番号は機種によって異なる場合があ ります。

- 6「ドライバは存在します」と表示された場合は、「新しいドライバ」 ボタンをクリックする
- 7 再起動に関するメッセージが表示されるので、「再起動する」ボタンをクリックする Windows NTが再起動します。再起動後にドライバが有効になります。

LW400D、LW40H、LW36D、LW33Hの場合

- 1 「スタート」ボタン 「ファイル名を指定して実行」をクリックする
- **2**「名前」に「C: ¥NT40¥Solo-1¥SETUP.EXE」と入力して、「OK」 ボタンをクリックする
- **3**「ESS Solo-1 AudioDriver Installation」の画面で、「Next」ボタ ンをクリックする
- **4**「ESS Solo-1 Installation」の画面で、「Install」を選択し、「Next」 ボタンをクリックする
- **5**「Choose Driver Language」の画面で、「More Language」を選択し、「Next」ボタンをクリックする

- 6 再度「Choose Driver Language」の画面が表示されるので、 「Japanese」を選択し、「Next」ボタンをクリックする
- 7 再起動を促すメッセージが表示されたら、「Finish」ボタンをクリックする Windows NTが再起動します。再起動後にドライバが有効になります。

#### 4. NXパッドの拡張(LB30Cを除く)

NXパッド対応の拡張ドライバを利用することにより、オートジャンプ、タッピングなど、NXパッドの機能を拡張することができます。

次の手順でセットアップを行います。

この手順は、LW400D、LW40H、LW36H、LW33Hの場合のみ必要な手順 です。

LB30Cの場合は、「6. FAXモデムカードのセットアップ(LB30Cのみ)( p.229)をご覧ください。

- 1 「スタート」ボタン 「設定」「コントロールパネル」で「コントロールパネル」を開き、「マウス」アイコンをダブルクリックする
- 2 「全般」タブをクリックする
- 3 「変更」ボタンをクリックする
- 4 「デバイスの選択」画面で、「ディスク使用」ボタンをクリックする
- 5 SLIDEPADディレクトリ(C: ¥NT40¥SLIDEPAD を指定して 「OK」ボタンをクリックする
- 6 モデルの一覧から「NX PAD」をクリックして、「OK」ボタンをクリッ クする
- 7 「デバイスのインストールの確認」画面で「はい」ボタンをクリック する
- 8 ファイルのコピーが終了したら、マウスのプロパティ」画面で「閉じる」ボタンをクリックする

9 再起動に関するメッセージが表示されるので、「はい」ボタンをク リックしてWindows NTを再起動させる 再起動後にドライバが有効になります。

NXパッドの拡張機能の設定は、次の手順で行います。

- 1 「スタート」ボタン 「設定」「コントロールパネル」で「コントロー ルパネル」を開き、「マウス」アイコンをダブルクリックする
- 2 必要に応じて設定を行う 設定方法については、オンラインヘルプをご覧ください。
- 3 設定が終了したら、「マウスのプロパティ」画面で「OK」ボタンを クリックする 「マウスのプロパティ」が閉じて、設定が有効になります。

#### 5. 内蔵FAXモデムのセットアップ(FAXモデム内蔵モデルのみ)

次の手順でセットアップを行います。 この手順は、FAXモデム内蔵モデルにのみ必要な手順です。 LB30Cの場合は、「6. FAXモデムカードのセットアップ(LB30Cのみ)( p.229 をご覧ください。

- 1 「スタート」ボタン 「設定」「コントロールパネル」で「コントロールパネル」を開き、「シリアルポート」アイコンをダブルクリックする
- 2 「追加」ボタンをクリックする
- 3 「新しいポートの詳細設定」画面で各設定を選ぶ

「COMポートの番号」は必ず「5」を選んでください。 「IOポートアドレス」は他のデバイスと競合しない値を選択してください。 「割り込み番号」は、『活用ガイド ハードウェア編』PART4の「割り込み レベル・DMAチャネル」の割り込みレベル一覧に記載されている値を 設定してください。

4 「OK」ボタンをクリックする

5 「システム設定の変更」画面で「再起動しない」をクリックする

- 6 「閉じる」ボタンをクリックする
- 7「スタート」ボタン「設定」「コントロールパネル」で「コントロー ルパネル」を開き、「モデム」アイコンをダブルクリックする
- 8 「新しいモデムのインストール」画面で「モデムを一覧から選択す るので検出しない」をチェックし、「次へ」ボタンをクリックする
- 9 「ディスク使用」ボタンをクリックする
- **10**「フロッピーディスクからインストール」画面で次のように入力し、 「OK」をクリックする C:¥NT40¥LTMODEM
- 11 次のドライバが選択されていることを確認し、「次へ」をクリックする LT Win Modem
- 12 どのポートにインストールするかを訊いてくるので、「選択した ポート」をチェックする
- 13 「COM5」を選択して「次へ」ボタンをクリックする
- 14 「所在地情報」を設定して「次へ」ボタンをクリックする
- チェック!
   「所在地情報」画面は、1回目のモデムセットアップ時のみ表示されます。すでに
   他のモデムをセットアップしているときなどは、表示されないことがあります。
  - 15 「次へ」ボタンをクリックする
  - 16 以後は画面のメッセージに従って操作し、セットアップ終了後、本 機を再起動する

#### 6. FAXモデムカードのセットアップ(LB30Cのみ)

次の手順でセットアップを行います。 この手順は、FAXモデムカード標準添付モデルにのみ必要な手順です。

- PK-UG-J006を本機にセットした後、電源を入れWindows NT 4.0 を起動する
- **2**「スタート」ボタン 「設定」「コントロールパネル」で「コントロー ルパネル」を開き、「モデム」アイコンをダブルクリックする
- 3 「新しいモデムのインストール」画面で、「次へ」ボタンをクリック する
- 4 モデム名が「標準モデム」と表示されているのを確認し、「変更」 ボタンをクリックする
- ✓ チェック! 何も検出されない場合、割り込みレベル(IRQ)が競合している可能性がありま
   す。「キャンセル」ボタンをクリックして、モデムのセットアップを中止してくださ
   い。「割り込みレベル(IRQ)の変更」を参照して変更後、再度セットアップを行っ
   てください。
  - 5 「ディスク使用」ボタンをクリックする
  - 6 「フロッピーディスクからインストール」画面で次のように入力し、 「OK」ボタンをクリックする C・¥NT40¥MODEM
    - 0.111110111022
  - 7 「OK」ボタンをクリックする
  - 8 「NEC PK-UG-J006」を選択し、「OK」ボタンをクリックする
  - 9 「NEC PK-UG-J006」が選択されていることを確認して、「次へ」 ボタンをクリックする

10「所在地情報」を設定して、「次へ」ボタンをクリックする

✓ チェック!!「所在地情報」画面は、1回目のモデムセットアップ時のみ表示されます。すでに 他のモデムをセットアップしているときなどは、表示されないことがあります。 11 「次へ」ボタンをクリックする

12 以後は画面のメッセージに従って操作し、セットアップを終了する

✓ チェック! FAXモデムカードのセットアップが正常に終了したら、「割り込みレベル(IRQ)の
 変更」は行わないでください。

割り込みレベル(IRQ)の変更

- **1**「スタート」ボタン 「設定」「コントロールパネル」「シリアル ポート」をダブルクリックする
- 2 FAXモデムカードに割り当てられたポートを選び、「設定」ボタン をクリックする 「コントロールパネル」の「PCカード(PCMCIA)」で、FAXモデムカー ドがどのCOMポートに割り当てられているかを確認できます。

ジチェック!! 「デバイス マップ」に「利用不可」と表示された場合は、以下の手順でCOMポートを追加する

- 1.「スタート」ボタン 「設定」「コントロールパネル」「シリアルポート をダ ブルクリックする
- 2.「追加」ボタンをクリックする
- 新しいポートの詳細設定」で、「COMポートの番号」「1/0ポートアドレス」
   「割り込み番号」を選び、「OK」ボタンをクリックする

以上の手順が終わったら手順5へ進んでください。

- **3**「COMx:の設定」画面で「詳細」ボタンをクリックする xはFAXモデムカードに割り当てられた番号です。
- 4 「COMx: の詳細設定」画面で「割り込み番号」を変更し、「OK」ボタンをクリックする 本機でFAXモデムカードが使用できるIRQは「10」です。xはFAXモデムカードに割り当てられた番号です。
- 5 再起動を促すダイアログが表示されますが、ここでは「再起動し ない」をクリックする

- **6**「COMx: の設定」で「OK」または「閉じる」ボタンをクリックする
- 7 「閉じる」ボタンをクリックする
- 8 「スタート」ボタン 「ファイル名を指定して実行」をクリックする
- **9**「名前」に「C:¥NT40¥drivers¥reg」と入力して、FAXモデム カードレジストリ設定ツールを起動する
- **10**「Serialxxxx」と表示されるので、xxxxの部分が一番大きい値 のものを選ぶ 初期値では一番大きい値が選択されています。
- **11**「OK」ボタンをクリックする FAXモデムカードレジストリ設定ツールは終了します。次回起動時より、設定 / 変更内容が有効になります。
- **◆チェック**? FAXモデムカード設定レジストリ設定ツールはレジストリを操作するため、使用 方法を誤ると重大な障害が発生する可能性があります。使用に際しては十分注 意してください。

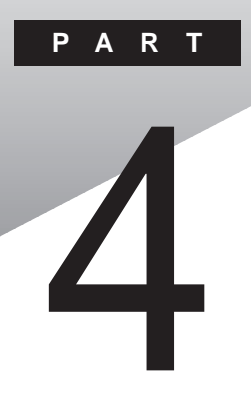

# 付録

ここでは、本機の機能に関連した補足情報を記載してあります。

#### このPARTの内容

データのバックアップをとる Windows 98でMS-DOSモードを利用する コンピュータウィルス対策

# データのバックアップをとる

パソコンにトラブルが発生すると、ハードディスク内のデータが消えてし まったり、本機のシステムを再セットアップしなければならない場合があり ます。パソコンを使う場合、トラブルに備えてハードディスク内のデータの バックアップをとっておくことは大切です。

ここでは、本機にインストールされているバックアップ-NXを使って、ハード ディスク内のデータのバックアップをとる方法を説明します。

データのバックアップをとる方法については、「バックアップをとる( p.236)をご覧ください。

バックアップをとったデータを復元する方法については、「データを復元する( p.239)をご覧ください。

チェック!! Windowsやアプリケーションはインストールし直すことができますが、送受信した電子メールの内容などは、一度消えてしまったら元に戻すことはできません。 日ごろからバックアップをとっておくことをお勧めします。

#### バックアップ-NXを利用できるアプリケーション

本機に添付されている次のアプリケーションは、バックアップ-NXを使って データのバックアップをとることができます。

- ・Office 2000 Personal(Office 2000モデルのみ)
- ・一太郎9パック(一太郎モデルのみ)
- Angel Line
- ・モバイルメール
- ・ハローキティのハッピーメール
- ・インターネットアクセスマネージャ
- Hatch inside
- ・ホームページスクラップブック
- F A X N X
- ThumbsStudio
- PictureStudio Light
- ・駅すぱあと
- ・てきぱき家計簿マム2Plus
- ・筆王 平成11年編
- Intellisync

#### バックアップ先について

データのバックアップをとるには、バックアップ先となるメディアが必要です。 ここでは代表的なメディアについて説明します。バックアップ先を決めるとき に参考にしてください。

・内蔵ハードディスクにあるドライブのうち、システムが入っていないドライブ
 (ご購入時の状態ではDドライブ)

アクセスが非常に高速で、大容量のデータをバックアップできます。ただし、内蔵ハードディスク自体が壊れた場合には、バックアップしたデータ は失われてしまいます。

・フロッピーディスク

ハードディスクそのものが壊れた場合でも影響を受けることありません。 ただし、容量は約1.4Mバイトと非常に少なく、大容量のデータをバック アップすることはできません。

・ZIP、MO、PDなど

アクセスも比較的高速で、大容量(数百Mバイト)のデータをバックアップ できます。別売のディスクとディスクを扱えるドライブが必要です。

#### バックアップ-NXの起動方法

1 「スタート」ボタン 「プログラム」「アプリケーション」「バック アップ-NX」をクリックする

| バックアップ – NX                                                                                                    |                 |                 |                         |
|----------------------------------------------------------------------------------------------------|-----------------|-----------------|-------------------------|
| バックアップ 復元                                                                                                    |                 |                 |                         |
| バックアップするアプリケーション                                                                                                    |                 |                 |                         |
| Ancel Line for Windows<br>Exact/2007(Mice2000モデルのみ)<br>FAV-NX<br>FrontPage Express<br>Hotch inside<br>IEの決策にと入り<br>Intelligenc<br>Outlook/2000(Office2000モデルのみ)<br>PictureStudio Light | <u>) バックアッコ</u> | <i>け</i> するフォルダ | <del>9</del> 4 <u>x</u> |
| Ľ                                                                                                    |                 |                 |                         |
|                                                                                                    |                 |                 | 設定の変更位)                 |
| バックアップデータを保存する場所                                                                                                    |                 |                 |                         |
|                                                                                                    |                 |                 |                         |
| フォルタ: JD¥                                                                                                    |                 |                 | フォルタの変更(E)              |
| 保存先の空き容量:                                                                                                    | 1.01GB ( 1,08   | 約,359,872 バイト)  |                         |
| 必要な容量:                                                                                                    | OKB ( 0 /       | የሱን             |                         |
|                                                                                                    |                 |                 | BBN4.(c)                |
|                                                                                                    |                 |                 | 1#1%a \Q/               |
|                                                                                                    |                 | 閉じる             | ヘルプ(日)                  |
|                                                                                                    |                 |                 |                         |
| タをバックアップするアプリケーションを通                                                                                                    | 明(チェックボッ        | クスにチェック)してくださ   | 9. Vo                   |

4

付録

#### バックアップをとる

バックアップ-NXを起動して、アプリケーションで作成したデータのバックアップをとります。

ご購入時に本機にインストールされているアプリケーションで作成したデータの場合は、「本機に添付のアプリケーションで作成したデータの場合」の手順でバックアップをとってください。

別売のアプリケーションで作成したデータの場合は、「別売のアプリケーションで作成したデータの場合 ( p.237)の手順でバックアップをとってください。

本機に添付のアプリケーションで作成したデータの場合

- 「スタート」ボタン「プログラム」「アプリケーション」「バック アップ-NX」をクリックする 「バックアップ-NXの起動方法」の画面が表示されます。
- 2「バックアップするアプリケーション」の一覧から、バックアップしたいデータを作成したアプリケーションのチェックボックスにチェックを入れる
- 3 アプリケーションで作成したデータの保存先を初期設定から変更している場合や、フォルダの一部のデータだけバックアップをとる場合は、「設定の変更」ボタンをクリックして、バックアップをとるデータを指定する

チェック? バックアップ-NXでは、登録されているフォルダ直下のファイルはバックアップ されますが、サブフォルダはバックアップされません。 サブフォルダのファイルもバックアップしたい場合は、「設定の変更」ボタンを クリックして、バックアップするサブフォルダを登録する必要があります。

> 4 「バックアップデータを保存する場所」から、バックアップする データの保存先を選択する ご購入時の状態では、「D:¥(Dドライブ)が選択されています。変更 する場合は「フォルダの変更」ボタンをクリックして、表示されるメッ セージに従ってください。

- ・保存先に別売の外付ハードディスク、zipドライブ、MOドライブなどを指定す ることもできますが、データを保存する十分な空き容量があることを確認して ください。zipドライブ、MOドライブは1枚まで利用できます。
  - 5 「開始」ボタンをクリックする
  - 6 「次のフォルダにバックアップを開始します。よろしいですか?」と 表示されたら、「OK」ボタンをクリックする データのバックアップが始まります。
  - 7「バックアップは正常終了しました」と表示されたら、「閉じる」ボタンをクリックする
  - **8**「バックアップ-NX」ウィンドウで、「閉じる」ボタンをクリックする これでデータのバックアップは完了です。

別売のアプリケーションで作成したデータの場合

- 1 「スタート」ボタン 「プログラム」「アプリケーション」「バック アップ-NX」をクリックする 「バックアップ-NXの起動方法( p.235)の画面が表示されます。
- 2 「設定の変更」ボタンをクリックする
- 3 「新規登録ボタン」をクリックする

| アプリケーションの新規登録                                                                                                    |
|----------------------------------------------------------------------------------------------------|
| 登録するアプリケーション名を入力してください。<br>(30文字まで入力できます)                                                                                                    |
| 「アプリケーション名                                                                                                    |
|                                                                                                    |
|                                                                                                    |
|                                                                                                    |
| 〈 戻る(6) 次へ(4)〉 <b>キャンセル</b>                                                                                                    |
| ●録まするアプリケーション名を入力してください。     ●     ●     ●     ●     ●     ③     ●     □     □     □     □     □     □     □     □     □     □     □     □     □     □     □     □     □     □     □     □     □     □     □     □     □     □     □     □     □     □     □     □     □     □     □     □     □     □     □     □     □     □     □     □     □     □     □     □     □     □     □     □     □     □     □     □     □     □     □     □     □     □     □     □     □     □     □     □     □     □     □     □     □     □     □     □     □     □     □     □     □     □     □     □     □     □     □     □     □     □     □     □     □     □     □     □     □     □     □     □     □     □     □     □     □     □     □     □     □     □     □     □     □     □     □     □     □     □     □     □     □     □     □     □     □     □     □     □     □     □     □     □     □     □     □     □     □     □     □     □     □     □     □     □     □     □     □     □     □     □     □     □     □     □     □     □     □     □     □     □     □     □     □     □     □     □     □     □     □     □     □     □     □     □     □     □     □     □     □     □     □     □     □     □     □     □     □     □     □     □     □     □     □     □     □     □     □     □     □     □     □     □     □     □     □     □     □     □     □     □     □     □     □     □     □     □     □     □     □     □     □     □     □     □     □     □     □     □     □     □     □     □     □     □     □     □     □     □     □     □     □     □     □     □     □     □     □     □     □     □     □     □     □     □     □     □     □     □     □     □     □     □     □     □     □     □     □     □     □     □     □     □     □     □     □     □     □     □     □     □     □     □     □     □     □     □     □     □     □     □     □     □     □     □     □     □     □     □     □     □     □     □     □     □     □     □     □     □     □     □     □     □     □     □     □     □     □     □     □     □     □     □     □     □     □     □     □     □ |

4

付録

- 4 「アプリケーション名」に、バックアップをとりたいデータを作成したアプリケーションの名前を入力し、「次へ」ボタンをクリックする
- 5 「追加」ボタンをクリックする
- 6 アプリケーションで作成したデータが保存してあるフォルダを指定し、「次へ」ボタンをクリックする アプリケーションで作成したデータがどのフォルダに保存されているかについては、アプリケーションのマニュアルをご覧になるか、製造元にお問い合わせください。
- チェック!! 指定したフォルダのサブフォルダにあるデータはバックアップされません。サブ フォルダにあるデータもバックアップの対象とする場合は、追加登録する必要 があります。
  - 7 バックアップするデータの「ファイルの種類」を指定し、「完了」ボタンをクリックする バックアップが必要なファイルについては、アプリケーションのマニュアルご覧になるか、製造元にお問い合わせください。
  - 8 「バックアップの設定」ウィンドウで、「OK」ボタンをクリックする 「バックアップするアプリケーション」一覧に、手順4で入力したアプリ ケーションが追加されます。
  - **9**「本機に添付のアプリケーションで作成したデータの場合( p.236)の手順2~8を行う
## データを復元する

1 「スタート」ボタン 「プログラム」「アプリケーション」「バック アップ-NX」をクリックする

「バックアップ-NXの起動方法 ( p.235)の画面が表示されます。

2「復元」タブをクリックする

| バックアップーNX                           |      |                       |
|-------------------------------------|------|-----------------------|
| バックアップ 復元                           |      |                       |
| 復元するバックアップデータの場所                    |      |                       |
| フォルダ: D¥BackupNXdat                 |      | ▼ フォルダの変更(F)          |
| 復元するアブリケーション                        |      |                       |
| □ →太郎9 118元する                       | コオルダ | <u> </u>              |
| (復元方法)<br>(で)既にあるファイルは置き換えない(推奨)(N) | 更新   | 日時: 99/04/12 14:45:36 |
| 既にあるファイルが古い場合のみ置き換える(0)             |      |                       |
| ○ ファイルは常に置き換える(A)                   |      |                       |
|                                     |      | 開始(5)                 |
|                                     | 閉じる  | ヘルゴ田                  |
|                                     | -    |                       |

- 3 「復元するバックアップデータの場所」で、復元したいデータが バックアップされているフォルダを選ぶ
   ▲をクリックして一覧からフォルダを選択します。▲をクリックしても一 覧にフォルダが表示されない場合は、「フォルダの変更」ボタンをクリッ クして、フォルダを指定してください。
- **4**「復元するアプリケーション」一覧から、復元するデータを作成したアプリケーションのチェックボックスにチェックを入れる
- - 5 復元方法を指定する場合は、「復元方法」で指定する
  - 6 「開始」ボタンをクリックする
  - 7 「復元を開始します。よろしいですか?」と表示されたら、「OK」ボタンをクリックする データの復元が始まります。

- 8 「復元は正常終了しました。」と表示されたら、「閉じる」ボタンをク リックする
- **9**「バックアップ-NX」ウィンドウで「閉じる」ボタンをクリックする これでデータの復元は完了です。

## Windows 98でMS-DOSモードを利用する

Windows 98のMS-DOSモードを利用するときの注意事項を説明しています。

#### MS-DOSモードを利用する

本機は、MS-DOSプロンプトで動作しないMS-DOSアプリケーションを利用 するために、MS-DOSモードで起動することができます。

✓ チェック!? プログラムによっては、MS-DOSモードおよびMS-DOSプロンプトでは利用できないものがあります。とくにPC-9800シリーズ対応のアプリケーションの多くは動作しません。ご使用のアプリケーションが利用できるかについてはアプリケーションの製造元にお問い合わせください。

本機をMS-DOSモードで再起動する

MS-DOSモードを利用するには、次のように操作します。

- 1 「スタート」ボタン 「Windowsの終了」をクリックする
- 2「MS-DOSモードで再起動する」をクリックして、「OK」ボタンをク リックする 本機がMS-DOSモードで再起動します。

MS-DOSモードを終了する

1 コマンドプロンプトの画面から、次のように入力する

EXIT[Enter]

Windows 98が再起動します。

MS-DOSモードとMS-DOSプロンプトの違い

MS-DOSアプリケーションやMS-DOSコマンドを利用するには、「MS-DOS モード」と「MS-DOSプロンプト」とがあります。「MS-DOSモード」は、MS-DOSで起動したときと同じような環境になるため、他のアプリケーションと一 緒に使うことはできません。「MS-DOSプロンプト」は、MS-DOSをWindows 98上でマルチタスクのアプリケーションとして使用できるようにしたもので す。「MS-DOSプロンプト」を利用するには、次のように操作します。

**1** 「スタート」ボタン 「プログラム」「MS-DOSプロンプト」をク リックする

「MS-DOSプロンプト」ウィンドウが表示されます。なお、「MS-DOS モード」または「MS-DOSプロンプト」からは使用できないコマンドやア プリケーションもあります。

#### CD-ROMドライバ(内蔵CD-ROMドライブ)

本機は、ご購入時の設定では、MS-DOSモードでCD-ROMドライブを使用 することはできません。MS-DOSモードで内蔵のCD-ROMドライブを使用す る場合は、次の手順が必要です。

現在のMS-DOSモードで内蔵のCD-ROMドライブを使う場合

現在のMS-DOS設定を使う場合で、MS-DOSモード上でCD-ROMを使う ときには、次の手順を行ってください。

- 1 「スタート」ボタン 「Windowsの終了」をクリックする
- 2「MS-DOSモードで再起動する」を選択して、「OK」ボタンをクリッ クする 本機がMS-DOSモードで再起動します。
- 3 コマンドプロンプトの画面から次のように入力する

SETCD /A[Enter]

CD-ROMドライバがCONFIG.SYS、DOSSTART.BATに追加され、 SETCD実行前のCONFIG.SYS、DOSSTART.BATは拡張子SCD として保存されます。 4 コマンドプロンプトの画面から次のように入力する

EXIT[Enter]

Windows 98が再起動します。

- 5 「スタート」ボタン 「Windowsの終了」をクリックする
- 6「再起動する」を選択して、「OK」ボタンをクリックする 本機が再起動します。
- 7 「スタート」ボタン 「Windowsの終了」をクリックする
- 8「MS-DOSモードで再起動する」を選択して、「OK」ボタンをクリックする MS-DOSモードが起動し、CD-ROMドライブがQドライブに割り当てられます。

## 新しいMS-DOS設定を指定する場合

新しいMS-DOS設定を指定する

新しいMS-DOS設定を指定する場合、MS-DOSモード上でCD-ROMドライ ブを使用するには、次の手順で行ってください。

- 「スタート」ボタン「プログラム」「エクスプローラ」でエクスプローラを起動する
  「エクスプローラ」が表示されます。
- **2** C: ¥COMMAND.COMをクリックする プログラム名が反転表示されます。

COMMAND.COMは、COMMANDと表示されることもあります。表示の 設定を変更するには、『困ったときのQ&A』PART2の「ファイル、フォルダ がおかしい」の中の「ファイルの拡張子が表示されない」をご覧ください。

- **3**「エクスプローラ」の「ファイル」メニューから「プロパティ」をクリッ クするか、COMMAND.COMを右クリックして「プロパティ」をク リックする 「Commandプロパティ」が表示されます。
- 4 「プログラム」タブをクリックして、「詳細設定」ボタンをクリックする 「プログラムの詳細設定」が表示されます。

- 5「MS-DOSモード」をクリックして、「新しいMS-DOS設定を指定する」チェックボックスにチェックをつける CONFIG.SYSとAUTOEXEC.BATの内容が編集できるようになります。
- **6**「OK」ボタンをクリックする 「プログラムの詳細設定」が閉じます。
- 7「OK」ボタンをクリックする 「プロパティ」が閉じます。
- 8「エクスプローラ」で新しいMS-DOS設定したCOMMAND.COM をダブルクリックする MS-DOSモードが起動します。
- 9 コマンドプロンプトの画面から次のように入力する

SETCD /A[Enter]

CD-ROMドライバがCONFIG.SYS、AUTOEXEC.BATに追加され、SETCD実行前のCONFIG.SYS、AUTOEXEC.BATは拡張子 SCDとして保存されます。

10 コマンドプロンプトの画面から次のように入力する

EXIT[Enter]

Windows 98が再起動します。

- 11 エクスプローラを起動していない場合は、「スタート」ボタン 「プログラム」「エクスプローラ」でエクスプローラを起動する 「エクスプローラ」が表示されます。
- 12「エクスプローラ」で新しいMS-DOS設定したCOMMAND.COM をダブルクリックする MS-DOSモードが起動し、CD-ROMドライブがQドライブに割り当てら れます。
- **ジチェック**? 新しいMS-DOS設定したCOMMAND.COMを起動した場合は、次のようなメッ セージが表示されることがあります。

「このプログラムはMS-DOSモードで実行するように設定されており、ほかのプログラムの動作中には実行できません。続行するとほかのプログラムをすべて 終了します。続行しますか?」

# コンピュータウィルス対策

ここでは、コンピュータウィルスとはどんなものか、また、ウィルスの予防法 や検査するためのアプリケーションについて説明しています。

● ● ク コンピュータウィルス

コンピュータウィルスとはプログラムの一種です。ユーザ(使用者)が気がつ かないうちにシステムに入り込み、異常なメッセージを表示するものや、プロ グラムやデータの一部を破壊するものなど、さまざまなものがあります。

コンピュータウィルスの種類

コンピュータウィルスが「ウィルス」と呼ばれるのは、外部から正常なシステム に入りこんだり、障害が発生するまで潜伏期間があったりするところが、本物 のウィルスと類似しているからです。システムに入り込まれてしまうことを感 染、プログラムに障害が発生することを発病と言います。 ウィルスは、その感染方法によって次の三種類に分けられます。

・ファイル感染型ウィルス

ー般に、実行型ファイル(拡張子が.EXEや.COM)に感染するタイプ のウィルスです。ファイル感染型ウィルスに感染したファイルを実行す ると、他の実行型ファイルにウィルスプログラムの本体であるウィルス コードを付着させます。

・マクロ感染型ウィルス

アプリケーションのマクロ機能を使って作られたウィルスのことです。 マクロ機能は、ワープロ文書や表計算ソフトなどでいくつかの操作を まとめて、データを一括して処理する機能のことです。マクロ感染型 ウィルスは、マクロ機能が実行されることで他のデータファイルに感染 します。

・ブートセクタ型ウィルス

コンピュータの起動時に最初に読み込まれるハードディスクやフロッ ピーディスクの領域をブートセクタ(IPL)といいます。ブートセクタ型 ウィルスは、この領域に感染するタイプのウィルスです。本来のブート セクタの内容をウィルス自体と置き換えることにより、コンピュータ起 動時にメモリの中に常駐して感染活動を行います。 コンピュータウィルスの感染を防ぐために

フロッピーディスクやネットワークを利用して、プログラムやデータのやりとり を繰り返していると、ウィルスに感染したプログラムやデータを受け取る可能 性があります。ウィルスの感染を少しでも防止するために、次の方法を参考 にしてください。

- ・フロッピーディスクのマスター(オリジナル)は、ライトプロテクト(書き込み防止)をして保管する。
- ・出所が不明なフロッピーディスクやプログラムは使用しない。
- ・入手したプログラムはウィルス検査をすませてから使用する。
- ・パーソナルコンピュータのウィルス検査は定期的に行う。

本機には、ウィルスチェッカー「VirusScan」が用意されています。ウィルス チェッカーを定期的に利用して、ウィルスに感染していないかどうか、チェッ クされることをおすすめします。また、新種のウィルスに対応できるよう、ウィル スチェッカーは定期的に最新のものに更新してください。

参照 VirusScanの使い方「VirusScan(p.131)

万一、コンピュータウィルスに感染してしまった場合は、最寄りのNECサービスセンター、サービスステーションにご連絡ください。

また、定期的にディスク全体のバックアップを作成しておくことをおすすめし ます。万一ウィルスに感染してしまったときにも、ドライブを初期化し、バック アップからデータを復元することで復旧できます。

コンピュータウィルスを発見したら

ウィルスの駆除には、該当ファイルを削除して、アプリケーションのオリジナル 媒体またはバックアップから再インストールすることが一番安全で確実な方 法です。なお、感染したウィルスがブートセクタ型の場合、またはブートセクタ がウィルスに感染した可能性がある段階ではこの方法は使えません。 また、2次感染を防ぐため、ウィルスが発見された場合は、使用した媒体(フ ロッピーディスク、ハードディスクなど)をすべてウィルス検査する必要があり ます。 コンピュータウィルスの被害届について

日本では、企業でも個人でもウィルスを発見した場合は、所定の機関に届け ることが義務づけられています。ウィルスの届け出先として、情報処理振興事 業協会という通産省の外郭団体(通称 IPA )がウィルス技術調査室を設置し ており、そこを届け出先として指定しています。これは、ウィルスの対策基準 として平成7年7月に通産省から官報で告知されたもので(平成7年7月7日 付通商産業省告示第429号)、届け出をしなくても罰則の規定はありません が、今後の対策や被害状況を正しく把握するためにも積極的に報告してくだ さい。届け出の内容は、今後の被害対策のための貴重な情報となります。

届け出先

情報処理振興事業協会(通称 IPA )

本部 〒113-6591 東京都文京区本駒込2-28-8 文京グリーンコート センターオフィス16階 IPAセキュリティセンターウィルス対策室 電話 03-5978-7509 FAX 03-5978-7518 ホームページアドレス http://www.ipa.go.jp/

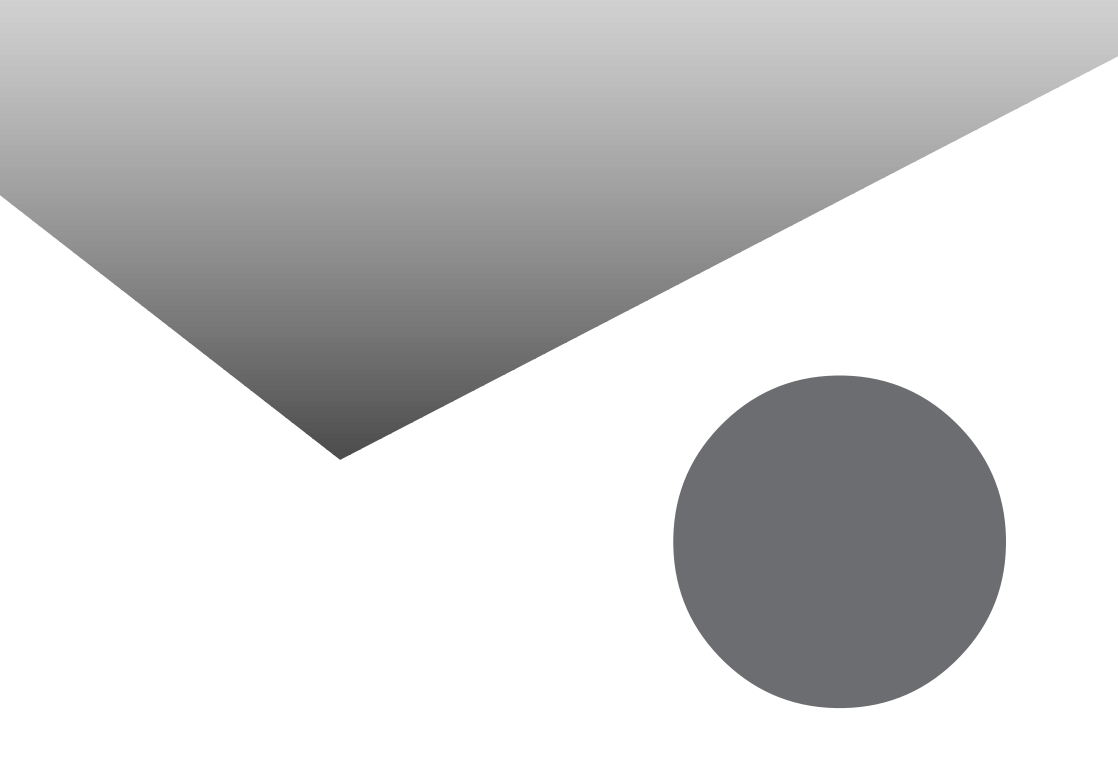

## 索 引

## 英字

| Acrobat Reader 3.0J 111      |
|------------------------------|
| Angel Line                   |
| AOL65                        |
| BIGLOBEインターネット接続ツール33        |
| BIGLOBEインターネット無料体験37         |
| BIGLOBE電話で入会ナビ29             |
| CD-ROMドライバ242                |
| CyberCoach-NX 115            |
| CyberTrio-NX                 |
| CyberWarner-NX               |
| DIONかんたん設定ツール79              |
| Excel 2000 15                |
| FAX-NX82                     |
| Hatch inside53               |
| Intellisync                  |
| Internet Explorer 5 19       |
| MAGIC FLIGHT 150             |
| MS-DOSプロンプト242               |
| MS-DOSモード                    |
| ODN(Open Data Network)76     |
| Office 2000 Personal 15, 202 |
| Outlook 2000 15              |
| PCポータル41                     |
| PictureStudio Light          |
| Sasuke 11                    |
| Shuriken 11                  |
| ThumbsStudio98               |
| VirusScan131                 |
| Windows NT 4.0218            |
| Word 2000 15                 |

## あ行

| アプリケーション  |     | 2   |
|-----------|-----|-----|
| 一太郎       | 11, | 207 |
| 一太郎9パック   | 11, | 207 |
| インストーラ-NX |     | 5   |

| インターネットアクセスマネージャ 48 |
|---------------------|
| インターネットエクスプローラ19    |
| 英語モードフォント137        |
| 駅すぱあと139            |

## か行

| カスタム再セットアップ     | 166  |
|-----------------|------|
| コンピュータウィルス 131, | 246  |
| コペルニックライト       | . 44 |

## さ行

| 再セットフ | <b>ק</b> | খ | 7 | ſ |  |  |  |  |  |  |  |  |  |  | 1 | 6 | 6 |
|-------|----------|---|---|---|--|--|--|--|--|--|--|--|--|--|---|---|---|
| 三四郎9  |          |   |   |   |  |  |  |  |  |  |  |  |  |  |   | 1 | 1 |

#### た行

| 【さはさ豕計 凄くムZPIUS14 | てきぱき家計簿マ | ム2Plus |  |  |  |  |  |  | 14 |
|-------------------|----------|--------|--|--|--|--|--|--|----|
|-------------------|----------|--------|--|--|--|--|--|--|----|

## な行

ニフティサーブでインターネット ..... 69

## は行

| バックアップ-NX234        |
|---------------------|
| 花子9 11              |
| パソコン大学一年生 153, 158  |
| パソコン用語集163          |
| ハローキティのハッピーメール 25   |
| 標準再セットアップ166        |
| 筆王 平成11年編146        |
| プレーヤ-NX106          |
| ホームページスクラップブック57    |
| 翻訳アダプタ CROSSROAD 61 |
|                     |

## ま行

| モバイルメール |  | 20 |
|---------|--|----|
|---------|--|----|

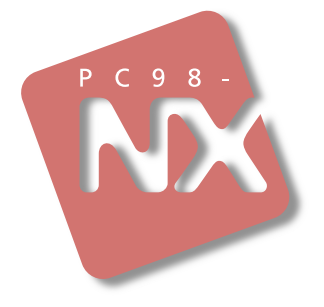

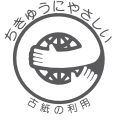

このマニュアルはエコマーク認定の再生紙 (古紙率:表紙50%、本文100%)を使用しています。

## 活用ガイド ソフトウェア編

PC98-NX SERIES LaVie NX (Windows 98 インストール)

初版 1999年7月 NEC P